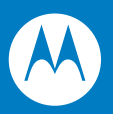

# Symbol CS3000 Series Scanner Product Reference Guide

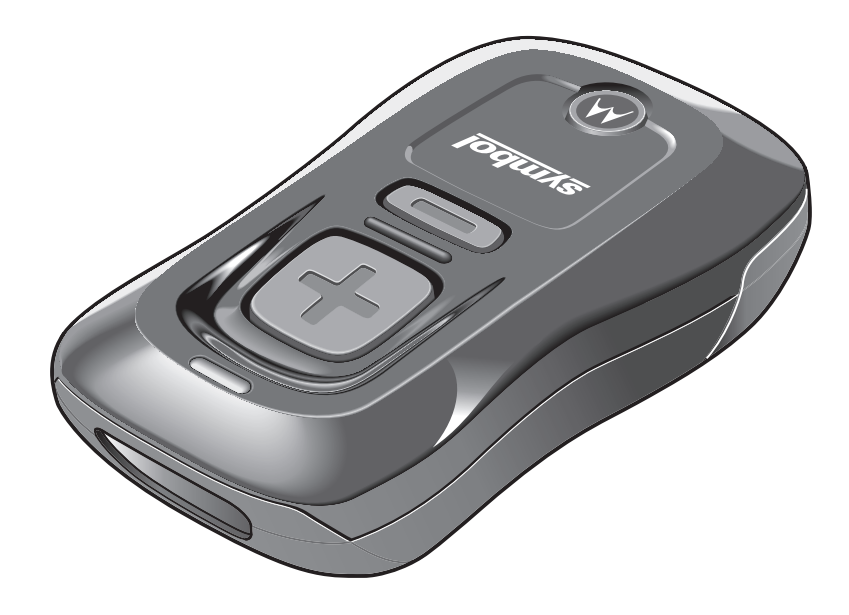

## Symbol CS3000 Series Scanner Product Reference Guide

72E-136088-01 July 2010 © 2010 by Motorola, Inc. All rights reserved.

No part of this publication may be reproduced or used in any form, or by any electrical or mechanical means, without permission in writing from Motorola. This includes electronic or mechanical means, such as photocopying, recording, or information storage and retrieval systems. The material in this manual is subject to change without notice.

The software is provided strictly on an "as is" basis. All software, including firmware, furnished to the user is on a licensed basis. Motorola grants to the user a non-transferable and non-exclusive license to use each software or firmware program delivered hereunder (licensed program). Except as noted below, such license may not be assigned, sublicensed, or otherwise transferred by the user without prior written consent of Motorola. No right to copy a licensed program in whole or in part is granted, except as permitted under copyright law. The user shall not modify, merge, or incorporate any form or portion of a licensed program with other program material, create a derivative work from a licensed program, or use a licensed program in a network without written permission from Motorola. The user agrees to maintain Motorola's copyright notice on the licensed programs delivered hereunder, and to include the same on any authorized copies it makes, in whole or in part. The user agrees not to decompile, disassemble, decode, or reverse engineer any licensed program delivered to the user or any portion thereof.

Motorola reserves the right to make changes to any software or product to improve reliability, function, or design.

Motorola does not assume any product liability arising out of, or in connection with, the application or use of any product, circuit, or application described herein.

No license is granted, either expressly or by implication, estoppel, or otherwise under any Motorola, Inc., intellectual property rights. An implied license only exists for equipment, circuits, and subsystems contained in Motorola products.

MOTOROLA and the Stylized M Logo and Symbol and the Symbol logo are registered in the US Patent & Trademark Office. Bluetooth is a registered trademark of Bluetooth SIG. Microsoft, Windows and ActiveSync are either registered trademarks or trademarks of Microsoft Corporation. All other product or service names are the property of their respective owners.

This media, or Motorola Product, may include Motorola Software, Commercial Third Party Software, and Publicly Available Software.

The Motorola Software that may be included on this media, or included in the Motorola Product, is Copyright (c) by Motorola, Inc., and its use is subject to the licenses, terms and conditions of the agreement in force between the purchaser of the Motorola Product and Motorola, Inc.

Motorola, Inc. One Motorola Plaza Holtsville, New York 11742-1300 http://www.motorola.com/enterprisemobility

## Warranty

For the complete Motorola hardware product warranty statement, go to: http://www.motorola.com/enterprisemobility/warranty.

## **Revision History**

Changes to the original manual are listed below:

| Change    | Date    | Description     |
|-----------|---------|-----------------|
| -01 Rev A | 07/2010 | Initial release |

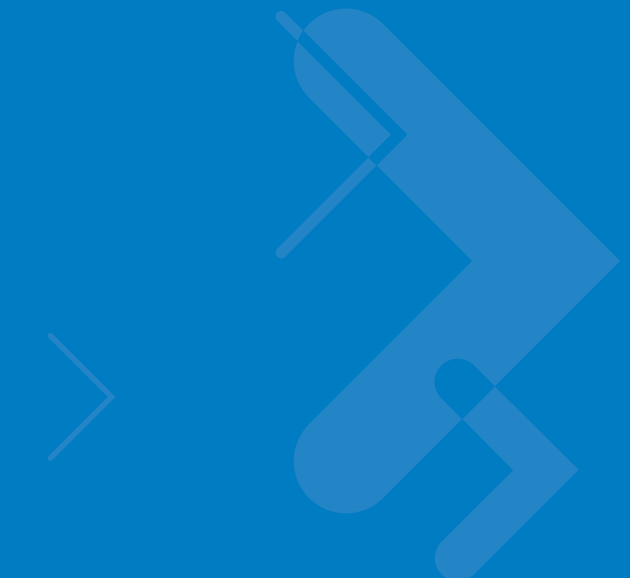

## **Table of Contents**

## About This Guide

| Introduction           | ix |
|------------------------|----|
| Chapter Descriptions   | ix |
| Notational Conventions | x  |
| Related Documents      | xi |
| Service Information    | xi |

## **Chapter 1: Getting Started**

| Introduction                              | 1-1  |
|-------------------------------------------|------|
| Unpacking the Scanner                     | 1-2  |
| The Cradle                                | 1-2  |
| Connecting the Cradle                     | 1-2  |
| Charging the Scanner Battery              | 1-3  |
| Charging via USB Host Cable               | 1-3  |
| Charging via Charging Cradle              | 1-4  |
| Scanner Charging LED                      | 1-5  |
| Connecting to the Host Computer           | 1-5  |
| Batch Connection                          | 1-5  |
| Bluetooth Connection: Development Options | 1-5  |
| Bluetooth Connection Examples             | 1-6  |
| Numeric Bar Codes for PIN Entry           | 1-21 |
| Configuring the Scanner                   | 1-22 |
| Staging Multiple Scanners                 | 1-22 |
| Editing the Configuration File            | 1-23 |

## **Chapter 2: Scanning**

| Intr | oduction                               | 2-1 |
|------|----------------------------------------|-----|
| Sca  | anning                                 | 2-1 |
|      | Deleting Bar Codes                     | 2-2 |
| Tra  | ansmitting Bar Code Data to Host       | 2-2 |
|      | Transferring Data from a Batch Scanner | 2-2 |
|      | Transferring Data from an RF Scanner   | 2-2 |
| Use  | er Interface Definitions               | 2-3 |
|      | LED Indications                        | 2-3 |
|      |                                        |     |

| Beeper Indications                           | 2-5  |
|----------------------------------------------|------|
| Chapter 3: User Preferences                  |      |
| Introduction                                 | 3-1  |
| Scanning Sequence Examples                   | 3-1  |
| Frrors While Scanning                        | 3-1  |
| User Preferences Default Parameters          | 3-2  |
| Reset                                        |      |
| Reset Factory Defaults                       |      |
| Set Date and Time                            |      |
| Set Date                                     | 3-5  |
| Set Time                                     | 3-5  |
| Cancel Date and Time Setting                 | 3-5  |
| Numeric Bar Codes for Date and Time Settings | 3-6  |
| Clear Data                                   | 3-7  |
| Beeper Settings                              | 3-8  |
| Beeper Volume                                | 3-8  |
| Beeper Tone                                  | 3-9  |
| Mute Beeper                                  | 3-10 |
| Scanner Options                              | 3-11 |
| Scan Angle                                   | 3-11 |
| Transmit "No Read" Message                   | 3-12 |
| Bluetooth Options                            | 3-13 |
| Bluetooth Unpair                             | 3-13 |
| Bluetooth HID Profile                        | 3-13 |
| Bluetooth Serial Port Profile (SPP)          | 3-13 |
| Disable All Symbologies                      | 3-14 |
| Linear Code Type Security Level              | 3-15 |
| Bi-directional Redundancy                    | 3-16 |
| Data Options                                 | 3-17 |
| Transmit Code ID Character                   | 3-17 |
| Prefix/Suffix Values                         | 3-18 |
| Scan Data Transmission Format                | 3-19 |
| Send Versions                                | 3-21 |
| Firmware Version                             | 3-21 |
| Bluetooth Version                            | 3-21 |
| Scan Engine Version                          | 3-21 |
| Save Configuration                           | 3-22 |

## Chapter 4: Symbologies

| Introduction                 | 4-1 |
|------------------------------|-----|
| Scanning Sequence Examples   | 4-1 |
| Errors While Scanning        | 4-1 |
| Symbology Default Parameters | 4-2 |
| UPC/EAN                      | 4-5 |
| Enable/Disable UPC-A         | 4-5 |
| Enable/Disable UPC-E         | 4-5 |
| Enable/Disable UPC-E1        | 4-6 |
| Enable/Disable EAN-8         | 4-6 |
| Enable/Disable EAN-13        | 4-7 |
|                              |     |

| Enable/Disable Bookland EAN                      | 4-7          |
|--------------------------------------------------|--------------|
| Decode UPC/EAN Supplementals                     | 4-8          |
| User-Programmable Supplementals                  | 4-12         |
| Decode UPC/EAN Supplemental Redundancy           | 4-12         |
| Transmit UPC-A Check Digit                       | 4-13         |
| Transmit UPC-E Check Digit                       | 4-13         |
| Transmit UPC-E1 Check Digit                      | 4-14         |
| UPC-A Preamble                                   | 4-14         |
| UPC-E Preamble                                   | 4-15         |
| UPC-E1 Preamble                                  | 4-16         |
| Convert UPC-E to UPC-A                           | 4-17         |
| Convert UPC-E1 to UPC-A                          | 4-17         |
| FAN Zero Extend                                  | 4-18         |
| Bookland ISBN Format                             | 4-19         |
| LIPC/FAN Security Level                          | 4-20         |
| UCC Coupon Extended Code                         | 4-21         |
| Code 128                                         | 4_21         |
| Enable/Disable Code 128                          | ∠ -<br>∕/_21 |
| Enable/Disable Code 120                          |              |
| Enable/Disable UST-120 (IOTHERY UCC/LAN-120)     | 22<br>1 22   |
| Lindble/Disable ISBT 120                         | 4-22         |
| Codo 30                                          | 4-22         |
| Enable/Disable Code 20                           | 4-20         |
| Enable/Disable Coue 39                           | 4-20         |
| Enable/Disable Thoplic Code 39                   | 4-23         |
| Convert Code 39 to Code 32 (Italian Pharma Code) | 4-24         |
| Code 32 Pretix                                   | 4-24         |
| Set Lengths for Code 39                          | 4-25         |
|                                                  | 4-26         |
| Transmit Code 39 Check Digit                     | 4-26         |
| Enable/Disable Code 39 Full ASCII                | 4-27         |
| Code 93                                          | 4-28         |
| Enable/Disable Code 93                           | 4-28         |
| Set Lengths for Code 93                          | 4-28         |
| Code 11                                          | 4-30         |
| Enable/Disable Code 11                           | 4-30         |
| Set Lengths for Code 11                          | 4-30         |
| Code 11 Check Digit Verification                 | 4-32         |
| Transmit Code 11 Check Digits                    | 4-33         |
| Interleaved 2 of 5                               | 4-33         |
| Enable/Disable Interleaved 2 of 5                | 4-33         |
| Set Lengths for Interleaved 2 of 5               | 4-34         |
| I 2 of 5 Check Digit Verification                | 4-36         |
| Transmit I 2 of 5 Check Digit                    | 4-36         |
| Convert I 2 of 5 to EAN-13                       | 4-37         |
| Discrete 2 of 5                                  | 4-37         |
| Enable/Disable Discrete 2 of 5                   | 4-37         |
| Set Lengths for Discrete 2 of 5                  | 4-38         |
| Chinese 2 of 5                                   | 4-39         |
| Enable/Disable Chinese 2 of 5                    | 4-39         |
| Codabar                                          | 4-39         |

| Set Lengths for Codabar                  |
|------------------------------------------|
| CLSI Editing 4-41                        |
|                                          |
| NOTIS Editing 4-41                       |
| MSI                                      |
| Enable/Disable MSI 4-42                  |
| Set Lengths for MSI 4-43                 |
| MSI Check Digits 4-44                    |
| Transmit MSI Check Digit 4-44            |
| MSI Check Digit Algorithm 4-45           |
| GS1 DataBar                              |
| Enable/Disable GS1 DataBar-14 4-45       |
| Enable/Disable GS1 DataBar Limited 4-46  |
| Enable/Disable GS1 DataBar Expanded 4-46 |
| Convert GS1 DataBar to UPC/EAN 4-47      |
| Numeric Bar Codes                        |
| Cancel                                   |

### **Chapter 5: Maintenance and Technical Specifications**

| Introduction             | 5-1 |
|--------------------------|-----|
| Maintenance              | 5-1 |
| Troubleshooting          | 5-2 |
| Technical Specifications | 5-3 |
| Decode Zone              | 5-5 |

#### Appendix A: Standard Default Parameters

## Appendix B: Programming Reference

| Code Type IDs                  | B-1 |
|--------------------------------|-----|
| Symbol Code Identifiers        | B-2 |
| AIM Code Identifiers           | B-3 |
| GS1-128 (formerly UCC/EAN-128) | B-6 |
| Setting Prefixes and Suffixes  | B-7 |

## Appendix C: Sample Bar Codes

| UPC-A              | C-1 |
|--------------------|-----|
| UPC-E              | C-1 |
| UPC-E1             | C-2 |
| EAN-13             | C-2 |
| EAN-8              | C-2 |
| Code 39            | C-2 |
| Trioptic Code 39   | C-3 |
| Code 93            | C-3 |
| Code 11            | C-3 |
| Codabar            | C-4 |
| MSI                | C-4 |
| Interleaved 2 of 5 | C-4 |
|                    |     |

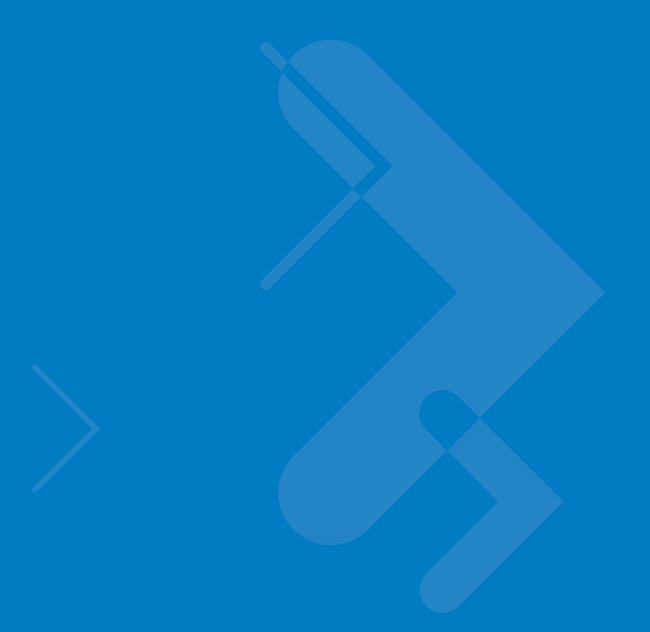

## **About This Guide**

## Introduction

The *Symbol CS3000 Series Scanner Product Reference Guide* provides general instructions for setting up, operating, maintaining, and troubleshooting the scanner. The Symbol CS3000 series scanner is available in the following configurations:

- CS3000 USB (batch), 0.5 GB Flash
- CS3070 USB (batch) and Bluetooth, 0.5 GB Flash

Each scanner includes a USB host cable. A charging cradle is also available for mounting, charging, and host connection.

## **Product Reference Guide – Start Here**

Go to the last page of this electronic manual and print it out. This is the Quick Start Instructions. This single page provides links within the document to technical support for 99% of all customer questions.

## **Chapter Descriptions**

Topics covered in this guide are as follows:

- *Chapter 1, Getting Started* provides a product overview and describes how to charge, connect, and configure the scanner.
- *Chapter 2, Scanning* provides instructions for how to scan bar codes and send the data to a host, as well as beeper and LED definitions.
- Chapter 3, User Preferences describes each user preference feature and provides the programming bar codes for selecting these features for the scanner. It also includes wireless communication parameters and commonly used bar codes to customize how data is transmitted to the host device.
- *Chapter 4, Symbologies* describes all symbology features and provides the programming bar codes for selecting these features.
- *Chapter 5, Maintenance and Technical Specifications* provides information on how to care for the scanner, troubleshooting, and technical specifications.

## x Symbol CS3000 Series Scanner Product Reference Guide

- *Appendix A, Standard Default Parameters* provides a table of all host devices and miscellaneous scanner defaults.
- *Appendix B, Programming Reference* provides a table of AIM code identifiers, ASCII character conversions, and keyboard maps.
- Appendix C, Sample Bar Codes includes sample bar codes.

## **Notational Conventions**

The following conventions are used in this document:

- Italics are used to highlight the following:
  - · Chapters and sections in this and related documents
- Bold text is used to highlight the following:
  - · Key names on a keypad
  - Button names on a screen or window.
- bullets (•) indicate:
  - · Action items
  - Lists of alternatives
  - · Lists of required steps that are not necessarily sequential
- Sequential lists (e.g., those that describe step-by-step procedures) appear as numbered lists.
- Throughout the programming bar code menus, asterisks (\*) are used to denote default parameter settings.

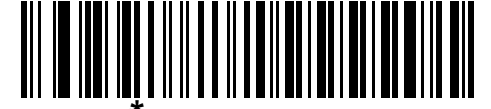

\* Indicates Default **\*Baud Rate 9600**—— Feature/Option

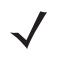

**NOTE** This symbol indicates something of special interest or importance to the reader. Failure to read the note will not result in physical harm to the reader, equipment or data.

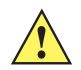

**CAUTION** This symbol indicates that if this information is ignored, the possiblity of data or material damage may occur.

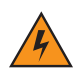

*WARNING!* This symbol indicates that if this information is ignored the possibility that serious personal injury may occur.

## **Related Documents**

• Symbol CS3000 Series Scanner Quick Reference Guide (p/n 72-136598-xx) provides general information to help the user get started with the scanner, including basic setup and operation instructions.

For the latest version of this guide and all guides, go to: http://www.motorola.com/enterprisemobility/manuals.

## **Service Information**

If you have a problem with your equipment, contact Motorola Enterprise Mobility support for your region. Contact information is available at: http://www.motorola.com/enterprisemobility/contactsupport.

When contacting Enterprise Mobility support, please have the following information available:

- Serial number of the unit
- Model number or product name
- · Software type and version number

Motorola responds to calls by e-mail, telephone or fax within the time limits set forth in service agreements.

If your problem cannot be solved by Motorola Enterprise Mobility Support, you may need to return your equipment for servicing and will be given specific directions. Motorola is not responsible for any damages incurred during shipment if the approved shipping container is not used. Shipping the units improperly can possibly void the warranty.

If you purchased your Enterprise Mobility business product from a Motorola business partner, please contact that business partner for support.

## **Chapter 1 Getting Started**

## Introduction

The Symbol CS3000 Series Scanner captures and stores bar codes for a variety of uses, and transmits bar code data to a host via USB connection or Bluetooth.

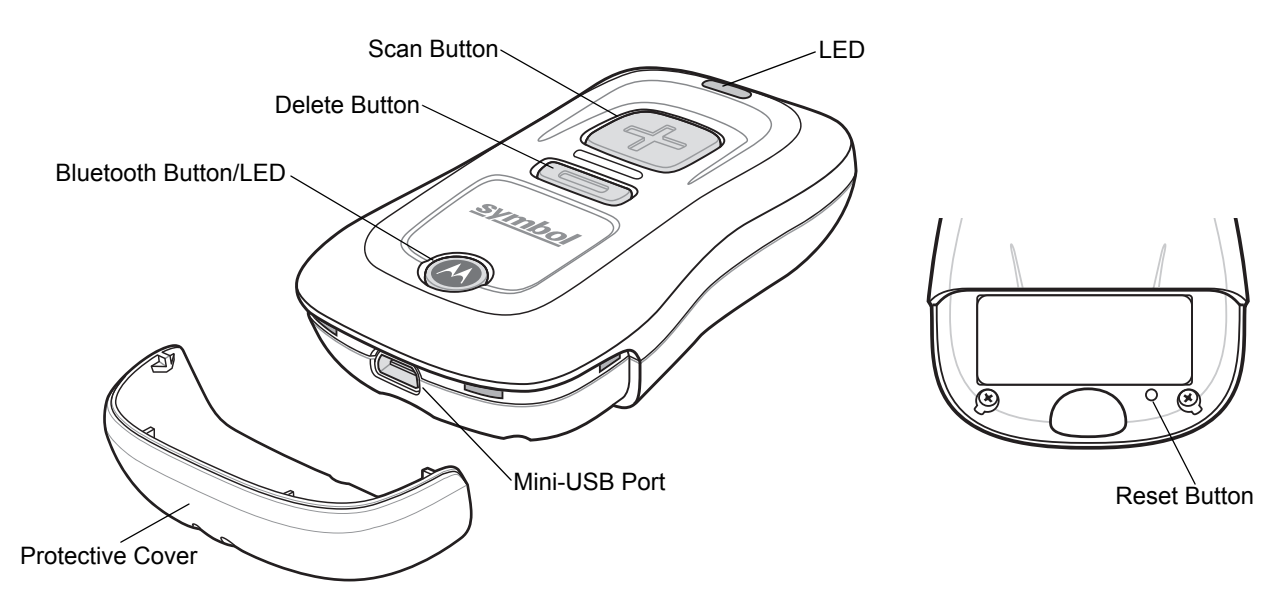

Figure 1-1 Symbol CS3000 Series Scanner

This scanner supports the following host interfaces:

- USB The scanner connects to a USB host as a removable storage device, via a cradle or USB cable.
- Bluetooth The scanner supports Bluetooth HID connection to a host (the default) where the scanner emulates a keyboard, as well as Serial Port Profile (SPP) connection where the scanner behaves as if there is a serial connection.

## **Unpacking the Scanner**

Remove the scanner from its packing and inspect it for damage. If the scanner was damaged in transit, contact Motorola Enterprise Mobility Support. See page xi for contact information. **KEEP THE PACKING**. It is the approved shipping container and should be used if the equipment ever needs to be returned for servicing.

## **The Cradle**

The cradle sits on a desktop and serves as a stand, charger, and USB communication device for the Symbol CS3000 series scanner. The cradle does not require a separate power supply to charge the scanner.

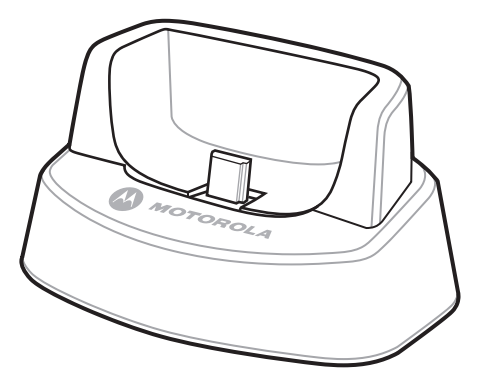

Figure 1-2 Cradle

## **Connecting the Cradle**

Insert the cradle's interface cable into a USB port on the host.

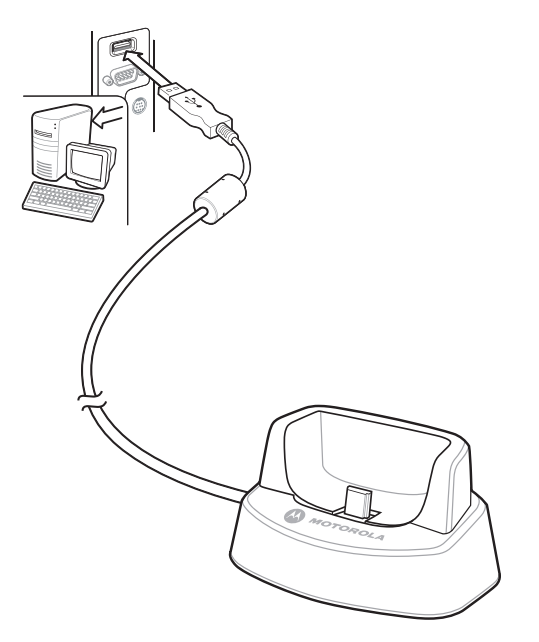

Figure 1-3 Connecting the Cables to the Cradle

## **Charging the Scanner Battery**

To charge the CS3000 series scanner, connect it to a host PC via the USB host cable or charging cradle. No power supply is necessary. Charge time is approximately three hours for a fully discharged battery.

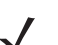

**NOTE** To check the battery charge status, hold the scan (+) button for 15 seconds. See *Battery charge status* in *Table 2-1 on page 2-3*.

## **Charging via USB Host Cable**

1. Remove the protective cover from the scanner.

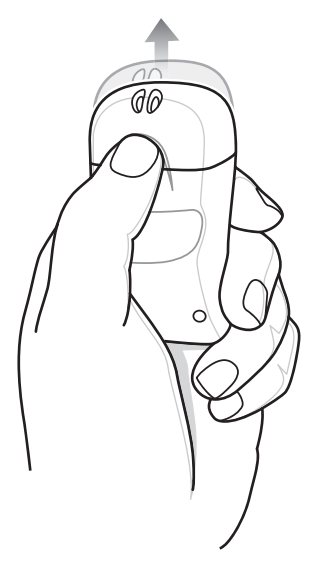

Figure 1-4 Removing Protective Cover

- 2. Insert the mini-USB connector on the host cable in the interface port on the scanner.
- 3. Connect the other end of the host cable to a USB port on the host PC.

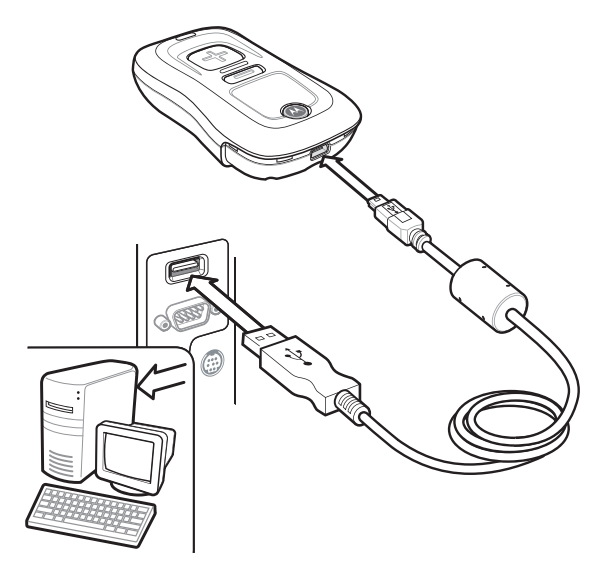

Figure 1-5 Connecting Scanner to Host PC

The scanner begins charging. A complete charge of a fully discharged battery takes approximately three hours. Charge within the recommended temperature of  $32^{\circ}$  to  $104^{\circ}$  F ( $0^{\circ}$  to  $40^{\circ}$  C).

## **Charging via Charging Cradle**

1. Insert the cradle's USB connector into a USB port on the host PC.

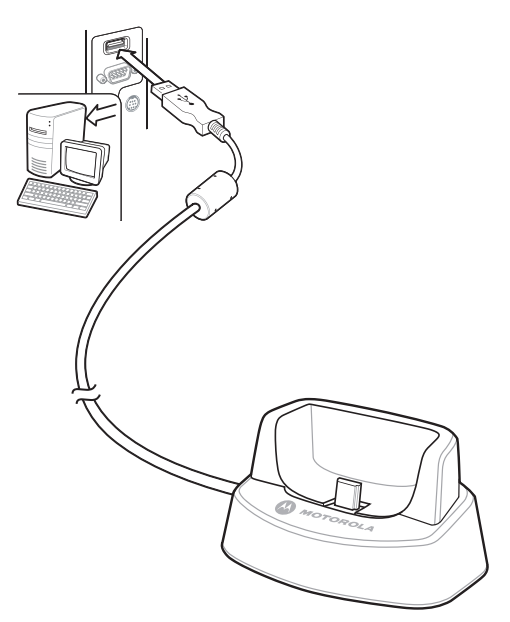

Figure 1-6 Connecting Cradle to Host PC

- 2. Remove the protective cover from the scanner.
- 3. Place the scanner in the cradle, ensuring the mini-USB connector in the cradle inserts into the interface port on the scanner.

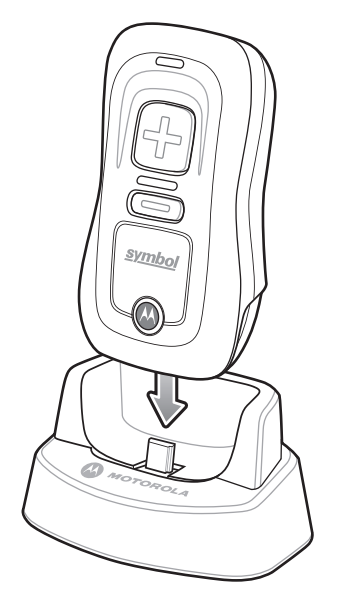

Figure 1-7 Inserting Scanner in Cradle

The scanner begins charging. A complete charge of a fully discharged battery takes approximately three hours. Charge within the recommended temperature of  $32^{\circ}$  to  $104^{\circ}$  F ( $0^{\circ}$  to  $40^{\circ}$  C).

## **Scanner Charging LED**

The scanner's LED indicates charging activity (see *Table 2-1 on page 2-3*). The amber LED blinks slowly during charging. The scanner's LED turns solid green when the battery is fully charged.

## **Connecting to the Host Computer**

#### **Batch Connection**

See Charging the Scanner Battery on page 1-3 for instructions on connecting the scanner to a host PC via USB.

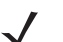

**NOTE** To enter batch scanning mode, the scanner cannot be paired to a Bluetooth host (applies to CS3070 model only).

### **Bluetooth Connection: Development Options**

#### **Serial Port Profile**

This Bluetooth profile emulates a serial cable to provide a simply implemented wireless replacement for existing RS-232 based serial communications applications, including familiar control signals. It is the preferred communication profile implementation because accidental key strokes from the keyboard or touch screen on the host are not entered into the bar code data stream.

#### **Human Interface Device Emulation**

This Bluetooth profile is a lightweight wrapper of the Human Interface Device protocol defined for USB. Data transmitted from the Bluetooth scanner appears as keyboard entries to the Bluetooth host (Smartphone, PC, etc).

**NOTE** Wedge data appears within whichever application has input focus.

#### **Bluetooth Connection Examples**

This section provides the following connection examples:

- PC HID Pairing Example
- PC SPP Pairing Example on page 1-9
- Windows Mobile Device (Motorola ES400) HID Pairing Example on page 1-12
- Windows Mobile Device (Motorola ES400) SPP Pairing Example on page 1-15

#### **PC HID Pairing Example**

For CS3070 scanners, to pair to a Bluetooth-enabled PC or laptop via HID:

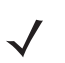

**NOTE** If the host does not support Bluetooth communication, a third-party Bluetooth adapter is required.

- 1. Press the scan button (+) to wake the scanner.
- 2. Press and hold the Bluetooth button (round button with Motorola logo) for five seconds. The scanner beeps and the Bluetooth button starts blinking quickly to indicate that the scanner is discoverable by the host.

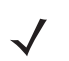

NOTE HID is the default profile for the CS3070. If this was changed, scan Bluetooth HID Profile on page 3-13.

**3.** On the host PC, launch the third party Bluetooth pairing application. Following is a sample window of such an application.

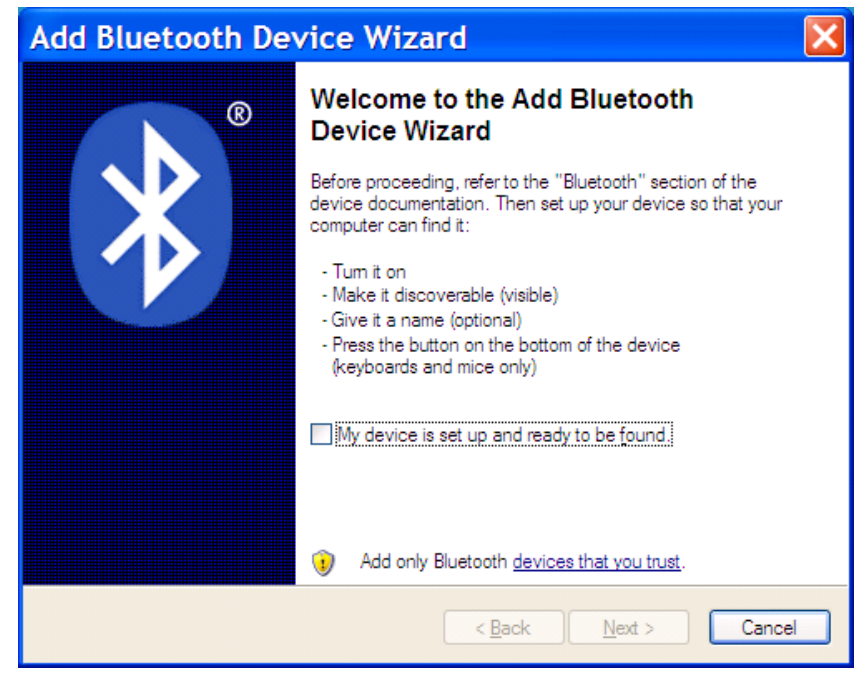

Figure 1-8 Sample Bluetooth Application Window

4. Place the application into discover Bluetooth device mode (in this example, select the check box), and click Next.

| Add Bluetooth Device Wizard                                                                                                    | ×                    |
|----------------------------------------------------------------------------------------------------|----------------------|
| Select the Bluetooth device that you want to add.                                                                                                    | *                    |
| CS3070:10106522500055<br>New device<br>All other devices                                                                                                    |                      |
| New device                                                                                                    |                      |
| If you don't see the device that you want to add, make sure that it is<br>turned on. Follow the setup instructions that came with the device,<br>and then click Search Again. | <u>S</u> earch Again |
| < Back Next >                                                                                                    | Cancel               |

Figure 1-9 Sample Device Discovery Window

5. Select the CS3070 device from the discovered device list. The Bluetooth application may prompt you to scan a passkey it generated, or for you to create and then scan a passkey (PIN).

| Add Bluetooth Device Wizard                                                                                                    | × |
|----------------------------------------------------------------------------------------------------|---|
| Do you need a passkey to add your device?                                                                                                    | ® |
| To answer this question, refer to the "Bluetooth" section of the documentation that came with<br>your device. If the documentation specifies a passkey, use that one.                           |   |
| ⊙ Choose a passkey for me                                                                                                    |   |
| ○ <u>U</u> se the passkey found in the documentation:                                                                                                    |   |
| O Let me choose my own passkey:                                                                                                    |   |
| O Don't use a passkey                                                                                                    |   |
| You should always use a <u>passkey</u> , unless your device does not support one. We recommend using a passkey that is 8 to 16 digits long. The longer the passkey, the more secure it will be. |   |
| < <u>B</u> ack <u>N</u> ext > Cancel                                                                                                    |   |

Figure 1-10 Sample Passkey Option Window

## 1 - 8 Symbol CS3000 Series Scanner Product Reference Guide

- 6. Select an option, then click Next:
  - If you select Choose a passkey for me, the host generates and displays a passkey.
  - If you select Use the passkey found in the documentation, enter the default 1234.
  - If you select Let me choose my own passkey, enter any passkey.
- 7. Scan *Numeric Bar Codes for PIN Entry on page 1-21* corresponding to the passkey, then scan the Enter bar code.

| Add Bluetooth De | vice Wizard                                                                                                    | ×  |  |
|------------------|----------------------------------------------------------------------------------------------------|----|--|
| 8                | Completing the Add Bluetooth<br>Device Wizard                                                                                                    |    |  |
|                  | Device Wizard<br>The Bluetooth device was successfully connected to your<br>computer. Your computer and the device can communicate<br>whenever they are near each other. |    |  |
|                  | To close this wizard, click Finish.                                                                                                    |    |  |
|                  | < Back Finish Canc                                                                                                    | el |  |

Figure 1-11 Sample Bluetooth Pairing Completion Window

8. Click Finish to complete the pairing. The device appears in the Bluetooth Devices window.

| Bluetooth Devices                        | × |
|------------------------------------------|---|
| Devices Options COM Ports Hardware       |   |
| Peripherals (keyboards, mice, joysticks) |   |
| (h) 00070-10100503500055                 |   |
| Passkey enabled                          |   |
|                                          |   |
|                                          |   |
|                                          |   |
|                                          |   |
|                                          |   |
|                                          |   |
|                                          |   |
|                                          |   |
| Aga <u>Remove</u> Properties             |   |
| OK Cancel Apply                          |   |

Figure 1-12 Bluetooth Devices Window

 Select the device, then click Add... The CS3070 issues a two-tone beep and the Bluetooth button blinks slowly to indicate that the scanner paired with the host.

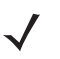

**NOTE** Bluetooth pairing suspends temporarily while charging via a USB cable. Disconnecting the cable automatically re-establishes the Bluetooth pairing.

#### **PC SPP Pairing Example**

For CS3070 scanners, to pair to a Bluetooth-enabled PC or laptop via SPP:

**NOTE** If the host does not support Bluetooth communication, a third-party Bluetooth adapter is required.

- 1. Press the scan button (+) to wake the scanner.
- 2. Scan *Bluetooth Serial Port Profile (SPP) on page 3-13*. The Bluetooth button starts blinking quickly to indicate that the scanner is discoverable by the host.

#### 1 - 10 Symbol CS3000 Series Scanner Product Reference Guide

**3.** On the host PC, launch the third party Bluetooth pairing application. Following is a sample window of such an application.

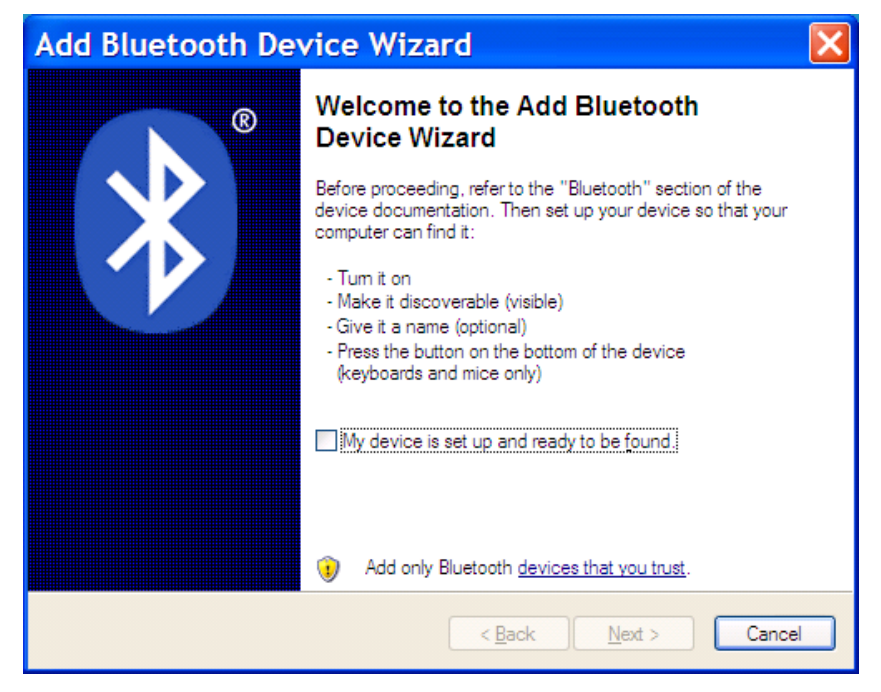

Figure 1-13 Sample Bluetooth Application Window

4. Place the application into discover Bluetooth device mode (in this example, select the check box), and click Next.

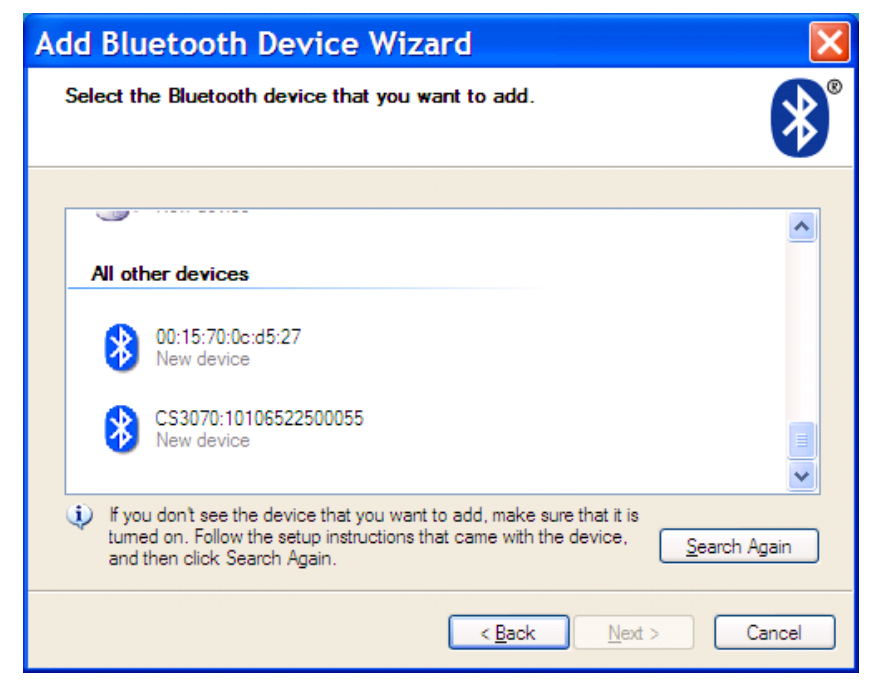

Figure 1-14 Sample Device Discovery Window

5. Select the CS3070 device from the discovered device list. The Bluetooth application may prompt you to scan a passkey it generated, or for you to create and then scan a passkey (PIN).

| Add Bluetooth Device Wizard                                                                                                    |  |  |  |
|----------------------------------------------------------------------------------------------------|--|--|--|
| Do you need a passkey to add your device?                                                                                                    |  |  |  |
| To answer this question, refer to the "Bluetooth" section of the documentation that came with<br>your device. If the documentation specifies a passkey, use that one.                           |  |  |  |
| O Choose a passkey for me                                                                                                    |  |  |  |
| ● Use the passkey found in the documentation: 1234                                                                                                    |  |  |  |
| O Let me choose my own passkey:                                                                                                    |  |  |  |
| O Don't use a passkey                                                                                                    |  |  |  |
| You should always use a <u>passkey</u> , unless your device does not support one. We recommend using a passkey that is 8 to 16 digits long. The longer the passkey, the more secure it will be. |  |  |  |
| < <u>B</u> ack <u>N</u> ext > Cancel                                                                                                    |  |  |  |

Figure 1-15 Sample Passkey Option Window

6. For SPP, select Use the passkey found in the documentation, then enter the default passkey 1234 in the text box. Click Next.

| Add Bluetooth Device Wizard |                                                                                                    |  |  |
|-----------------------------|----------------------------------------------------------------------------------------------------|--|--|
| ®                           | Completing the Add Bluetooth<br>Device Wizard                                                                                                    |  |  |
|                             | The Bluetooth device was successfully connected to your<br>computer. Your computer and the device can communicate<br>whenever they are near each other. |  |  |
|                             | These are the COM (serial) ports assigned to your device.<br>Outgoing COM port: COM14                                                                   |  |  |
|                             | Incoming COM port: COM15<br>Learn more about <u>Bluetooth COM ports</u> .                                                                               |  |  |
|                             |                                                                                                    |  |  |
|                             | To close this wizard, click Finish.                                                                                                    |  |  |
|                             | < Back Finish Cancel                                                                                                    |  |  |

Figure 1-16 Sample Bluetooth Pairing Completion Window

NOTE For SPP, the host requires entering a PIN, but no PIN entry is required for the CS3070.

 Click Finish. In order to complete the pairing, open a serial input application such as HyperTerminal. The CS3070 issues a two-tone beep and the Bluetooth button blinks slowly to indicate that the scanner paired with the host.

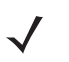

**NOTE** Bluetooth pairing suspends temporarily while charging via a USB cable. Disconnecting the cable automatically re-establishes the Bluetooth pairing.

#### Windows Mobile Device (Motorola ES400) HID Pairing Example

To pair to a Motorola ES400 Windows Mobile 6.5 device via HID:

- 1. Press the scan button (+) to wake the scanner.
- Press and hold the Bluetooth button (round button with Motorola logo) for five seconds. The scanner beeps and the Bluetooth button starts blinking quickly to indicate that the scanner is discoverable by the Motorola ES400.

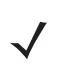

**NOTE** HID is the default profile for the CS3070. If this was changed, scan *Bluetooth HID Profile on page 3-13*.

**3.** On the ES400, launch the third party Bluetooth pairing application. Following is a sample window of such an application.

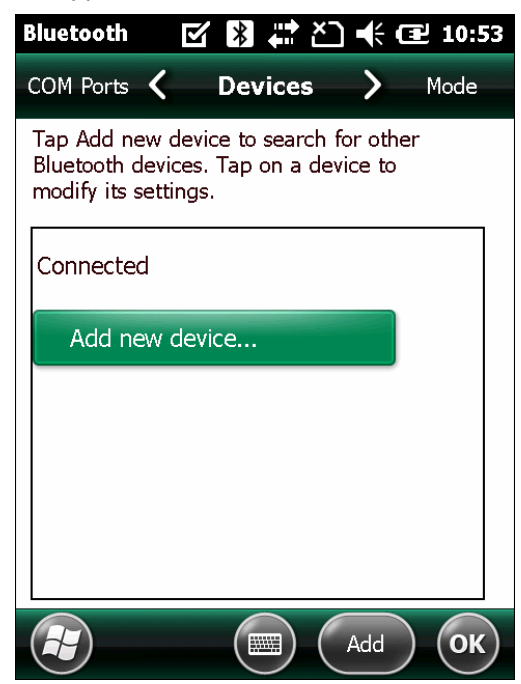

Figure 1-17 Sample Bluetooth Application - Add Device Window

4. Tap Add new device.... The ES400 searches for Bluetooth devices.

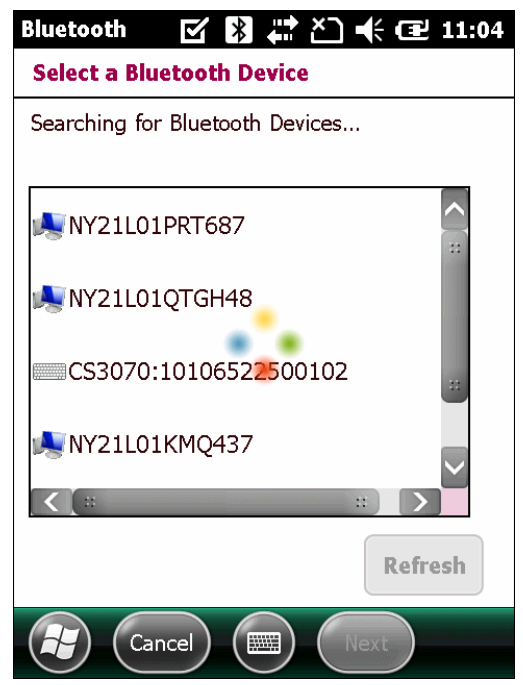

Figure 1-18 Sample Device Discovery Window

Select the CS3070 device from the discovered device list and tap Next. The device prompts you to enter a passcode.

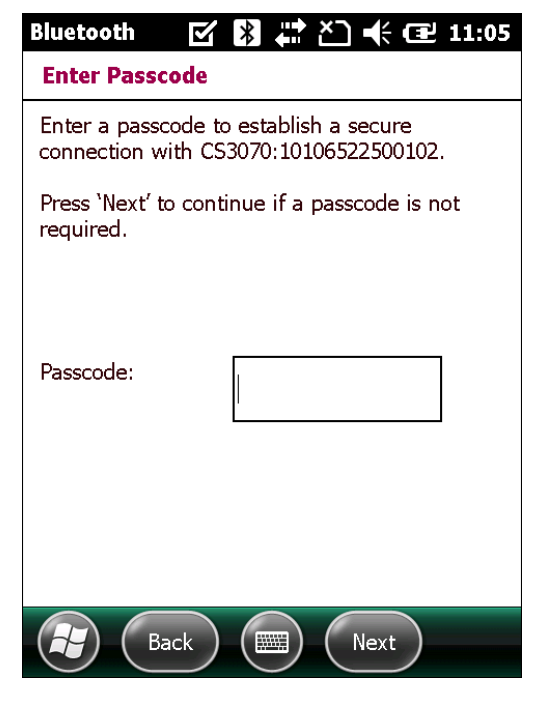

Figure 1-19 Enter Passcode Window

6. Tap Next if you don't require a passcode, or enter any passcode and then tap Next.

7. If you entered a passcode in Step 6, scan *Numeric Bar Codes for PIN Entry on page 1-21* corresponding to that code, then scan the **Enter** bar code.

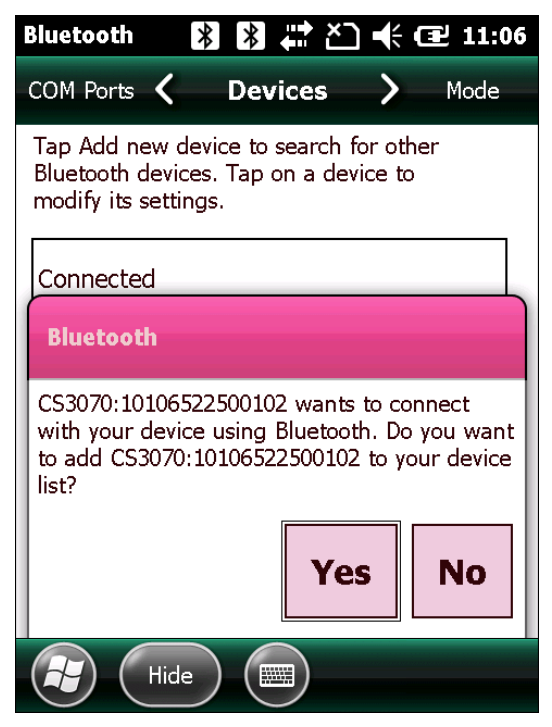

Figure 1-20 Connection Verification Window

8. Select Yes on the pop-up window to add the device to the device list.

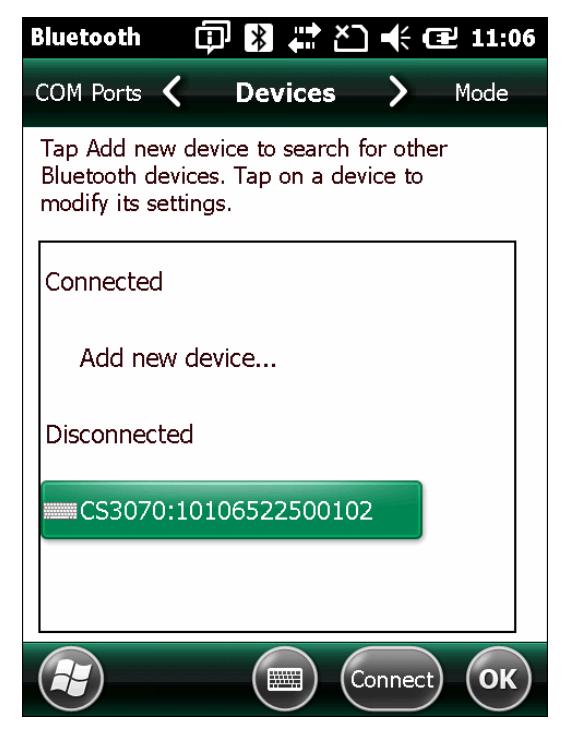

Figure 1-21 Discovered Devices List

 Select the device and tap Connect to complete the pairing. The device appears in the Connected list, and the CS3070 issues a two-tone beep and the Bluetooth button blinks slowly to indicate that the scanner paired with the host.

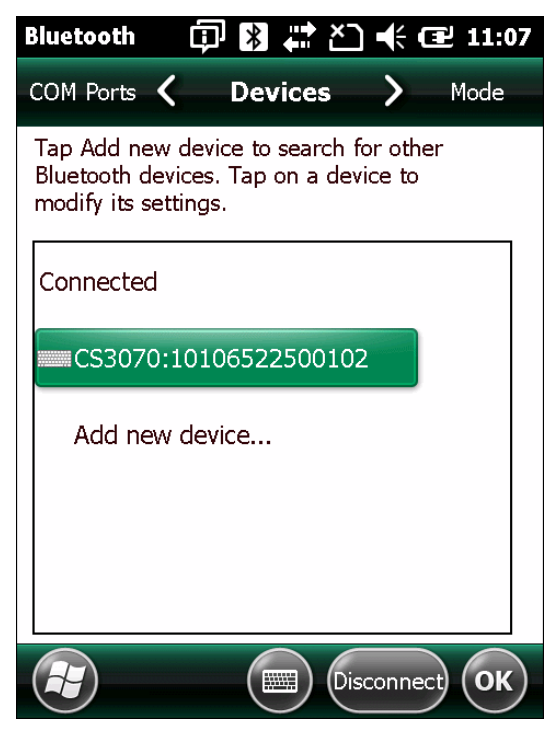

Figure 1-22 Discovered Devices List

**NOTE** Bluetooth pairing suspends temporarily while charging via a USB cable. Disconnecting the cable automatically re-establishes the Bluetooth pairing.

#### Windows Mobile Device (Motorola ES400) SPP Pairing Example

For CS3070 scanners, to pair to a Motorola ES400 Windows Mobile 6.5 device via SPP:

- 1. Press the scan button (+) to wake the scanner.
- 2. Scan *Bluetooth Serial Port Profile (SPP) on page 3-13*. The Bluetooth button starts blinking quickly to indicate that the scanner is discoverable by the ES400.

## 1 - 16 Symbol CS3000 Series Scanner Product Reference Guide

**3.** On the ES400, launch the third party Bluetooth pairing application. Following is a sample window of such an application.

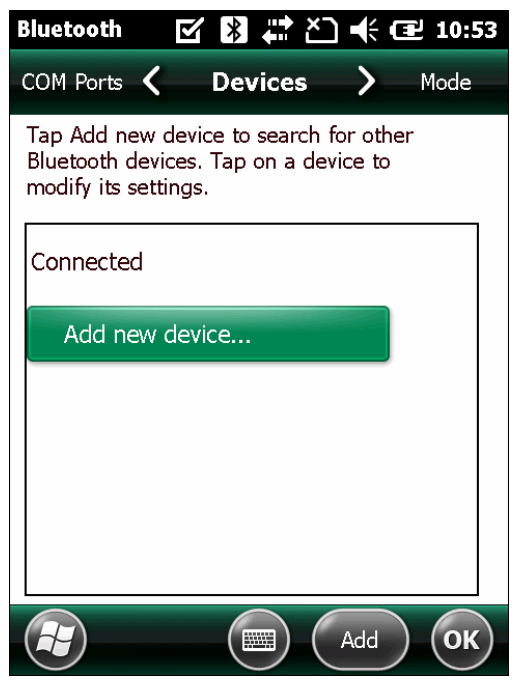

Figure 1-23 Sample Bluetooth Application Window - Add Device Window

4. Tap Add new device.... The ES400 searches for Bluetooth devices.

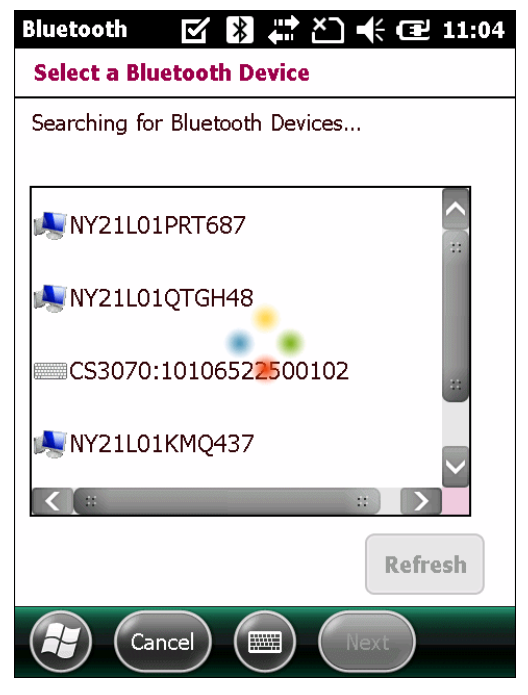

Figure 1-24 Sample Device Discovery Window

5. Select the CS3070 device from the discovered device list and tap Next. The device prompts you to enter a passcode.

| Bluetooth                     | 🗊 🕅 🗱 🏠 帐 🖅 11:13                                       |
|-------------------------------|---------------------------------------------------------|
| Enter Passo                   | ode                                                     |
| Enter a passo<br>connection w | ode to establish a secure<br>ith CS3070:10106522500102. |
| Press 'Next' t<br>required.   | o continue if a passcode is not                         |
| Passcode:                     | ***                                                     |
| Ba                            | ack Next                                                |

Figure 1-25 Sample Enter Passcode Window

6. Enter the CS3070 default PIN (1234) and tap Next.

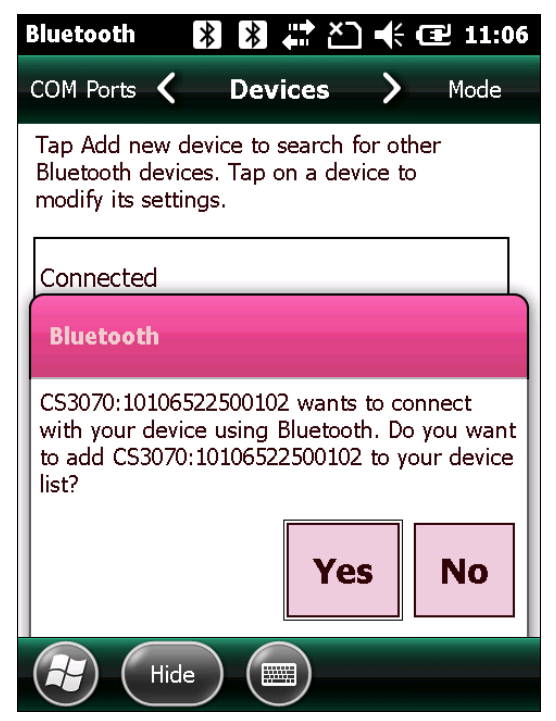

Figure 1-26 Connection Verification Window

**NOTE** For SPP, the host requires entering a PIN, but no PIN entry is required for the CS3070.

7. Select Yes on the pop-up window to add the device to the device list.

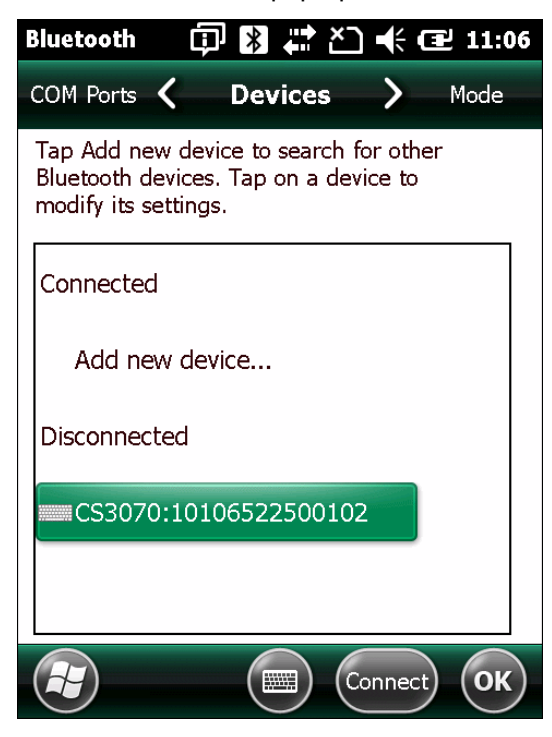

Figure 1-27 Discovered Devices List

8. Select the device and tap Connect. The Partnership Settings window appears.

| Bluetooth 🗊           | 🕅 🗮 ไ] 🕂 🔁 11:17     |  |  |
|-----------------------|----------------------|--|--|
| Partnership Settings  |                      |  |  |
| Display Name:         | CS3070:1010652250    |  |  |
| Select services to us | se from this device. |  |  |
| Serial Port           |                      |  |  |
|                       |                      |  |  |
|                       |                      |  |  |
|                       |                      |  |  |
|                       |                      |  |  |
|                       | Refresh              |  |  |
| Cancel                | Save                 |  |  |

Figure 1-28 Partnership Settings Window

 Tap Serial Port and then Save to complete the pairing. The device appears in the Connected list, and the CS3070 issues a two-tone beep and the Bluetooth button blinks slowly to indicate that the scanner paired with the ES400.

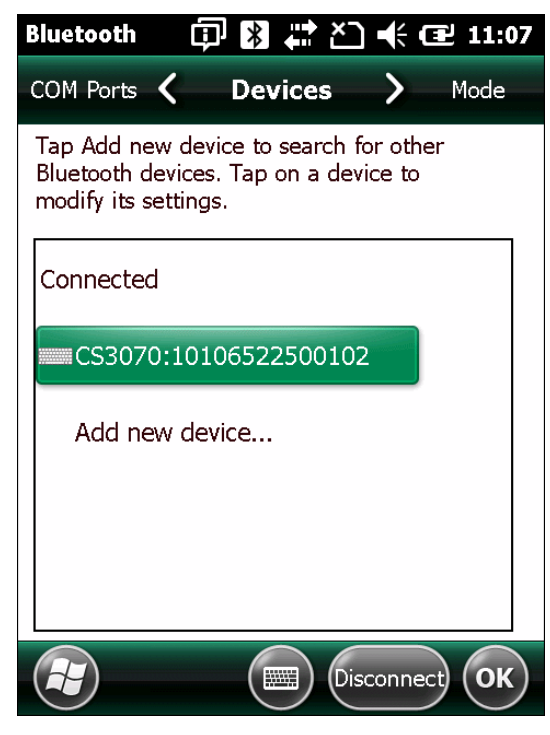

Figure 1-29 Discovered Devices List

 $\checkmark$ 

**NOTE** Bluetooth pairing suspends temporarily while charging via a USB cable. Disconnecting the cable automatically re-establishes the Bluetooth pairing.

#### Unpairing

To temporarily unpair the scanner and host, press the Bluetooth button. This disables Bluetooth and the Bluetooth button stops blinking. Pressing the Bluetooth button again re-pairs the scanner with the host.

To permanently unpair the scanner and host, scan *Unpair on page 3-13*. This allows the scanner to pair to a different host device.

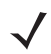

**NOTE** To enter batch scanning mode, the scanner cannot be paired to a Bluetooth host (applies to CS3070 model only).

#### **Deleting the CS3070 from the Device List**

To delete the device from the discovered devices list, tap and old the device and select Delete.

| Bluetooth 🗊                                                     | ★ X                             | € 6               | 2 11:15 |
|-----------------------------------------------------------------|---------------------------------|-------------------|---------|
| COM Ports 🔇                                                     | Devices                         | >                 | Mode    |
| Tap Add new devic<br>Bluetooth devices.<br>modify its settings. | e to search fo<br>Tap on a devi | or othe<br>ice to | r       |
| Connected                                                       |                                 |                   |         |
| Add new devic                                                   | e                               |                   |         |
| Disconnected                                                    | \<br>\                          |                   |         |
| Edit                                                            | 522500102                       |                   |         |
| <u>D</u> elete                                                  |                                 |                   |         |
| <u>C</u> onnect                                                 |                                 | onnect            | ОК      |

Figure 1-30 Deleting Device

## **Numeric Bar Codes for PIN Entry**

Use the following bar codes for pin entry for Bluetooth connection.

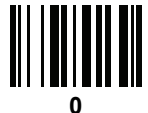

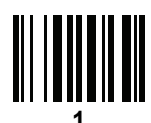

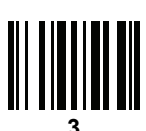

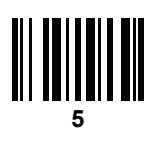

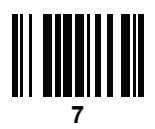

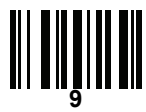

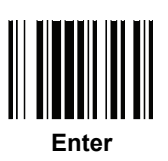

## **Configuring the Scanner**

To configure the scanner for initial use:

- 1. Scan the parameter bar codes in *Chapter 3, User Preferences* and *Chapter 4, Symbologies* to customize scanner operation.
- 2. Scan the Save Configuration bar code on page 3-22 (also provided below).

 $\checkmark$ 

**NOTE** When scanning parameter bar codes, scan each bar code within two minutes of the previous one. The scanner enters sleep mode after two minutes of inactivity, and any parameter bar codes scanned and not saved are ignored.

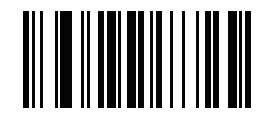

#### Save Configuration

- **3.** For additional customization, edit the **Config.ini** file on the scanner using the options in *Editing the Configuration File on page 1-23*.
- 4. CS3070 only: When deploying the new configuration to multiple scanners, to ensure unique CS3070 serial numbers appear in the host's discovery window, edit the Config.ini file to either remove the BTName entry or set it to blank ("BTName=") to ensure that each scanner uses the default BT name of CS3070:<serial number>.

#### **Staging Multiple Scanners**

After creating a **config.ini** file for one "golden" scanner with all desired settings, create a copy of the file from this scanner and copy it to other scanners via USB connection. Set the time and date on the "cloned" scanners by scanning bar codes from *Set Date and Time on page 3-5*.

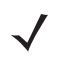

NOTE CS3070 only: When deploying the new configuration to multiple scanners, to ensure unique CS3070 serial numbers appear in the host's discovery window, edit the Config.ini file to either remove the BTName entry or set it to blank ("BTName=") to ensure that each scanner uses the default BT name of CS3070:<serial number>.

**NOTE** Before deploying the **Config.ini** file to multiple scanners, make the file read only to prevent users from overwriting the file when scanning **Save Configuration** or *Reset Factory Defaults on page 3-4*.
## **Editing the Configuration File**

Use a text editor such as Notepad to set configuration values in the **Config.ini** editable text file in the **\Parameters** folder on the CS30XX. *Table 1-1* lists the programmable contents of the file.

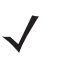

**NOTE** If you make errors while editing the **Config.ini** file, the file LOG.TXT is created in the **\Parameters** folder. Consult this log file to determine the errors and make corrections.

| Parameter   | Values                                           | Description                                                                                                    | Default                                   |
|-------------|--------------------------------------------------|----------------------------------------------------------------------------------------------------|-------------------------------------------|
| BarcodeFile | String                                           | In batch mode, the name of the batch file containing bar codes scanned.                                                                                                    | BARCODES.TXT                              |
| BarcodeDB   | String                                           | Bar code database filename. If the<br>database file exists scanned bar codes are<br>checked against its content. If the bar<br>code exists within the database, the<br>scanner issues a positive beep, if not a<br>negative beep. To engage this mode,<br>create the BarcodeDB.txt file on the<br>CS30XX. Note that if this mode is<br>engaged, no bar code data is saved to the<br>scanner. | DBASE.TXT                                 |
| BTPin       | String                                           | Default SPP PIN.                                                                                                    | 1234                                      |
| BTName      | String                                           | Bluetooth device name used during discovery.                                                                                                    | CS3070: <serial<br>number&gt;</serial<br> |
| BTProfile   | HID<br>SPP                                       | Selected BT profile.                                                                                                    | HID                                       |
| Mute        | On<br>Off                                        | Mute the beeper.                                                                                                    | Off                                       |
| Prefix      | Character                                        | Prefix character.                                                                                                    | <none></none>                             |
| Suffix      | Character                                        | Suffix character.                                                                                                    | 0x0D (CR)                                 |
| Separator   | Character                                        | Separator character.                                                                                                    | 1 I<br>,                                  |
| DateFormat  | MM/DD/YY<br>DD/MM/YY<br>MM/DD/YYYY<br>DD/MM/YYYY | Date format for batch data. Set to enable<br>date stamp. See Set Date on page 3-5 to<br>set the date.<br>Enter no value to disable the date stamp,<br>for example: "DateFormat = "                                                                                                    | MM/DD/YY<br>(Enabled)                     |
| TimeFormat  | 12h<br>24h                                       | Time format for batch data. Set to enable<br><b>time stamp</b> . See <i>Set Time on page 3-5</i> to<br>set the time.<br>Enter no value to disable the time stamp,<br>for example: <b>"TimeFormat =</b> "                                                                                                    | 24h<br>(Enabled)                          |

#### Table 1-1 Config.ini File Content

| Parameter   | Values              | Description                                                                                                    | Default          |
|-------------|---------------------|----------------------------------------------------------------------------------------------------|------------------|
| ScanParam   | Variable            | Any scan engine parameter. Multiple<br>entries are allowed. Sent after reset or<br>when engine is powered.<br>For example:<br>ScanParam=0xf0,0x00,0x01<br>ScanParam=0xee,0x01<br>ScanParam=0x38,0x00 | <none></none>    |
| Sleep       | Integer             | Time in seconds before the scanner enters sleep mode when no activity is detected.                                                                                                    | 120 (2 minutes)  |
| BTSleep     | Integer             | Time in seconds before the scanner enters<br>sleep mode while paired to another<br>Bluetooth device when no activity is<br>detected.                                                                 | 600 (10 minutes) |
| ButtonPlus  | Enabled<br>Disabled | Enable or disable the Plus button.                                                                                                    | Enabled          |
| ButtonMinus | Enabled<br>Disabled | Enable or disable the Minus button.                                                                                                    | Enabled          |
| ButtonBT    | Enabled<br>Disabled | Enable or disable the BT button.                                                                                                    | Enabled          |
| WakeUpLED   | Enabled<br>Disabled | Enable or disable the wake-up LEDs.                                                                                                    | Enabled          |
| LEDBlue     | Enabled<br>Disabled | Enable or disable the blue LED for normal operation and wake up.                                                                                                    | Enabled          |
| LEDGreen    | Enabled<br>Disabled | Enable or disable the green LED for normal operation and wake up                                                                                                    | Enabled          |
| LEDRed      | Enabled<br>Disabled | Enable or disable the red LED for normal operation and wake up.                                                                                                    | Enabled          |
| LEDAmber    | Enabled<br>Disabled | Enable or disable the amber LED for normal operation and wake up.                                                                                                    | Enabled          |
| CodeID      | Enabled<br>Disabled | Enable or disable saving CodeID in the scanned bar codes file. See <i>Code Type IDs on page B-1</i> .                                                                                                | Enabled          |
| ScanLED     | Enabled<br>Disabled | Enable or disable the LEDs that illuminate while the laser scanner is active.                                                                                                    | Enabled          |

 Table 1-1
 Config.ini File Content (Continued)

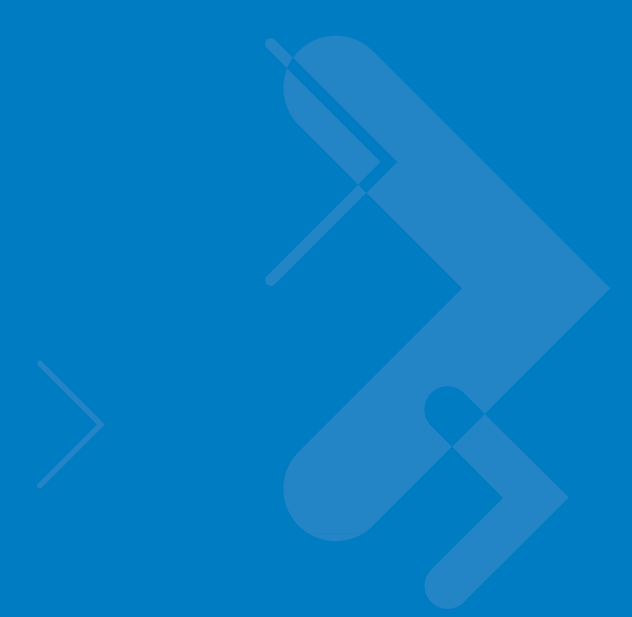

# **Chapter 2 Scanning**

# Introduction

This chapter provides instructions for how to scan bar codes and send the data to a host. Beeper and LED definitions are also included.

# Scanning

See Chapter 1, Getting Started to install and program the scanner. To scan:

- 1. Aim the scanner at the bar code.
- 2. Press the scan (+) button.

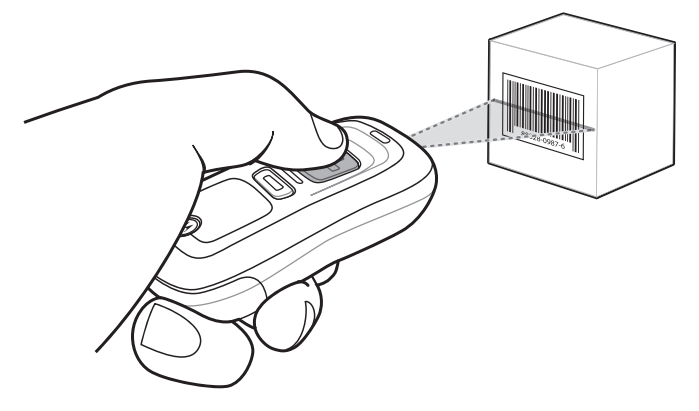

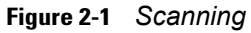

3. Ensure the scan line crosses every bar and space of the symbol.

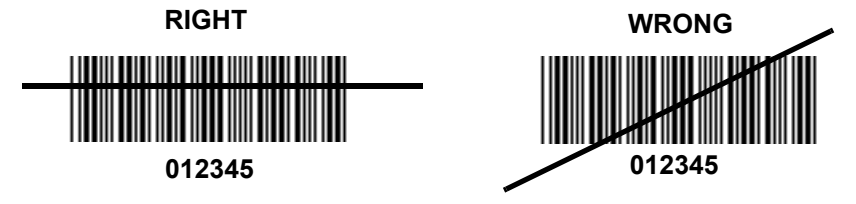

#### 2 - 2 Symbol CS3000 Series Scanner Product Reference Guide

 The scanner beeps and the LED turns green to indicate a successful decode. See Table 2-1 and Table 2-2 for beeper and LED definitions.

**NOTE** The scanner cannot scan bar codes when it is connected to the host via the USB host cable.

#### **Deleting Bar Codes**

In batch mode, to delete a bar code aim the scanner at the bar code and press the delete ( - ) button.

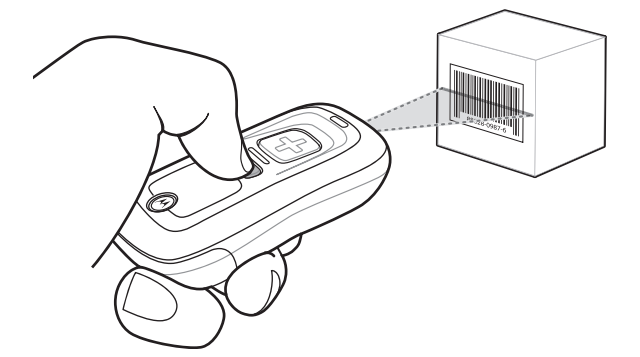

Figure 2-2 Deleting a Bar Code in Batch Mode

**NOTE** Bar codes cannot be deleted in Bluetooth mode.

## **Transmitting Bar Code Data to Host**

#### Transferring Data from a Batch Scanner

The BarcodeFile.txt file within the \Scanned Barcodes directory on the scanner stores scanned bar code data. Connect the scanner to the host PC via USB host cable or the charging cradle and use Windows Explorer to navigate to the scanner. Copy the bar code data file to the host

To clear the bar code data, delete the BarcodeFile.txt file from the scanner, or scan the **Clear Data** bar code on *page* 3-7.

#### **Autorun Feature**

The scanner supports an autorun feature where you can build an autorun.inf file to automatically copy the data to the host upon connection. Autorun.inf is a text-based configuration file that defines, upon connecting the scanner, which executable or application to run on the host, which icon represents the scanner, and which menu commands appear when you right-click the scanner icon from Windows Explorer. For more information, search **autorun.inf** on any search engine.

#### **Transferring Data from an RF Scanner**

When the scanner is paired to a host via Bluetooth, data transmits to the host after each scan and is not stored on the device.

#### **Out of Range Behavior**

If the scanner moves out of range of the host and does not re-pair with the host within the timeout period, it stores data in a batch file. This data must be manually copied to the host. Within this timeout period, the scanner does not decode and emits four error beeps in response to scan attempts.

# **User Interface Definitions**

The scanner uses beeper and LED sequences to indicate various system events. *Table 2-1* and *Table 2-2* define these sequences and events.

## **LED Indications**

| Function Performed                                              | User Action                                                      | LED Feedback   | Other                                                                            |
|-----------------------------------------------------------------|------------------------------------------------------------------|----------------|----------------------------------------------------------------------------------|
| Scan attempt                                                    | Press scan (+)<br>button                                         | Flashing green | Laser on                                                                         |
| Successful bar code scan                                        |                                                                  | Solid green    | Laser off                                                                        |
| Battery charge status                                           | Hold scan (+)<br>button 15 seconds                               | Flashing green | Full charge (for 8 hours at 6 scans per minute)                                  |
|                                                                 |                                                                  | Flashing amber | Less than 8 hours but more then one of operating time                            |
|                                                                 |                                                                  | Flashing red   | Less than 1 hour of operating time                                               |
| Delete bar code<br>(when in batch mode)                         | Press & hold<br>delete (-) button                                | Flashing amber | Laser on                                                                         |
| Successful bar code deletion                                    |                                                                  | Solid amber    | Laser off                                                                        |
| Unsuccessful deletion - item doesn't exist (when in batch mode) |                                                                  | Solid red      | Laser off                                                                        |
| Clear all bar code data<br>(when delete (-) button enabled)     | Press & hold<br>delete (-) button 3<br>seconds past scan<br>time | Flashing amber | Laser on                                                                         |
| Successful clear all                                            |                                                                  | Solid amber    | Laser off                                                                        |
| Charge scanner                                                  | Connect scanner<br>to a host PC USB<br>port                      | Flashing amber | Scanner connects in mass<br>storage mode, auto-run<br>application on PC launches |
| Charge complete                                                 |                                                                  | Solid green    |                                                                                  |

Table 2-1 LED Indications

 Table 2-1
 LED Indications (Continued)

| Function Performed                                     | User Action                                                              | LED Feedback                        | Other                                               |
|--------------------------------------------------------|--------------------------------------------------------------------------|-------------------------------------|-----------------------------------------------------|
| Toggle data protection on or off (when enabled)        | Press & hold both<br>scan (+) and<br>delete (-) buttons<br>for 6 seconds | None                                |                                                     |
| Successful data protection setting                     |                                                                          | Solid amber                         |                                                     |
| Enable Bluetooth radio                                 | Hold Bluetooth<br>button for 5<br>seconds                                | Rapidly flashing blue<br>LED        | Bluetooth is enabled but has not paired with a host |
| Bluetooth radio pairing                                | Press Bluetooth<br>button                                                | Slowly flashing blue<br>LED         |                                                     |
| Bluetooth radio paired with host and in range          |                                                                          | Very slowly flashing blue LED       |                                                     |
| Bluetooth radio out of range of host                   |                                                                          | Blue LED is off                     | Stops transmitting beacons                          |
| Bluetooth radio returns to communication range of host | Press any button                                                         | Very slowly flashing blue LED       | Re-pairs device with host                           |
| Special Conditions                                     |                                                                          |                                     |                                                     |
| Memory low scan                                        | Press & hold scan<br>(+) button                                          | Flashing red, then normal operation |                                                     |
| Delete/Clear All                                       | Press & hold<br>delete (-) button                                        | Normal operation                    |                                                     |
| Memory Full Scan                                       | Press & hold scan<br>(+) button                                          | Solid red                           |                                                     |
| Memory Full Delete/Clear All                           | Press & hold<br>delete (-) button                                        | Normal operation                    |                                                     |
| Battery low indication - Scan Delete/C                 | lear All                                                                 |                                     |                                                     |
| When enabled                                           | Normal operation                                                         | Solid red, then normal operation    |                                                     |
| When enabled and performance disabled                  | Normal operation                                                         | Solid red for 3 seconds             | No decode or upload                                 |
| When disabled and performance enabled                  | Normal operation                                                         | Normal operation                    |                                                     |
| When disabled and performance disabled                 | Normal operation                                                         | None                                | No decode or upload                                 |

 Table 2-1
 LED Indications (Continued)

| Function Performed               | User Action            | LED Feedback                                      | Other           |
|----------------------------------|------------------------|---------------------------------------------------|-----------------|
| Data protection (enabled and on) | Scan/function/host com | Rapidly flashing red                              |                 |
| Unexpected failure               | Scan/function/dock     | Flashing red, green<br>and amber for 5<br>seconds | Contact support |
| Battery depleted                 | Scan/function/dock     | None                                              |                 |

# **Beeper Indications**

## Table 2-2 Beeper Indications

| Function Performed                                              | Beeper Feedback                                        | Other                               |
|-----------------------------------------------------------------|--------------------------------------------------------|-------------------------------------|
| Successful bar code scan                                        | Short high tone                                        | Laser off                           |
| Successful bar code deletion                                    | Short medium tone                                      | Laser off                           |
| Unsuccessful deletion - item doesn't exist (when in batch mode) | Long short short                                       | Laser off                           |
| Successful clear all                                            | 2 long medium tones                                    | Laser off                           |
| Successful data protection setting                              | Short long short                                       |                                     |
| Connect scanner to a host PC USB port to charge scanner         | Low high                                               |                                     |
| Enable Bluetooth radio                                          | Short beep                                             | Hold Bluetooth button for 5 seconds |
| Bluetooth radio pairing                                         | Short low high                                         |                                     |
| Bluetooth radio out of range of host                            | Short high low                                         | Stops transmitting beacons          |
| Bluetooth radio returns to communication range of host          | Short low high                                         | Re-pairs device with host           |
| Attempt to scan when out of Bluetooth radio range               | 4 high tones                                           | No Bluetooth transmission           |
| Memory Full Scan                                                | Long tones for 5 seconds or until scan button released |                                     |

# **Chapter 3 User Preferences**

## Introduction

This chapter describes each user preference feature and provides the programming bar codes for selecting these features for the scanner.

The scanner ships with the settings shown in the User Preferences Default Table on page 3-2 (also see Appendix A, Standard Default Parameters for all host device and miscellaneous scanner defaults). If the default values suit the requirements, programming is not necessary. To change these values, scan a single bar code or a short bar code sequence. After scanning Save Configuration on page 3-22, the new settings are stored in non-volatile memory and are preserved when the scanner powers down.

To return all features to their default values, scan the *Reset Factory Defaults* bar code on page 3-4. Throughout the programming bar code menus, default values are indicated with asterisks (\*).

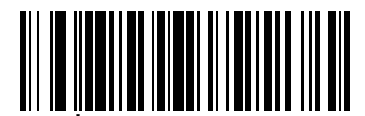

\* Indicates Default **\* High Frequency** — Feature/Option

# **Scanning Sequence Examples**

In most cases, scan only one bar code to set a parameter value. For example, to set the beeper tone to high, scan the **High Frequency** (beeper tone) bar code under *Beeper Tone on page 3-9*. The scanner issues a fast warble beep and the LED turns green, indicating a successful parameter entry.

Other parameters, such as **Data Transmission Formats**, require scanning several bar codes. See the parameter description for this procedure.

## **Errors While Scanning**

Unless otherwise specified, if an error is made during a scanning sequence, re-scan the correct parameter.

# **User Preferences Default Parameters**

*Table 3-1* lists the defaults for user preference parameters. To change any option, scan the appropriate bar code(s) provided in this chapter.

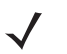

**NOTE** See Appendix A, Standard Default Parameters for all default parameters.

 Table 3-1
 User Preferences Default Table

| Parameter                           | Parameter Number<br>(Hex) | Factory Default  | Page<br>Number |
|-------------------------------------|---------------------------|------------------|----------------|
| Reset                               | N/A                       |                  | 3-4            |
| Reset Factory Defaults              | N/A                       |                  | 3-4            |
| Set Date                            | N/A                       |                  | 3-5            |
| Set Time                            | N/A                       |                  | 3-5            |
| Cancel Date and Time Settings       | N/A                       |                  | 3-5            |
| Clear Data                          | N/A                       |                  | 3-7            |
| Beeper Volume                       | 0x8C                      | Medium           | 3-8            |
| Beeper Tone                         | 0x91                      | Medium Frequency | 3-9            |
| Mute Beeper                         | N/A                       | Do Not Mute      | 3-10           |
| Scan Angle                          | 0xBF                      | Wide (47°)       | 3-11           |
| Transmit "No Read" Message          | 0x5E                      | Disable          | 3-12           |
| Bluetooth Unpair                    | N/A                       |                  | 3-13           |
| Bluetooth HID Profile               | N/A                       |                  | 3-13           |
| Bluetooth Serial Port Profile (SPP) | N/A                       |                  | 3-13           |
| Disable All Symbologies             | N/A                       |                  | 3-14           |
| Linear Code Type Security Levels    | 0x4E                      | 1                | 3-15           |
| Bi-directional Redundancy           | 0x43                      | Disable          | 3-16           |
| Data Options                        |                           | 1                |                |
| Transmit Code ID Character          | 0x2D                      | None             | 3-17           |
| Prefix/Suffix Values                |                           |                  | 3-18           |
| Prefix                              | 0x69                      | NULL             |                |
| Suffix 1                            | 0x68                      | LF               |                |
| Suffix 2                            | 0x6A                      | CR               |                |
| Scan Data Transmission Format       | 0xEB                      | Data as is       | 3-19           |
| Send Firmware Version               | N/A                       |                  | 3-21           |

| Table 3-1 | User Preferences Default Table (C | Continued) |
|-----------|-----------------------------------|------------|
|           |                                   |            |

| Parameter                | Parameter Number<br>(Hex) | Factory Default | Page<br>Number |
|--------------------------|---------------------------|-----------------|----------------|
| Send Bluetooth Version   | N/A                       |                 | 3-21           |
| Send Scan Engine Version | N/A                       |                 | 3-21           |
| Save Configuration       | N/A                       |                 | 3-22           |

# Reset

To reset the scanner and apply parameters from the configuration file, scan the following bar code.

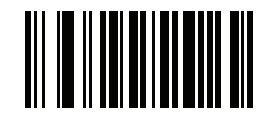

Reset

# **Reset Factory Defaults**

To reset the scanner to factory defaults, scan the following bar code. This rebuilds the configuration file from program memory.

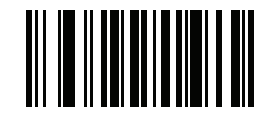

**Reset Factory Defaults** 

# Set Date and Time

**NOTE** You must scan the configuration bar codes to set the time and date stamp on the scanner. The time and date can not be set or edited in the **config.ini** file. This setting persists for three months if the scanner is not used.

#### **Set Date**

Scan the **Set Date** bar code, then scan six numeric digits in the format **mmddyy** from *Numeric Bar Codes for Date* and *Time Settings on page 3-6* (first two for the month, second two for the day, third two for the year).

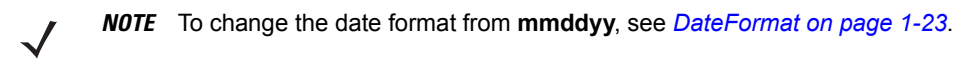

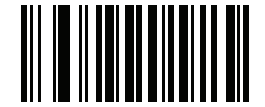

Set Date

#### **Set Time**

Scan the **Set Time** bar code, then scan four numeric digits in the format **hhmm** from *Numeric Bar Codes for Date* and *Time Settings on page 3-6* representing the time according to the 24 hour clock (first two for the hour, second two for the minute).

For example, to set the time to 8:45 in the morning, scan the following bar code, then scan 0, 8, 4, 5. To set the time to 3:07 in the afternoon, scan 1, 5, 0, 7.

NOTE To change the time format between 12h and 24h, see TimeFormat on page 1-23.

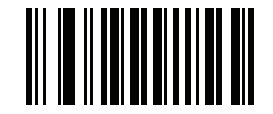

Set Time

#### **Cancel Date and Time Setting**

Scan the Cancel Set Date/Time bar code to cancel the date and time settings.

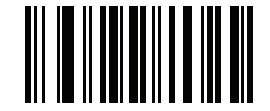

**Cancel Set Date/Time** 

## **Numeric Bar Codes for Date and Time Settings**

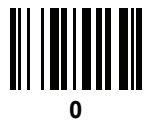

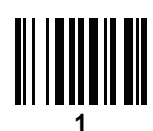

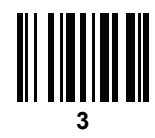

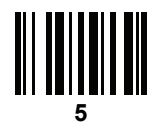

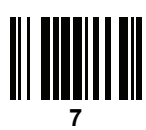

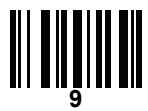

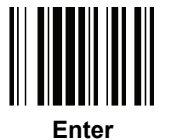

4

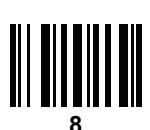

# **Clear Data**

Scan the following bar code to clear all batch bar code data on the scanner. This deletes the BarcodeFile.txt from the scanner.

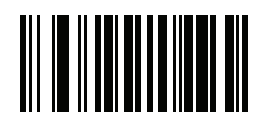

**Clear Data** 

# **Beeper Settings**

**Beeper Volume** 

Parameter # 0x8C

To select a decode beep volume, scan the appropriate bar code.

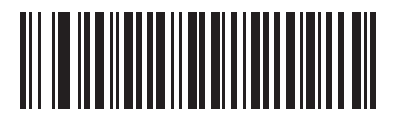

Low (0x02)

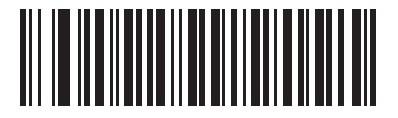

\*Medium (0x01)

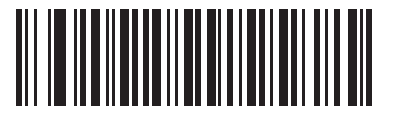

High (0x00)

## **Beeper Tone**

#### Parameter # 0x91

To select a decode beep frequency (tone), scan the appropriate bar code.

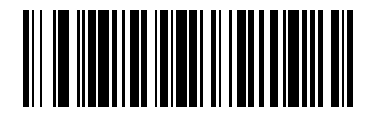

Low Frequency (0x02)

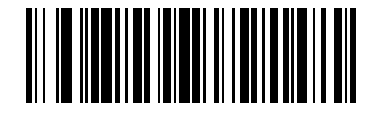

\*Medium Frequency (0x01)

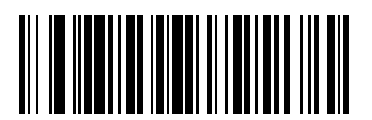

High Frequency (0x00)

## **Mute Beeper**

Scan the Mute Beeper bar code to mute the beeper.

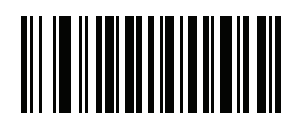

Mute Beeper (0x01)

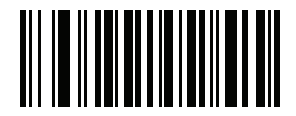

\*Do Not Mute Beeper (0x00)

# **Scanner Options**

## **Scan Angle**

#### Parameter # 0xBF

This parameter sets the scan angle to narrow or wide.

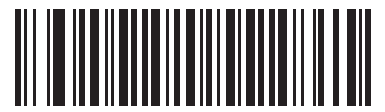

Narrow Angle (35°) (0x05)

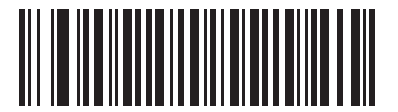

\*Wide Angle (47°) (0x06)

**NOTE** The allowed values for this setting are different for some legacy models of scanners. These old values can still be used and are interpreted by the scanner as follows.

| 0x00 - 0x05   | 0x06 - 0x2C | 0x2D - 0x4A   | 0x4B - 0xFF |
|---------------|-------------|---------------|-------------|
| Narrow (0x05) | Wide (0x06) | Narrow (0x05) | Wide (0x06) |

## Transmit "No Read" Message

#### Parameter # 0x5E

Enable this option to transmit "NR" if a symbol does not decode during the timeout period or before the trigger is released. Any enabled prefix or suffixes are appended around this message.

Disable this to send no message to the host if a symbol does not decode.

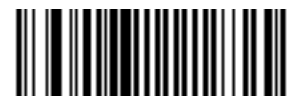

Enable No Read (0x01)

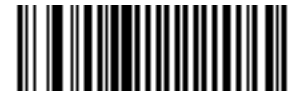

\*Disable No Read (0x00)

# **Bluetooth Options**

## **Bluetooth Unpair**

Scan the following bar code to unpair the scanner from the host.

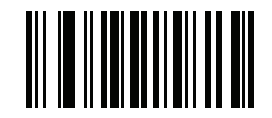

Unpair

### **Bluetooth HID Profile**

Scan Bluetooth HID Profile to cause the scanner to emulate a keyboard.

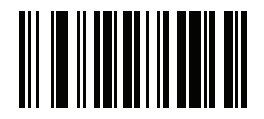

**Bluetooth HID Profile** 

## **Bluetooth Serial Port Profile (SPP)**

Scan Bluetooth SPP to cause the scanner to emulate a serial connection.

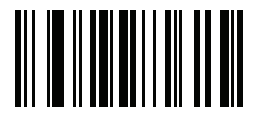

**Bluetooth SPP** 

# **Disable All Symbologies**

Scan the bar code below to disable the decoding of all symbologies. Use this to simplify selecting a single symbology to decode by scanning this, then scanning the desired enable code type bar code. Note that the scanner can still decode parameter bar codes.

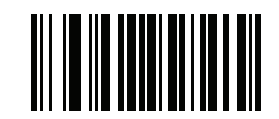

**Disable All Symbologies** 

# **Linear Code Type Security Level**

#### Parameter # 0x4E

The scanner offers four levels of decode security for linear code types (e.g., Code 39, Interleaved 2 of 5). Select higher security levels for decreasing levels of bar code quality. As security levels increase, the scanner's aggressiveness decreases.

Select the security level appropriate for your bar code quality.

#### **Linear Security Level 1**

The scanner must read the following code types twice before decoding:

| Code Type | Length    |
|-----------|-----------|
| Codabar   | All       |
| MSI       | 4 or less |
| D 2 of 5  | 8 or less |
| I 2 of 5  | 8 or less |

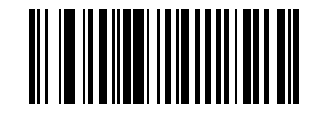

\*Linear Security Level 1 (0x01)

## **Linear Security Level 2**

The scanner must read all code types twice before decoding.

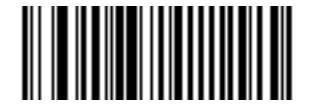

Linear Security Level 2 (0x02)

### **Linear Security Level 3**

The scanner must read code types other than the following twice before decoding. It must read the following codes three times:

| Code Type | Length    |
|-----------|-----------|
| MSI       | 4 or less |
| D 2 of 5  | 8 or less |
| l 2 of 5  | 8 or less |

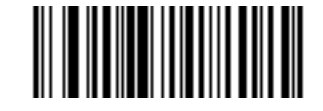

Linear Security Level 3 (0x03)

## **Linear Security Level 4**

The scanner must read all code types three times before decoding.

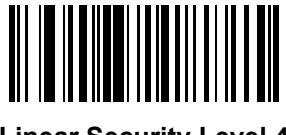

Linear Security Level 4 (0x04)

# **Bi-directional Redundancy**

#### Parameter # 0x43

This parameter is only valid when a *Linear Code Type Security Level* is enabled. When this parameter is enabled, the scanner must scan a bar code successfully in both directions (forward and reverse) before decoding.

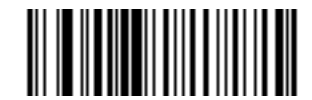

Enable Bi-directional Redundancy (0x01)

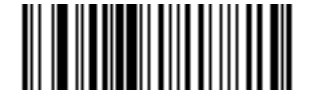

\*Disable Bi-directional Redundancy (0x00)

# **Data Options**

## **Transmit Code ID Character**

#### Parameter # 0x2D

A code ID character identifies the code type of a scanned bar code. This can be useful when decoding more than one code type. The code ID character is inserted between the prefix character (if selected) and the decoded symbol.

Select no code ID character, a Symbol Code ID character, or an AIM Code ID character. The Symbol Code ID characters are listed below. See *Appendix B, Programming Reference* for *AIM Code Identifiers*.

- A = UPC-A, UPC-E, UPC-E1, EAN-8, EAN-13
- B = Code 39, Code 32
- C = Codabar
- D = Code 128, ISBT 128
- E = Code 93
- F = Interleaved 2 of 5
- G = Discrete 2 of 5
- J = MSI
- K = GS1-DataBar
- L = Bookland EAN
- M = Trioptic Code 39
- N = Coupon Code
- R = GS1 DataBar-14, GS1 DataBar Limited, GS1 DataBar Expanded.

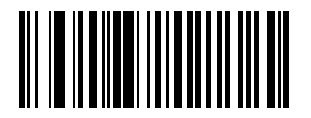

Symbol Code ID Character (0x02)

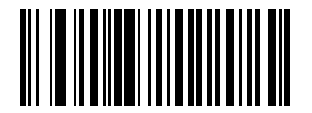

Aim Code ID Character (0x01)

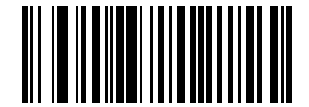

\*None (0x00)

#### **Prefix/Suffix Values**

#### Parameter # P = 0x69, S1 = 0x68, S2 = 0x6A

Append a prefix and/or one or two suffixes to scan data for data editing. To set these values, scan a four-digit number (i.e., four bar codes) that corresponds to ASCII values. See *Table B-6 on page B-7* and *Numeric Bar Codes on page 4-48*. To change the selection or cancel an incorrect entry, scan *Cancel on page 4-50*. To set the Prefix/Suffix values via serial commands, see *Setting Prefixes and Suffixes on page B-7*.

NOTE In order to use Prefix/Suffix values, set the Scan Data Transmission Format on page 3-19.

**NOTE** The CS3000 series scanner does not support ADF, however it does allow setting prefix and suffix values via parameter bar codes.

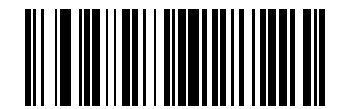

**Scan Prefix** 

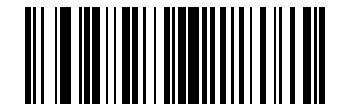

Scan Suffix 1

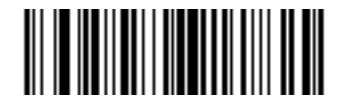

Scan Suffix 2

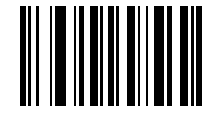

**Data Format Cancel** 

## **Scan Data Transmission Format**

#### Parameter # 0xEB

To change the Scan Data Transmission Format, scan one of the following bar codes corresponding to the desired format.

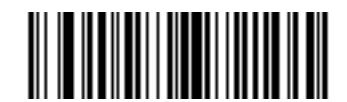

\*Data As Is (0x00)

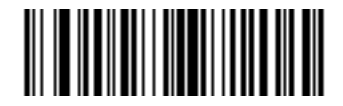

<DATA> <SUFFIX 1> (0x01)

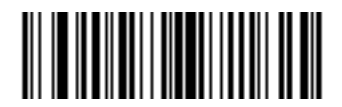

<DATA> <SUFFIX 2> (0x02)

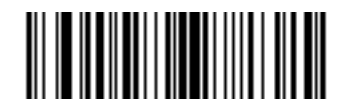

<DATA> <SUFFIX 1> <SUFFIX 2> (0x03) 3 - 20 Symbol CS3000 Series Scanner Product Reference Guide

Scan Data Transmission Format (continued)

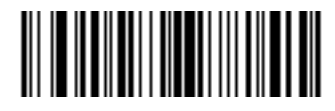

<PREFIX> <DATA > (0x04)

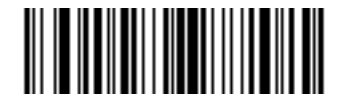

<PREFIX> <DATA> <SUFFIX 1> (0x05)

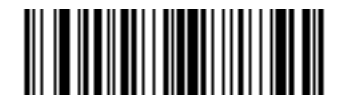

<PREFIX> <DATA> <SUFFIX 2> (0x06)

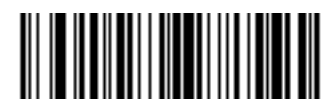

<PREFIX> <DATA> <SUFFIX 1> <SUFFIX 2> (0x07)

# **Send Versions**

### **Firmware Version**

Scan the following bar code to send the firmware version to the host.

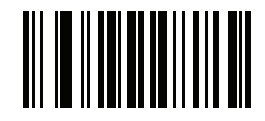

**Firmware Version** 

#### **Bluetooth Version**

Scan the following bar code to send the Bluetooth version to the host.

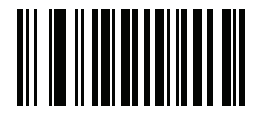

**Bluetooth Version** 

## **Scan Engine Version**

Scan the following bar code to send the scan engine version to the host.

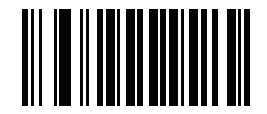

**Scan Engine Version** 

# **Save Configuration**

Scan the following bar code after setting parameters to save the new configuration selections.

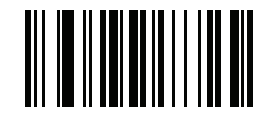

Save Configuration

# **Chapter 4 Symbologies**

## Introduction

This chapter describes symbology features and provides the programming bar codes for selecting these features for the scanner. Before programming, follow the instructions in *Chapter 1, Getting Started*.

The scanner ships with the settings in *Table 4-1 on page 4-2* (also see *Appendix A, Standard Default Parameters* for all scanner defaults). If the default values suit requirements, programming is not necessary. Set a feature value by scanning a single bar code or a short bar code sequences. To return all features to default values, scan *Reset* on page 3-4.

# **Scanning Sequence Examples**

In most cases, scan only one bar code to set a parameter value. For example, to transmit bar code data without the UPC-A check digit, scan the **Do Not Transmit UPC-A Check Digit** bar code under *Transmit UPC-A Check Digit on page 4-13*. The scanner issues a fast warble beep and the LED turns green, indicating a successful parameter entry.

Other parameters, such as **Set Length(s) for D 2 of 5** require scanning several bar codes in sequence. See the parameter description for this procedure.

# **Errors While Scanning**

Unless otherwise specified, to correct an error during a scanning sequence, re-scan the correct parameter.

# **Symbology Default Parameters**

*Table 4-1* lists the defaults for all symbologies parameters. To change any option, scan the appropriate bar code(s) in this chapter.

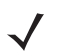

**NOTE** See Appendix A, Standard Default Parameters for all default parameters.

 Table 4-1
 Factory Default Table

| Parameter                                                             | Parameter Number<br>(Hex) | Factory Default  | Page<br>Number |
|-----------------------------------------------------------------------|---------------------------|------------------|----------------|
| UPC/EAN                                                               |                           |                  |                |
| UPC-A                                                                 | 0x01                      | Enable           | 4-5            |
| UPC-E                                                                 | 0x02                      | Enable           | 4-5            |
| UPC-E1                                                                | 0x0C                      | Disable          | 4-6            |
| EAN-8                                                                 | 0x04                      | Enable           | 4-6            |
| EAN-13                                                                | 0x03                      | Enable           | 4-7            |
| Bookland EAN                                                          | 0x53                      | Disable          | 4-7            |
| Decode UPC/EAN Supplementals                                          | 0x10                      | Ignore           | 4-8            |
| User-Programmable Supplementals<br>Supplemental 1:<br>Supplemental 2: | 0xF1 0x43<br>0xF1 0x44    |                  | 4-12           |
| Decode UPC/EAN Supplemental Redundancy                                | 0x50                      | 7                | 4-12           |
| Transmit UPC-A Check Digit                                            | 0x28                      | Enable           | 4-13           |
| Transmit UPC-E Check Digit                                            | 0x29                      | Enable           | 4-13           |
| Transmit UPC-E1 Check Digit                                           | 0x2A                      | Enable           | 4-14           |
| UPC-A Preamble                                                        | 0x22                      | System Character | 4-14           |
| UPC-E Preamble                                                        | 0x23                      | System Character | 4-15           |
| UPC-E1 Preamble                                                       | 0x24                      | System Character | 4-16           |
| Convert UPC-E to A                                                    | 0x25                      | Disable          | 4-17           |
| Convert UPC-E1 to A                                                   | 0x26                      | Disable          | 4-17           |
| EAN-8 Zero Extend                                                     | 0x27                      | Disable          | 4-18           |
| Bookland ISBN Format                                                  | F1h 40h                   | ISBN-10          | 4-19           |
| UPC/EAN Security Level                                                | 0x4D                      | 0                | 4-20           |
| UCC Coupon Extended Code                                              | 0x55                      | Disable          | 4-21           |

| Parameter                         | Parameter Number<br>(Hex) | Factory Default | Page<br>Number |
|-----------------------------------|---------------------------|-----------------|----------------|
| Code 128                          |                           |                 |                |
| Code 128                          | 0x08                      | Enable          | 4-21           |
| GS1-128 (formerly UCC/EAN-128)    | 0x0E                      | Enable          | 4-22           |
| ISBT 128                          | 0x54                      | Enable          | 4-22           |
| Code 39                           |                           |                 | -              |
| Code 39                           | 0x00                      | Enable          | 4-23           |
| Trioptic Code 39                  | 0x0D                      | Disable         | 4-23           |
| Convert Code 39 to Code 32        | 0x56                      | Disable         | 4-24           |
| Code 32 Prefix                    | 0xE7                      | Disable         | 4-24           |
| Set Length(s) for Code 39         | 0x12<br>0x13              | 2-55            | 4-25           |
| Code 39 Check Digit Verification  | 0x30                      | Disable         | 4-26           |
| Transmit Code 39 Check Digit      | 0x2B                      | Disable         | 4-26           |
| Code 39 Full ASCII Conversion     | 0x11                      | Disable         | 4-27           |
| Code 93                           |                           | I               |                |
| Code 93                           | 0x09                      | Disable         | 4-28           |
| Set Length(s) for Code 93         | 0x1A<br>0x1B              | 4-55            | 4-28           |
| Code 11                           |                           | L               |                |
| Code 11                           | 0x0A                      | Disable         | 4-30           |
| Set Lengths for Code 11           | 0x1C<br>0x1D              | 4 to 55         | 4-30           |
| Code 11 Check Digit Verification  | 0x34                      | Disable         | 4-32           |
| Transmit Code 11 Check Digit(s)   | 0x2F                      | Disable         | 4-33           |
| Interleaved 2 of 5                |                           |                 | -              |
| Interleaved 2 of 5                | 0x06                      | Enable          | 4-33           |
| Set Length(s) for I 2 of 5        | 0x16<br>0x17              | 14              | 4-34           |
| I 2 of 5 Check Digit Verification | 0x31                      | Disable         | 4-36           |
| Transmit I 2 of 5 Check Digit     | 0x2C                      | Disable         | 4-36           |
| Convert I 2 of 5 to EAN 13        | 0x52                      | Disable         | 4-37           |

 Table 4-1
 Factory Default Table (Continued)

| Parameter                      | Parameter Number<br>(Hex) | Factory Default | Page<br>Number |
|--------------------------------|---------------------------|-----------------|----------------|
| Discrete 2 of 5                |                           |                 |                |
| Discrete 2 of 5                | 0x05                      | Disable         | 4-37           |
| Set Length(s) for D 2 of 5     | 0x14<br>0x15              | 12              | 4-38           |
| Chinese 2 of 5                 | <b>-</b>                  |                 |                |
| Chinese 2 of 5                 | 0xF0 0x98                 | Disable         | 4-39           |
| Codabar                        |                           |                 |                |
| Codabar                        | 0x07                      | Disable         | 4-39           |
| Set Lengths for Codabar        | 0x18<br>0x19              | 5-55            | 4-40           |
| CLSI Editing                   | 0x36                      | Disable         | 4-41           |
| NOTIS Editing                  | 0x37                      | Disable         | 4-41           |
| MSI                            |                           | 1               |                |
| MSI                            | 0x0B                      | Disable         | 4-42           |
| Set Length(s) for MSI          | 0x1E<br>0x1F              | 6-55            | 4-43           |
| MSI Check Digits               | 0x32                      | One             | 4-44           |
| Transmit MSI Check Digit       | 0x2E                      | Disable         | 4-44           |
| MSI Check Digit Algorithm      | 0x33                      | Mod 10/Mod 10   | 4-45           |
| GS1 DataBar                    |                           | 1               |                |
| GS1 DataBar-14                 | 0xF0<br>0x52              | Disable         | 4-45           |
| GS1 DataBar Limited            | 0xF0<br>0x53              | Disable         | 4-46           |
| GS1 DataBar Expanded           | 0xF0<br>0x54              | Disable         | 4-46           |
| Convert GS1 DataBar to UPC/EAN | 0xF0<br>0x8D              | Disable         | 4-47           |
| Numeric Bar Codes              | 1                         | 1               | 4-48           |
| Cancel                         |                           |                 | 4-50           |

 Table 4-1
 Factory Default Table (Continued)

# **UPC/EAN**

## Enable/Disable UPC-A

## Parameter # 0x01

To enable or disable UPC-A, scan the appropriate bar code below.

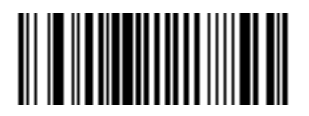

\*Enable UPC-A (0x01)

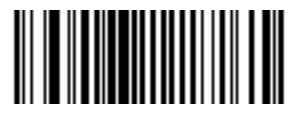

Disable UPC-A (0x00)

## Enable/Disable UPC-E

## Parameter # 0x02

To enable or disable UPC-E, scan the appropriate bar code below.

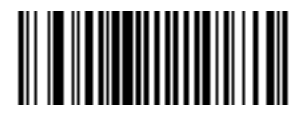

\*Enable UPC-E (0x01)

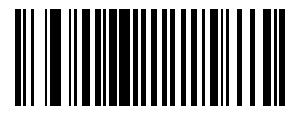

Disable UPC-E (0x00)

## **Enable/Disable UPC-E1**

#### Parameter # 0x0C

To enable or disable UPC-E1, scan the appropriate bar code below.

**NOTE** UPC-E1 is not a UCC (Uniform Code Council) approved symbology.

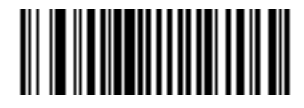

Enable UPC-E1 (0x01)

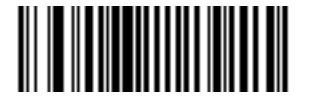

\*Disable UPC-E1 (0x00)

**Enable/Disable EAN-8** 

Parameter # 0x04

To enable or disable EAN-8, scan the appropriate bar code below.

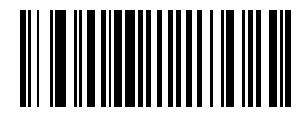

\*Enable EAN-8 (0x01)

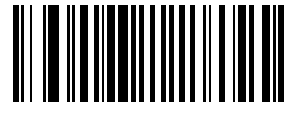

Disable EAN-8 (0x00)
# Enable/Disable EAN-13

# Parameter # 0x03

To enable or disable EAN-13, scan the appropriate bar code below.

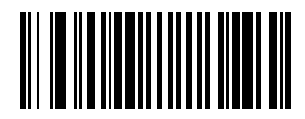

\*Enable EAN-13 (0x01)

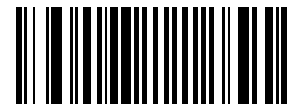

Disable EAN-13 (0x00)

# **Enable/Disable Bookland EAN**

### Parameter # 0x53

To enable or disable EAN Bookland, scan the appropriate bar code below.

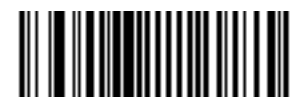

Enable Bookland EAN (0x01)

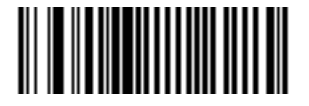

\*Disable Bookland EAN (0x00)

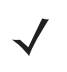

**NOTE** If you enable Bookland EAN, select a *Bookland ISBN Format on page 4-19*. Also select either Decode UPC/EAN Supplementals, Autodiscriminate UPC/EAN Supplementals, or Enable 978/979 Supplemental Mode in *Decode UPC/EAN Supplementals on page 4-8*.

#### **Decode UPC/EAN Supplementals**

#### Parameter # 0x10

Supplementals are bar codes appended according to specific format conventions (e.g., UPC A+2, UPC E+2, EAN 13+2). The following options are available:

- If you select **Ignore UPC/EAN Supplementals**, and the scanner is presented with a UPC/EAN plus supplemental symbol, the scanner decodes UPC/EAN and ignores the supplemental characters.
- If you select Decode UPC/EAN with Supplementals, the scanner only decodes UPC/EAN symbols with supplemental characters, and ignores symbols without supplementals.
- If you select Autodiscriminate UPC/EAN Supplementals, the scanner decodes UPC/EAN symbols with
  supplemental characters immediately. If the symbol does not have a supplemental, the scanner must decode
  the bar code the number of times set via Decode UPC/EAN Supplemental Redundancy on page 4-12 before
  transmitting its data to confirm that there is no supplemental.
- If you select one of the following Supplemental Mode options, the scanner immediately transmits EAN-13 bar codes starting with that prefix that have supplemental characters. If the symbol does not have a supplemental, the scanner must decode the bar code the number of times set via *Decode UPC/EAN* Supplemental Redundancy on page 4-12 before transmitting its data to confirm that there is no supplemental. The scanner transmits UPC/EAN bar codes that do not have that prefix immediately.
  - Enable 378/379 Supplemental Mode.
  - Enable 978/979 Supplemental Mode.

**NOTE** If you select 978/979 Supplemental Mode and are scanning Bookland EAN bar codes, see Enable/Disable Bookland EAN on page 4-7 to enable Bookland EAN, and select a format using Bookland ISBN Format on page 4-19.

- Enable 977 Supplemental Mode.
- Enable 414/419/434/439 Supplemental Mode.
- Enable 491 Supplemental Mode.
- Enable Smart Supplemental Mode applies to EAN-13 bar codes starting with any prefix listed previously.
- Supplemental User-Programmable Type 1 applies to EAN-13 bar codes starting with a 3-digit user-defined prefix. Set this 3-digit prefix using User-Programmable Supplementals on page 4-12.
- Supplemental User-Programmable Type 1 and 2 applies to EAN-13 bar codes starting with either of two 3-digit user-defined prefixes. Set the 3-digit prefixes using User-Programmable Supplementals on page 4-12.
- Smart Supplemental Plus User-Programmable 1 applies to EAN-13 bar codes starting with any prefix listed previously or the user-defined prefix set using User-Programmable Supplementals on page 4-12.
- Smart Supplemental Plus User-Programmable 1 and 2 applies to EAN-13 bar codes starting with any
  prefix listed previously or one of the two user-defined prefixes set using User-Programmable
  Supplementals on page 4-12.

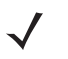

**NOTE** To minimize the risk of invalid data transmission, select either to decode or ignore supplemental characters.

# **Decode UPC/EAN Supplementals (continued)**

Select the desired option by scanning one of the following bar codes.

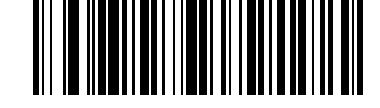

Decode UPC/EAN Supplementals (0x01)

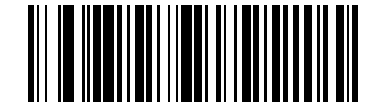

\*Ignore UPC/EAN With Supplementals (0x00)

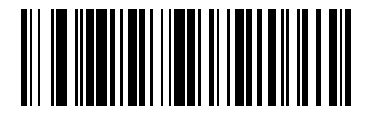

Autodiscriminate UPC/EAN Supplementals (0x02)

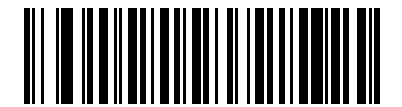

Enable 378/379 Supplemental Mode (0x04)

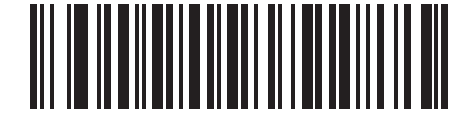

Enable 978/979 Supplemental Mode (0x05)

4 - 10 Symbol CS3000 Series Scanner Product Reference Guide

**Decode UPC/EAN Supplementals (continued)** 

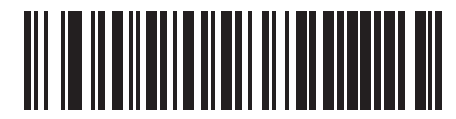

Enable 977 Supplemental Mode (0x07)

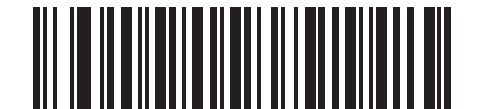

Enable 414/419/434/439 Supplemental Mode (0x06)

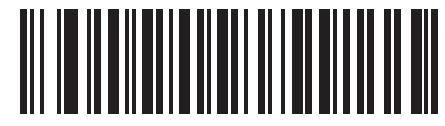

Enable 491 Supplemental Mode (0x08)

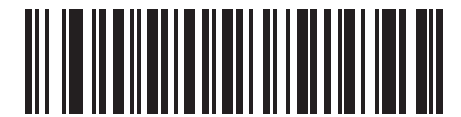

Enable Smart Supplemental Mode (0x03) **Decode UPC/EAN Supplementals (continued)** 

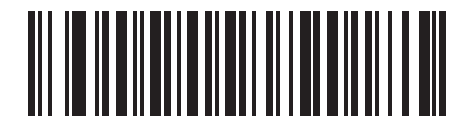

Supplemental User-Programmable Type 1 (0x09)

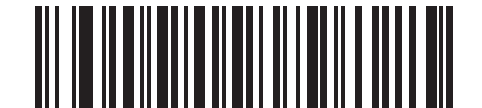

Supplemental User-Programmable Type 1 and 2 (0x0A)

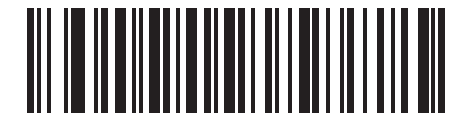

Smart Supplemental Plus User-Programmable 1 (0x0B)

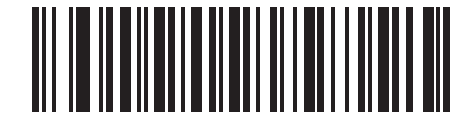

Smart Supplemental Plus User-Programmable 1 and 2 (0x0C)

#### **User-Programmable Supplementals**

#### Supplemental 1: Parameter # 0xF1 0x43

#### Supplemental 2: Parameter # 0xF1 0x44

If you selected a Supplemental User-Programmable option from *Decode UPC/EAN Supplementals on page 4-8*, select **User-Programmable Supplemental 1** to set the 3-digit prefix. Then select the 3 digits using the *Numeric Bar Codes on page 4-48*. Select **User-Programmable Supplemental 2** to set a second 3-digit prefix. Then select the 3 digits using the *Numeric Bar Codes on page 4-48*.

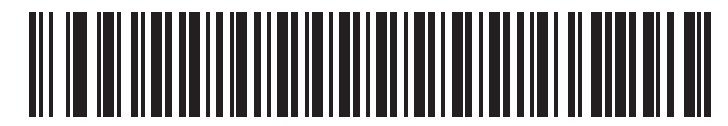

**User-Programmable Supplemental 1** 

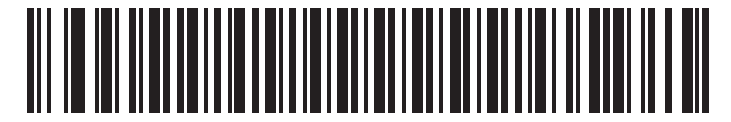

**User-Programmable Supplemental 2** 

### **Decode UPC/EAN Supplemental Redundancy**

#### Parameter # 0x50

With **Autodiscriminate UPC/EAN Supplementals** selected, this option adjusts the number of times a symbol without supplementals are decoded before transmission. The range is from 2 to 30 times. Five or above is recommended when decoding a mix of UPC/EAN symbols with and without supplementals, and the autodiscriminate option is selected.

Scan the bar code below to select a decode redundancy value. Next scan two bar codes from *Numeric Bar Codes* on page 4-48. Single digit numbers must have a leading zero. To change the selection or cancel an incorrect entry, scan *Cancel on page 4-50*.

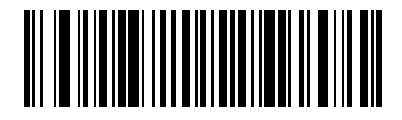

Decode UPC/EAN Supplemental Redundancy (Default: 7)

# **Transmit UPC-A Check Digit**

## Parameter # 0x28

Scan the appropriate bar code below to transmit the symbol with or without the UPC-A check digit.

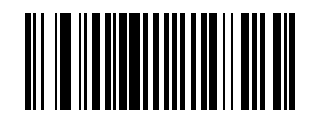

\*Transmit UPC-A Check Digit (0x01)

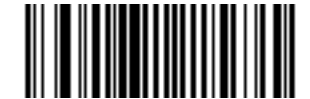

Do Not Transmit UPC-A Check Digit (0x00)

# **Transmit UPC-E Check Digit**

### Parameter # 0x29

Scan the appropriate bar code below to transmit the symbol with or without the UPC-E check digit.

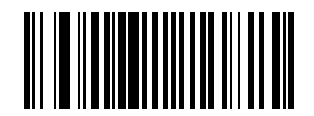

\*Transmit UPC-E Check Digit (0x01)

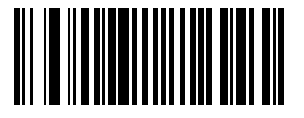

Do Not Transmit UPC-E Check Digit (0x00)

# **Transmit UPC-E1 Check Digit**

### Parameter # 0x2A

Scan the appropriate bar code below to transmit the symbol with or without the UPC-E1 check digit.

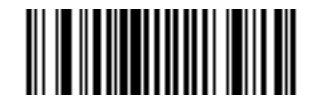

## \*Transmit UPC-E1 Check Digit

(0x01)

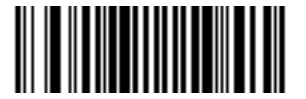

#### Do Not Transmit UPC-E1 Check Digit (0x00)

## **UPC-A Preamble**

# Parameter # 0x22

Preamble characters (Country Code and System Character) can be transmitted as part of a UPC-A symbol. Select one of the following options for transmitting UPC-A preamble to the host device: transmit system character only, transmit system character and country code ("0" for USA), or transmit no preamble.

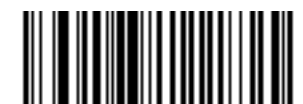

No Preamble (<DATA>) (0x00)

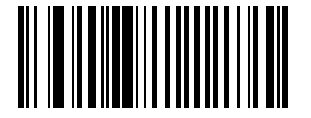

\*System Character (<SYSTEM CHARACTER> <DATA>) (0x01)

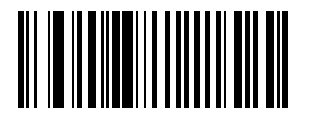

System Character & Country Code (< COUNTRY CODE> <SYSTEM CHARACTER> <DATA>) (0x02)

### **UPC-E Preamble**

#### Parameter # 0x23

Preamble characters (Country Code and System Character) can be transmitted as part of a UPC-E symbol. Select one of the following options for transmitting UPC-E preamble to the host device: transmit system character only, transmit system character and country code ("0" for USA), or transmit no preamble.

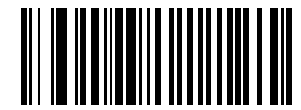

No Preamble (<DATA>) (0x00)

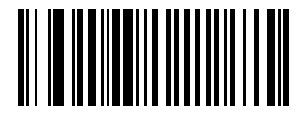

\*System Character (<SYSTEM CHARACTER> <DATA>) (0x01)

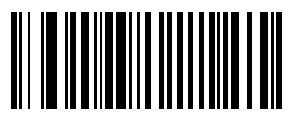

System Character & Country Code (< COUNTRY CODE> <SYSTEM CHARACTER> <DATA>) (0x02)

### **UPC-E1 Preamble**

#### Parameter # 0x24

Preamble characters (Country Code and System Character) can be transmitted as part of a UPC-E1 symbol. Select one of the following options for transmitting UPC-E1 preamble to the host device: transmit system character only, transmit system character and country code ("0" for USA), or transmit no preamble.

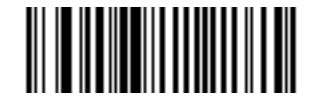

No Preamble (<DATA>) (0x00)

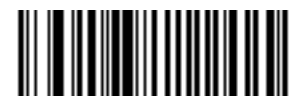

\*System Character (<SYSTEM CHARACTER> <DATA>) (0x01)

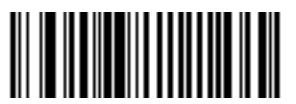

System Character & Country Code (< COUNTRY CODE> <SYSTEM CHARACTER> <DATA>) (0x02)

# **Convert UPC-E to UPC-A**

#### Parameter # 0x25

Enable this parameter to convert UPC-E (zero suppressed) decoded data to UPC-A format before transmission. After conversion, data follows UPC-A format and is affected by UPC-A programming selections (e.g., Preamble, Check Digit).

Scan DO NOT CONVERT UPC-E TO UPC-A to transmit UPC-E (zero suppressed) decoded data.

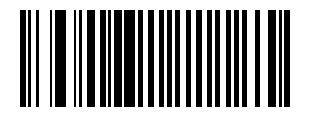

Convert UPC-E to UPC-A (Enable) (0x01)

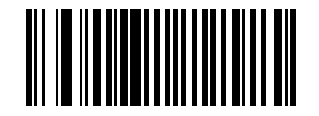

\*Do Not Convert UPC-E to UPC-A (Disable) (0x00)

### **Convert UPC-E1 to UPC-A**

#### Parameter # 0x26

Enable this parameter to convert UPC-E1 (zero suppressed) decoded data to UPC-A format before transmission. After conversion, data follows UPC-A format and is affected by UPC-A programming selections (e.g., Preamble, Check Digit).

Scan DO NOT CONVERT UPC-E TO UPC-A to transmit UPC-E1 (zero suppressed) decoded data.

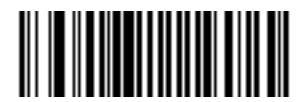

#### Convert UPC-E1 to UPC-A (Enable) (0x01)

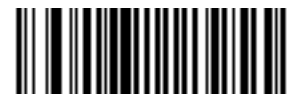

\*Do Not Convert UPC-E1 to UPC-A (Disable) (0x00)

### **EAN Zero Extend**

#### Parameter # 0x27

When enabled, this parameter adds five leading zeros to decoded EAN-8 symbols to make them compatible in format to EAN-13 symbols.

Disable this parameter to transmit EAN-8 symbols as is.

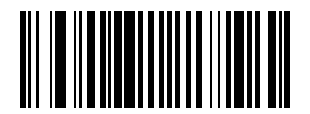

Enable EAN Zero Extend (0x01)

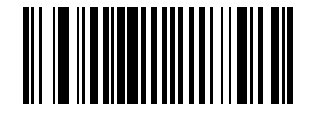

\*Disable EAN Zero Extend (0x00)

## **Bookland ISBN Format**

## Parameter # 0xF1 0x40

If you enabled Bookland EAN using *Enable/Disable Bookland EAN on page 4-7*, select one of the following formats for Bookland data:

- **Bookland ISBN-10** The scanner reports Bookland data starting with 978 in traditional 10-digit format with the special Bookland check digit for backward-compatibility. Data starting with 979 is not considered Bookland in this mode.
- **Bookland ISBN-13** The scanner reports Bookland data (starting with either 978 or 979) as EAN-13 in 13-digit format to meet the 2007 ISBN-13 protocol.

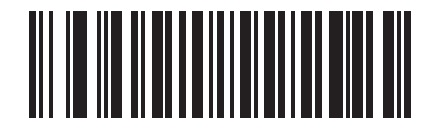

\*Bookland ISBN-10 (0x00)

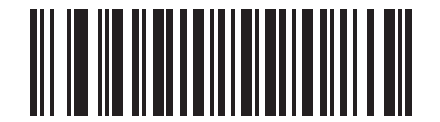

Bookland ISBN-13 (0x01)

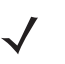

**NOTE** For Bookland EAN to function properly, first enable Bookland EAN using *Enable/Disable Bookland EAN* on page 4-7, then select either Decode UPC/EAN Supplementals, Autodiscriminate UPC/EAN Supplementals, or Enable 978/979 Supplemental Mode in *Decode UPC/EAN Supplementals on page 4-8*.

### **UPC/EAN Security Level**

#### Parameter # 0x4D

The Symbol CS3070 offers four levels of decode security for UPC/EAN bar codes. Increasing levels of security are provided for decreasing levels of bar code quality. Select higher levels of security for decreasing levels of bar code quality. Increasing security decreases the scanner's aggressiveness, so choose only that level of security necessary for the application.

#### **UPC/EAN Security Level 0**

This default setting allows the scanner to operate in its most aggressive state, while providing sufficient security in decoding most "in-spec" UPC/EAN bar codes.

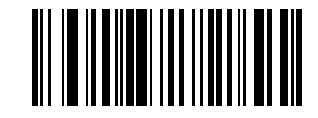

\*UPC/EAN Security Level 0 (0x00)

#### **UPC/EAN Security Level 1**

As bar code quality levels diminish, certain characters become prone to mis-decodes before others (i.e., 1, 2, 7, 8). If mis-decodes of poorly printed bar codes occur, and the mis-decodes are limited to these characters, select this security level.

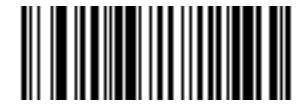

UPC/EAN Security Level 1 (0x01)

#### **UPC/EAN Security Level 2**

If mis-decodes of poorly printed bar codes occur, and the mis-decodes are not limited to characters 1, 2, 7, and 8, select this security level.

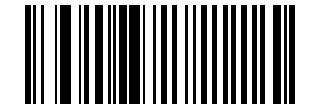

UPC/EAN Security Level 2 (0x02)

#### **UPC/EAN Security Level 3**

If misdecodes still occur after selecting Security Level 2, select this security level. Be advised, selecting this option is an extreme measure against mis-decoding severely out of spec bar codes. Selection of this level of security significantly impairs the decoding ability of the scanner. If this level of security is necessary, try to improve the quality of the bar codes.

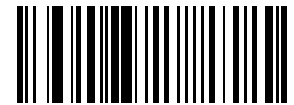

UPC/EAN Security Level 3 (0x03)

# **UCC Coupon Extended Code**

## Parameter # 0x55

The UCC Coupon Extended Code is an additional bar code adjacent to a UCC Coupon Code. To enable or disable UCC Coupon Extended Code, scan the appropriate bar code below.

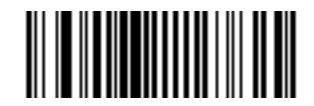

Enable UCC Coupon Extended Code (0x01)

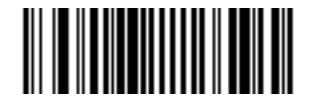

\*Disable UCC Coupon Extended Code (0x00)

# Code 128

**Enable/Disable Code 128** 

### Parameter # 0x08

To enable or disable Code 128, scan the appropriate bar code below.

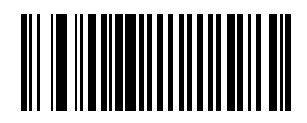

\*Enable Code 128 (0x01)

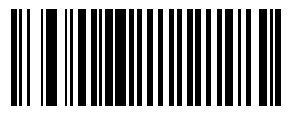

Disable Code 128 (0x00)

# Enable/Disable GS1-128 (formerly UCC/EAN-128)

#### Parameter # 0x0E

To enable or disable GS1-128, scan the appropriate bar code below. See *Appendix B, Programming Reference* for details on *GS1-128 (formerly UCC/EAN-128)*.

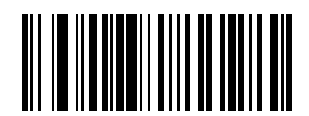

\*Enable GS1-128 (0x01)

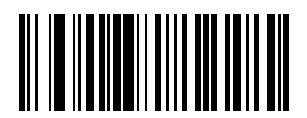

Disable GS1-128 (0x00)

#### Enable/Disable ISBT 128

#### Parameter # 0x54

To enable or disable ISBT 128, scan the appropriate bar code below.

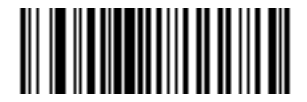

\*Enable ISBT 128 (0x01)

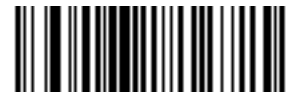

Disable ISBT 128 (0x00)

# **Lengths for Code 128**

No length setting is required for Code 128.

# Code 39

# **Enable/Disable Code 39**

# Parameter # 0x00

To enable or disable Code 39, scan the appropriate bar code below.

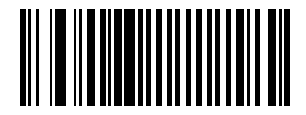

\*Enable Code 39 (0x01)

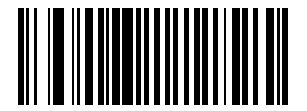

Disable Code 39 (0x00)

# **Enable/Disable Trioptic Code 39**

# Parameter # 0x0D

Trioptic Code 39 is a variant of Code 39 used in marking computer tape cartridges. Trioptic Code 39 symbols always contain six characters.

To enable or disable Trioptic Code 39, scan the appropriate bar code below.

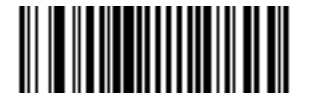

Enable Trioptic Code 39 (0x01)

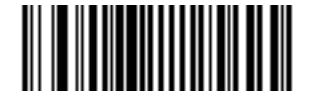

\*Disable Trioptic Code 39 (0x00)

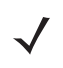

**NOTE** Trioptic Code 39 and Code 39 Full ASCII cannot be enabled simultaneously. If an error beep sounds when enabling Trioptic Code 39, disable Code 39 Full ASCII and try again.

#### Convert Code 39 to Code 32 (Italian Pharma Code)

#### Parameter # 0x56

Code 32 is a variant of Code 39 used by the Italian pharmaceutical industry. Scan the appropriate bar code below to enable or disable converting Code 39 to Code 32.

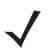

**NOTE** Code 39 must be enabled in order for this parameter to function.

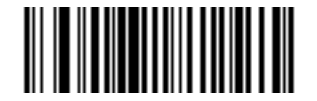

Enable Convert Code 39 to Code 32 (0x01)

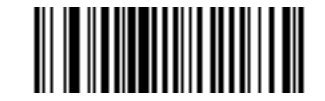

\*Disable Convert Code 39 to Code 32 (0x00)

**Code 32 Prefix** 

#### Parameter # 0xE7

Enable this parameter to add the prefix character **A** to all Code 32 bar codes. Enable **Convert Code 39 to Code 32** (Italian Pharma Code) in order for this parameter to function.

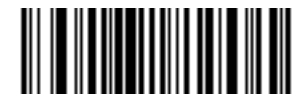

Enable Code 32 Prefix (0x01)

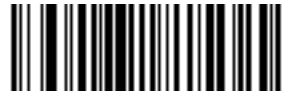

\*Disable Code 32 Prefix (0x00)

## Set Lengths for Code 39

## Parameter # L1 = 0x12, L2 = 0x13

The length of a code refers to the number of characters (i.e., human readable characters), including check digit(s) the code contains. Set lengths for Code 39 to any length, one or two discrete lengths, or lengths within a specific range. If you enabled Code 39 Full ASCII, **Length Within a Range** or **Any Length** are the preferred options.

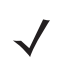

**NOTE** When setting lengths, include a leading zero for single digit numbers.

**One Discrete Length** - This option limits decodes to Code 39 symbols containing a selected length. Select lengths using the *Numeric Bar Codes on page 4-48*. For example, to decode only Code 39 symbols with 14 characters, scan **Code 39 - One Discrete Length**, then scan **1**, then **4**. To change the selection or cancel an incorrect entry, scan the *Cancel on page 4-50*.

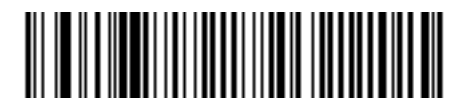

#### Code 39 - One Discrete Length

**Two Discrete Lengths** - This option limits decodes to Code 39 symbols containing either of two selected lengths. Select lengths using the *Numeric Bar Codes on page 4-48*. For example, to decode only Code 39 symbols containing either 2 or 14 characters, select **Code 39 - Two Discrete Lengths**, then scan **0**, **2**, **1**, and then **4**. To change the selection or cancel an incorrect entry, scan *Cancel on page 4-50*.

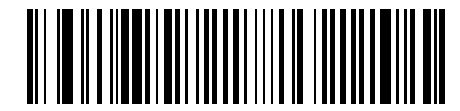

#### Code 39 - Two Discrete Lengths

**Length Within Range** - This option limits decodes to Code 39 symbols within a specified range. For example, to decode Code 39 symbols containing between 4 and 12 characters, first scan **Code 39 - Length Within Range**. Then scan **0**, **4**, **1**, and **2**. Select lengths using the *Numeric Bar Codes on page 4-48*. To change the selection or cancel an incorrect entry, scan *Cancel on page 4-50*.

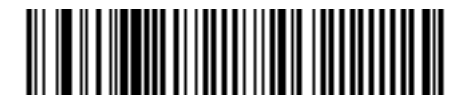

#### Code 39 - Length Within Range

Any Length - Scan this option to decode Code 39 symbols containing any number of characters.

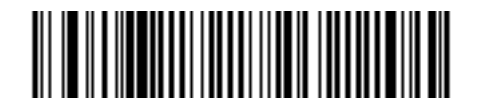

Code 39 - Any Length

#### **Code 39 Check Digit Verification**

#### Parameter # 0x30

Enable this feature to check the integrity of all Code 39 symbols to verify that the data complies with a specified check digit algorithm. Only Code 39 symbols that include a modulo 43 check digit are decoded, so only enable this if your Code 39 symbols contain a module 43 check digit.

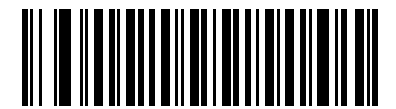

Verify Code 39 Check Digit (0x01)

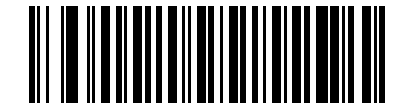

\*Do Not Verify Code 39 Check Digit (0x00)

### **Transmit Code 39 Check Digit**

Parameter # 0x2B

Scan this bar code to transmit the check digit with the data.

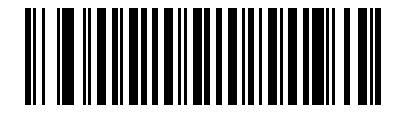

Transmit Code 39 Check Digit (Enable) (0x01)

Scan this bar code to transmit data without the check digit.

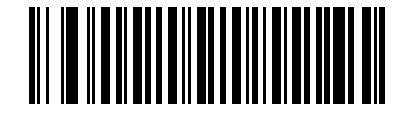

\*Do Not Transmit Code 39 Check Digit (Disable) (0x00)

# Enable/Disable Code 39 Full ASCII

#### Parameter # 0x11

Code 39 Full ASCII is a variant of Code 39 which pairs characters to encode the full ASCII character set. To enable or disable Code 39 Full ASCII, scan the appropriate bar code below.

See Table B-6 on page B-7 for mapping Code 39 characters to ASCII values.

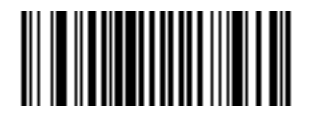

Enable Code 39 Full ASCII (0x00)

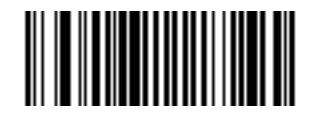

\*Disable Code 39 Full ASCII (0x00)

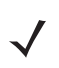

**NOTE** You cannot enable Trioptic Code 39 and Code 39 Full ASCII simultaneously. If the scanner issues an error beep when enabling Code 39 Full ASCII, disable Trioptic Code 39 and try again.

# Code 93

# **Enable/Disable Code 93**

### Parameter # 0x09

To enable or disable Code 93, scan the appropriate bar code below.

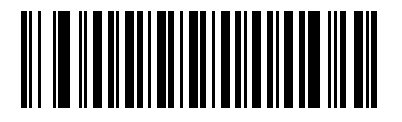

Enable Code 93 (0x01)

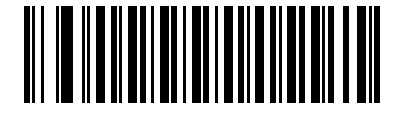

\*Disable Code 93 (0x00)

# **Set Lengths for Code 93**

# Parameter # L1 = 0x1A, L2 = 0x1B

The length of a code refers to the number of characters (i.e., human readable characters), including check digit(s) the code contains. Set lengths for Code 93 to any length, one or two discrete lengths, or lengths within a specific range.

**One Discrete Length** - Select this option to decode only codes containing a selected length. For example, select **Code 93 One Discrete Length**, then scan the bar codes **1**, **4** from *Numeric Bar Codes on page 4-48* to limit the decoding to Code 93 symbols containing 14 characters. To change the selection or cancel an incorrect entry, scan *Cancel on page 4-50*.

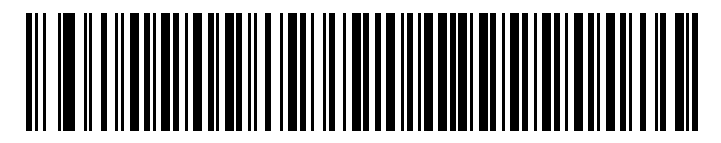

Code 93 - One Discrete Length

**Two Discrete Lengths** - Select this option to decode only codes containing two selected lengths. For example, select **Code 93 Two Discrete Lengths**, then scan **0**, **2**, **1**, **4** from *Numeric Bar Codes on page 4-48* to limit the decoding to Code 93 symbols containing 2 or 14 characters. To change the selection or cancel an incorrect entry, scan *Cancel on page 4-50*.

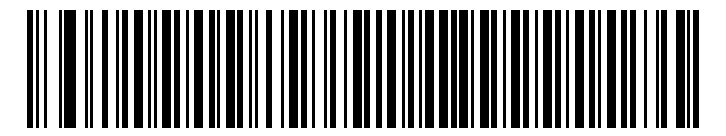

Code 93 - Two Discrete Lengths

**Length Within Range** - Select this option to decode a code type within a specified range. For example, to decode Code 93 symbols containing between 4 and 12 characters, first scan **Code 93 Length Within Range**, then scan **0**, **4**, **1** and **2** (include a leading zero for single digit numbers) from *Numeric Bar Codes on page 4-48*. To change the selection or cancel an incorrect entry, scan *Cancel on page 4-50*.

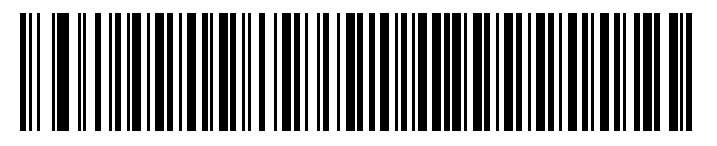

```
Code 93 - Length Within Range
```

Any Length - Scan this option to decode Code 93 symbols containing any number of characters.

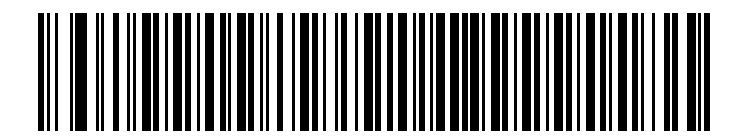

Code 93 - Any Length

# Code 11

## **Enable/Disable Code 11**

#### Parameter # 0x0A

To enable or disable Code 11, scan the appropriate bar code below.

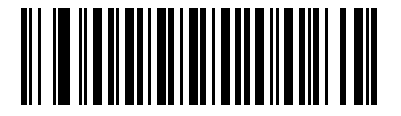

Enable Code 11 (0x01)

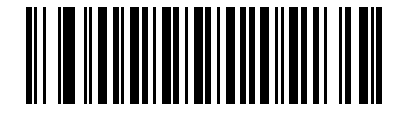

\*Disable Code 11 (0x00)

### Set Lengths for Code 11

## Parameter # L1 = 0x1C, L2 = 0x1D

The length of a code refers to the number of characters (i.e., human readable characters), including check digit(s) the code contains. Set lengths for Code 11 to any length, one or two discrete lengths, or lengths within a specific range.

- **One Discrete Length** Select this option to decode only Code 11 symbols containing a selected length. Select the length using the bar codes from *Numeric Bar Codes on page 4-48*. For example, to decode only Code 11 symbols with 14 characters, scan **Code 11 - One Discrete Length**, then scan **1**, then **4**. To correct an error or to change the selection, scan *Cancel on page 4-50*.
- Two Discrete Lengths Select this option to decode only Code 11 symbols containing either of two selected lengths. Select lengths using the bar codes from *Numeric Bar Codes on page 4-48*. For example, to decode only Code 11 symbols containing either 2 or 14 characters, select Code 11 Two Discrete Lengths, then scan 0, 2, 1, and 4. To correct an error or to change the selection, scan *Cancel on page 4-50*.
- Length Within Range Select this option to decode a Code 11 symbol with a specific length range. Select lengths using the bar codes from *Numeric Bar Codes on page 4-48*. For example, to decode Code 11 symbols containing between 4 and 12 characters, first scan Code 11 - Length Within Range. Then scan 0, 4, 1, and 2 (include a leading zero for single digit numbers). To correct an error or change the selection, scan Cancel on page 4-50.
- Any Length Scan this option to decode Code 11 symbols containing any number of characters within the scanner's capability.

Symbologies 4 - 31

Set Lengths for Code 11 (continued)

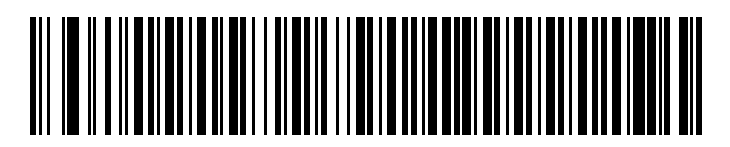

Code 11 - One Discrete Length

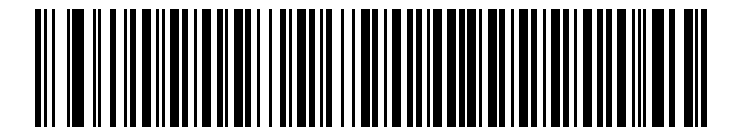

Code 11 - Two Discrete Lengths

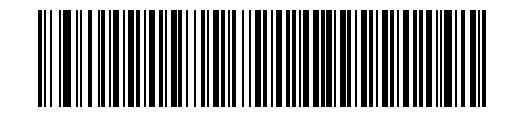

Code 11 - Length Within Range

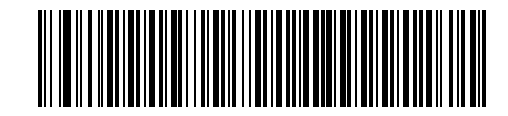

Code 11 - Any Length

# **Code 11 Check Digit Verification**

#### Parameter # 0x34

This feature allows the scanner to check the integrity of all Code 11 symbols to verify that the data complies with the specified check digit algorithm. This selects the check digit mechanism for the decoded Code 11 bar code. The options are to check for one check digit, check for two check digits, or disable the feature.

To enable this feature, scan the bar code below corresponding to the number of check digits encoded in your Code 11 symbols.

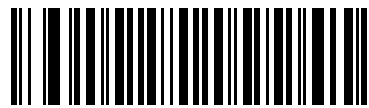

\*Disable (0x00)

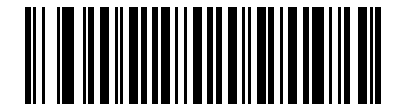

One Check Digit (0x01)

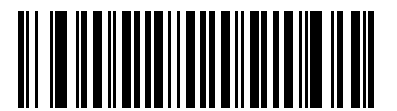

Two Check Digits (0x02)

# **Transmit Code 11 Check Digits**

### Parameter # 0x2F

This feature selects whether or not to transmit the Code 11 check digit(s).

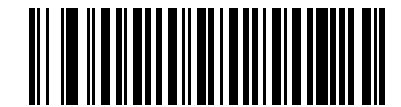

Transmit Code 11 Check Digit(s) (Enable)

(0x01)

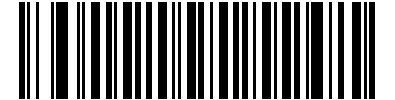

\*Do Not Transmit Code 11 Check Digit(s) (Disable) (0x00)

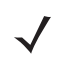

**NOTE** Code 11 Check Digit Verification must be enabled for this parameter to function.

# **Interleaved 2 of 5**

### Enable/Disable Interleaved 2 of 5

#### Parameter # 0x06

To enable or disable Interleaved 2 of 5, scan the appropriate bar code below.

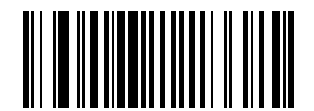

\*Enable Interleaved 2 of 5 (0x01)

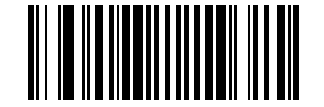

Disable Interleaved 2 of 5 (0x00)

### Set Lengths for Interleaved 2 of 5

#### Parameter # L1 = 0x16, L2 = 0x17

The length of a code refers to the number of characters (i.e., human readable characters), including check digit(s) the code contains. Lengths for I 2 of 5 may be set for any length, one or two discrete lengths, or lengths within a specific range. To set lengths via serial commands, see *Setting Code Lengths Via Serial Commands* on page B-8.

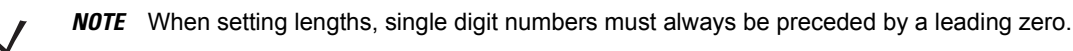

**One Discrete Length** - Select this option to decode only codes containing a selected length. For example, select **I 2 of 5 One Discrete Length**, then scan **1**, **4** to decode only I 2 of 5 symbols containing 14 characters. Select the length using the bar codes from *Numeric Bar Codes on page 4-48*. To change the selection or cancel an incorrect entry, scan *Cancel on page 4-50*.

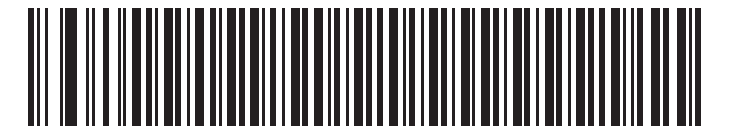

I 2 of 5 - One Discrete Length

**Two Discrete Lengths** - Select this option to decode only codes containing two selected lengths. For example, select **I 2 of 5 Two Discrete Lengths**, then scan **0**, **6**, **1**, **4**, to decode only I 2 of 5 symbols containing 6 or 14 characters. Select lengths using the bar codes from *Numeric Bar Codes on page 4-48*. To change the selection or cancel an incorrect entry, scan *Cancel on page 4-50*.

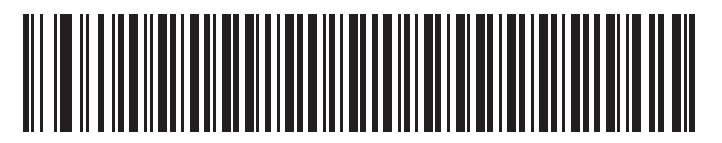

I 2 of 5 - Two Discrete Lengths

# Set Lengths for Interleaved 2 of 5 (continued)

Length Within Range - Select this option to decode only codes within a specified range. For example, to decode I 2 of 5 symbols containing between 4 and 12 characters, first scan I 2 of 5 Length Within Range, then scan 0, 4, 1 and 2 (include a leading zero for single digit numbers). Select lengths using the bar codes from *Numeric Bar Codes* on page 4-48. To change the selection or cancel an incorrect entry, scan *Cancel on page 4-50*.

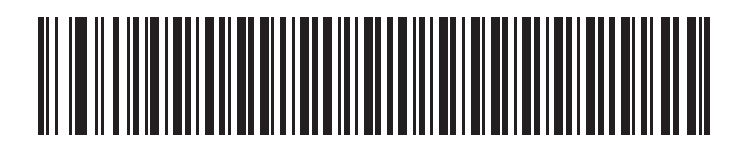

I 2 of 5 - Length Within Range

Any Length - Scan this option to decode I 2 of 5 symbols containing any number of characters.

 $\checkmark$ 

**NOTE** Selecting this option may lead to misdecodes for I 2 of 5 codes.

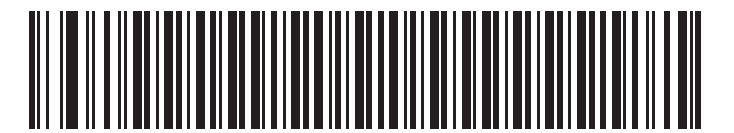

I 2 of 5 - Any Length

# I 2 of 5 Check Digit Verification

### Parameter # 0x31

When enabled, this parameter checks the integrity of an I 2 of 5 symbol to ensure it complies with a specified algorithm, either USS (Uniform Symbology Specification), or OPCC (Optical Product Code Council).

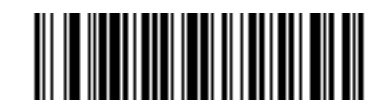

\*Disable (0x00)

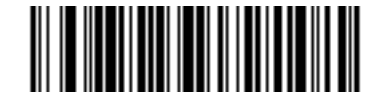

USS Check Digit (0x01)

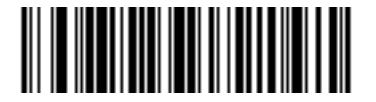

OPCC Check Digit (0x02)

# Transmit I 2 of 5 Check Digit

#### Parameter # 0x2C

Scan one of the following bar codes to select whether to transmit data with or without the check digit.

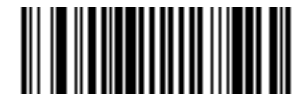

Transmit I 2 of 5 Check Digit (Enable) (0x01)

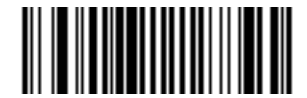

\*Do Not Transmit I 2 of 5 Check Digit (Disable) (0x00)

# Convert I 2 of 5 to EAN-13

#### Parameter # 0x52

This parameter converts a 14 character I 2 of 5 code into EAN-13, and transmits to the host as EAN-13. To accomplish this, first enable I 2 of 5, set one length to 14, and include a leading zero and a valid EAN-13 check digit in the code.

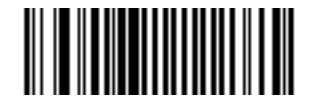

Convert I 2 of 5 to EAN-13 (Enable) (0x01)

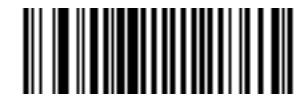

\*Do Not Convert I 2 of 5 to EAN-13 (Disable) (0x00)

# Discrete 2 of 5

# **Enable/Disable Discrete 2 of 5**

#### Parameter # 0x05

To enable or disable Discrete 2 of 5, scan the appropriate bar code below.

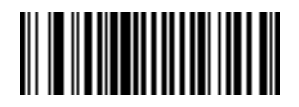

Enable Discrete 2 of 5 (0x01)

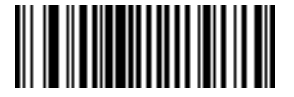

\*Disable Discrete 2 of 5 (0x00)

## Set Lengths for Discrete 2 of 5

#### Parameter # L1 = 0x14, L2 = 0x15

The length of a code refers to the number of characters (i.e., human readable characters), including check digit(s) the code contains. Set lengths for D 2 of 5 to any length, one or two discrete lengths, or lengths within a specific range.

**One Discrete Length** - Select this option to decode only codes containing a selected length. For example, select **D 2 of 5 One Discrete Length**, then scan **1**, **4** to decode only D 2 of 5 symbols containing 14 characters. Select the length using the bar codes from *Numeric Bar Codes on page 4-48*. To change the selection or cancel an incorrect entry, scan *Cancel on page 4-50*.

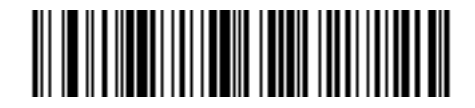

#### D 2 of 5 - One Discrete Length

**Two Discrete Lengths** - Select this option to decode only codes containing two selected lengths. For example, select **D 2 of 5 Two Discrete Lengths**, then scan **0**, **2**, **1**, **4**, to decode only D 2 of 5 symbols containing 2 or 14 characters. Select lengths using the bar codes from *Numeric Bar Codes on page 4-48*. To change the selection or cancel an incorrect entry, scan *Cancel on page 4-50*.

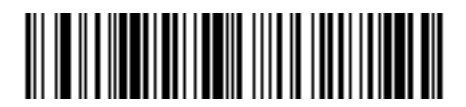

#### D 2 of 5 - Two Discrete Lengths

Length Within Range - Select this option to decode codes within a specified range. For example, to decode D 2 of 5 symbols containing between 4 and 12 characters, first scan D 2 of 5 Length Within Range, then scan 0, 4, 1, and 2 (include a leading zero for single digit numbers). Select lengths using the bar codes from *Numeric Bar Codes on page 4-48*. To change the selection or cancel an incorrect entry, scan *Cancel on page 4-50*.

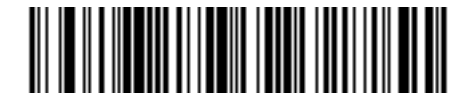

#### D 2 of 5 - Length Within Range

Any Length - Scan this option to decode D 2 of 5 symbols containing any number of characters.

**NOTE** Selecting this option may lead to misdecodes for D 2 of 5 codes.

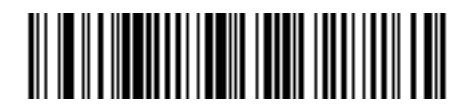

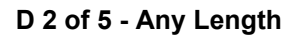

# Chinese 2 of 5

# Enable/Disable Chinese 2 of 5

### Parameter # 0xF0 0x98

To enable or disable Chinese 2 of 5, scan the appropriate bar code below.

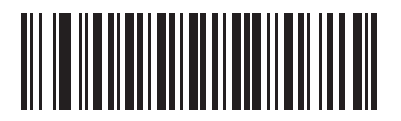

Enable Chinese 2 of 5 (0x01)

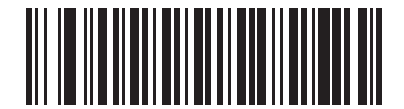

\*Disable Chinese 2 of 5 (0x00)

# Codabar

# **Enable/Disable Codabar**

### Parameter # 0x07

To enable or disable Codabar, scan the appropriate bar code below.

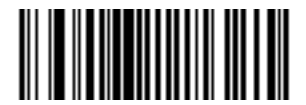

Enable Codabar (0x01)

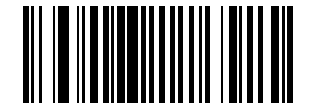

\*Disable Codabar (0x00)

### **Set Lengths for Codabar**

#### Parameter # L1 = 0x18, L2 = 0x19

The length of a code refers to the number of characters (i.e., human readable characters), including check digit(s) the code contains. Set lengths for Codabar to any length, one or two discrete lengths, or lengths within a specific range.

**One Discrete Length** - Select this option to decode only codes containing a selected length. For example, select **Codabar One Discrete Length**, then scan **1**, **4**, to decode only Codabar symbols containing 14 characters. Select the length using the bar codes from *Numeric Bar Codes on page 4-48*. To change the selection or cancel an incorrect entry, scan *Cancel on page 4-50*.

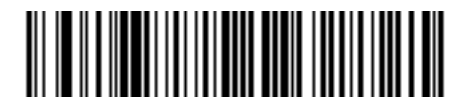

#### **Codabar - One Discrete Length**

**Two Discrete Lengths** - Select this option to decode only codes containing two selected lengths. For example, select **Codabar Two Discrete Lengths**, then scan **0**, **2**, **1**, **4**, to decode only Codabar symbols containing 6 or 14 characters. Select lengths using the bar codes from *Numeric Bar Codes on page 4-48*. To change the selection or cancel an incorrect entry, scan *Cancel on page 4-50*.

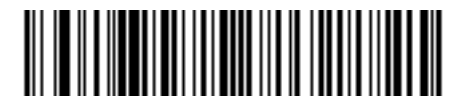

#### **Codabar - Two Discrete Lengths**

**Length Within Range** - Select this option to decode a code within a specified range. For example, to decode Codabar symbols containing between 4 and 12 characters, first scan **Codabar Length Within Range**, then scan **0**, **4**, **1** and **2** (include a leading zero for single digit numbers). Select lengths using the bar codes from *Numeric Bar Codes on page 4-48*. To change the selection or cancel an incorrect entry, scan *Cancel on page 4-50*.

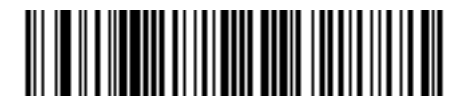

#### **Codabar - Length Within Range**

Any Length - Scan this option to decode Codabar symbols containing any number of characters.

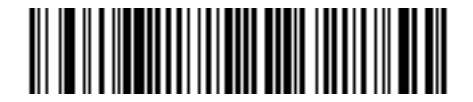

Codabar - Any Length

# **CLSI Editing**

#### Parameter # 0x36

Enable this to strip the start and stop characters and insert a space after the first, fifth, and tenth characters of a 14-character Codabar symbol.

 $\checkmark$ 

 $\textit{\textit{NOTE}}~$  Symbol length does not include start and stop characters.

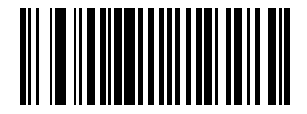

Enable CLSI Editing (0x01)

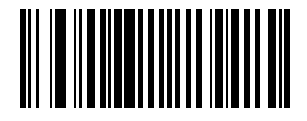

\*Disable CLSI Editing (0x00)

# **NOTIS Editing**

#### Parameter # 0x37

Enable this to strip the start and stop characters from decoded Codabar symbol.

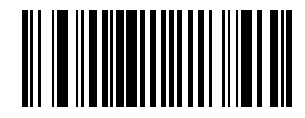

Enable NOTIS Editing (0x01)

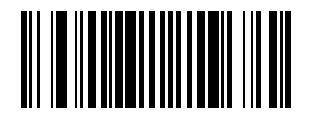

\*Disable NOTIS Editing (0x00)

# MSI

**Enable/Disable MSI** 

## Parameter # 0x0B

To enable or disable MSI, scan the appropriate bar code below.

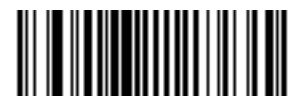

Enable MSI (0x01)

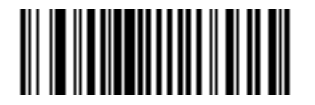

\*Disable MSI (0x00)
#### Set Lengths for MSI

#### Parameter # L1 = 0x1E, L2 = 0x1F

The length of a code refers to the number of characters (i.e., human readable characters) the code contains, and includes check digits. Set lengths for MSI to any length, one or two discrete lengths, or lengths within a specific range. See *Table B-6 on page B-7* for ASCII equivalents.

**One Discrete Length** - Select this option to decode only codes containing a selected length. For example, select **MSI Plessey One Discrete Length**, then scan **1**, **4**, to decode only MSI Plessey symbols containing 14 characters. Select the length using the bar codes from *Numeric Bar Codes on page 4-48*. To change the selection or cancel an incorrect entry, scan *Cancel on page 4-50*.

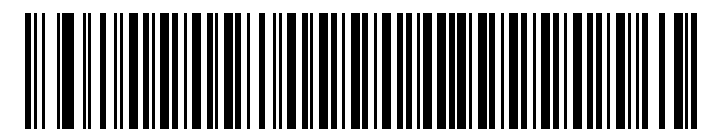

#### **MSI - One Discrete Length**

**Two Discrete Lengths** - Select this option to decode only codes containing two selected lengths. For example, select **MSI Plessey Two Discrete Lengths**, then scan **0**, **6**, **1**, **4**, to decode only MSI Plessey symbols containing 6 or 14 characters. Select lengths using the bar codes from *Numeric Bar Codes on page 4-48*. To change the selection or cancel an incorrect entry, scan *Cancel on page 4-50*.

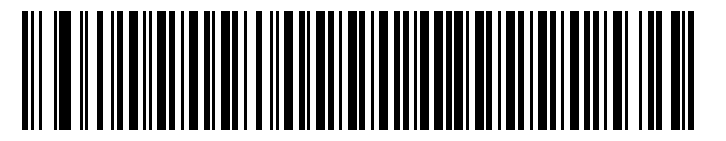

#### **MSI - Two Discrete Lengths**

**Length Within Range** - Select this option to decode codes within a specified range. For example, to decode MSI symbols containing between 4 and 12 characters, first scan **MSI Length Within Range**, then scan **0**, **4**, **1** and **2** (include a leading zero for single digit numbers). Select lengths using the bar codes from *Numeric Bar Codes on page 4-48*. To change the selection or cancel an incorrect entry, scan *Cancel on page 4-50*.

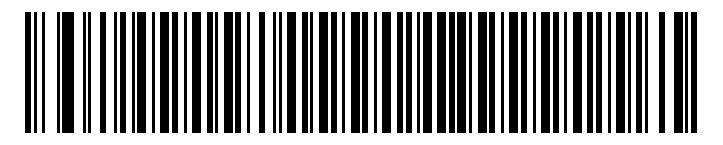

#### **MSI - Length Within Range**

Any Length - Scan this option to decode MSI Plessey symbols containing any number of characters.

 $\checkmark$ 

**NOTE** Selecting this option may lead to misdecodes for MSI codes.

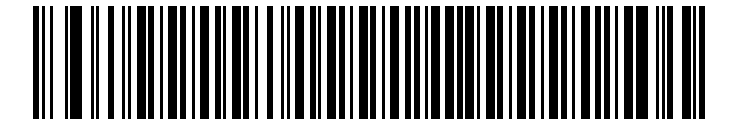

MSI - Any Length

#### **MSI Check Digits**

#### Parameter # 0x32

These check digits at the end of the bar code verify the integrity of the data. At least one check digit is always required. Check digits are not automatically transmitted with the data.

If you select two check digits, also select an MSI Check Digit Algorithm on page 4-45.

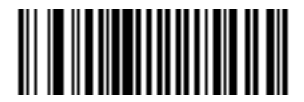

\*One MSI Check Digit (0x00)

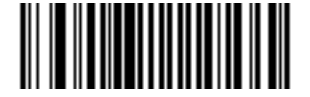

Two MSI Check Digits (0x01)

#### **Transmit MSI Check Digit**

#### Parameter # 0x2E

Scan one of the following bar codes to select whether to transmit data with or without the check digit.

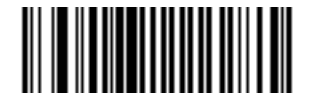

Transmit MSI Check Digit (Enable) (0x01)

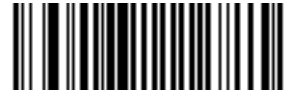

\*Do Not Transmit MSI Check Digit (Disable) (0x00)

#### **MSI Check Digit Algorithm**

#### Parameter # 0x33

If *MSI Check Digits on page 4-44* is set to **Two**, an additional verification is required to ensure integrity. Select one of the following algorithms.

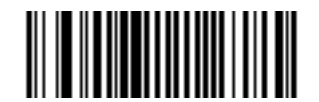

MOD 10/ MOD 11 (0x00)

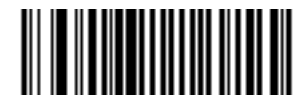

\*MOD 10/ MOD 10 (0x01)

## **GS1** DataBar

#### Enable/Disable GS1 DataBar-14

#### Parameter # 0xF0 0x52

To enable or disable GS1 DataBar-14, scan the appropriate bar code below.

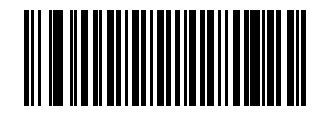

Enable GS1 DataBar-14 (0x01)

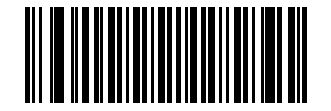

\*Disable GS1 DataBar-14 (0x00)

#### **Enable/Disable GS1 DataBar Limited**

#### Parameter # 0xF0 0x53

To enable or disable GS1 DataBar Limited, scan the appropriate bar code below.

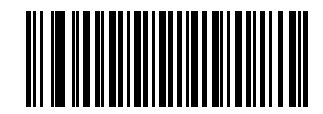

Enable GS1 DataBar Limited (0x01)

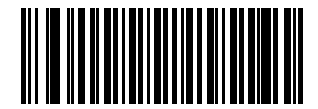

\*Disable GS1 DataBar Limited (0x00)

#### Enable/Disable GS1 DataBar Expanded

#### Parameter # 0xF0 0x54

To enable or disable GS1 DataBar Expanded, scan the appropriate bar code below.

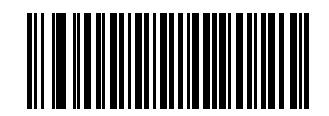

Enable GS1 DataBar Expanded (0x01)

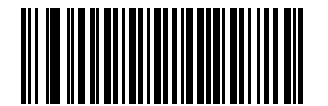

\*Disable GS1 DataBar Expanded (0x00)

#### **Convert GS1 DataBar to UPC/EAN**

#### Parameter # 0xF0 0x8D

This parameter only applies to GS1 DataBar-14 and GS1 DataBar Limited symbols. Enable this conversion to strip the leading **010** from GS1 DataBar-14 and GS1 DataBar Limited symbols encoding a single zero as the first digit, and report the bar code as EAN-13.

For bar codes beginning with two or more zeros but not six zeros, this conversion strips the leading **0100** and reports the bar code as UPC-A. The UPC-A Preamble parameter to transmit the system character and country code applies to converted bar codes. Note that neither the system character nor the check digit can be stripped.

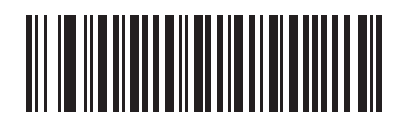

Enable Convert GS1 DataBar to UPC/EAN

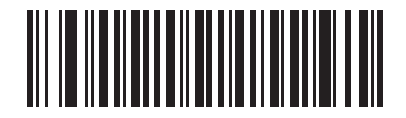

\*Disable Convert GS1 DataBar to UPC/EAN

## **Numeric Bar Codes**

For parameters requiring specific numeric values, use the following bar codes.

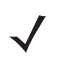

**NOTE** These bar codes differ from the *Numeric Bar Codes for PIN Entry on page 1-21* and *Numeric Bar Codes for Date and Time Settings on page 3-6.* 

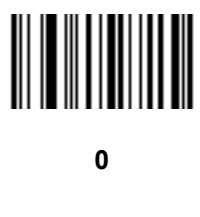

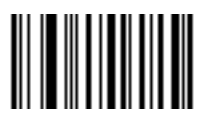

1

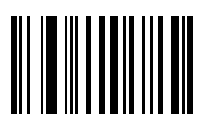

2

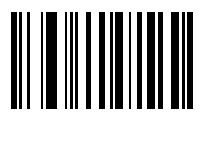

3

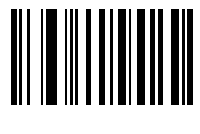

4

Numeric Bar Codes (continued)

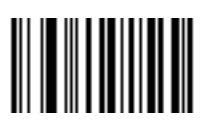

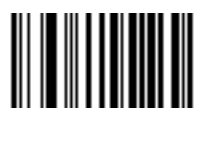

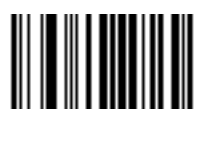

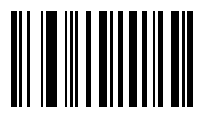

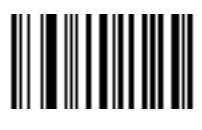

## Cancel

In case of an error or to change the selection, scan the bar code below.

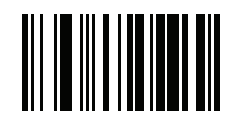

Cancel

## Chapter 5 Maintenance and Technical Specifications

### Introduction

This chapter provides suggested scanner maintenance, troubleshooting, and technical specifications.

### Maintenance

Cleaning the scan window is the only maintenance required. A dirty window can affect scanning accuracy.

- Do not allow any abrasive material to touch the window.
- Remove any dirt particles with a damp cloth.
- Wipe the window using a tissue moistened with ammonia/water.
- Do not spray water or other cleaning liquids directly onto the window.

## Troubleshooting

| Table 5-1 Troubleshooting |
|---------------------------|
|---------------------------|

| Problem                                                          | Possible Causes                                          | Possible Solutions                                                                                                    |
|------------------------------------------------------------------|----------------------------------------------------------|----------------------------------------------------------------------------------------------------|
| Laser comes on, but scanner does not decode the bar code.        | Scanner is not programmed for the correct bar code type. | Ensure the scanner is programmed to read the type of bar code being scanned.                                                                                     |
|                                                                  | Bar code symbol is unreadable.                           | Check the symbol to ensure it is not defaced. Try scanning test bar codes of the same bar code type. See <i>Appendix C, Sample Bar Codes</i> for test bar codes. |
|                                                                  | Bar code is out of range of the scanner.                 | Move scanner closer to or further from bar code.                                                                                                    |
| Scanner emits long beeps for 5 seconds when scanning a bar code. | Memory is full.                                          | Download bar code data to the host and clear the memory.                                                                                                    |
| Scanner does not decode the bar code and the LED blinks          | Scanner needs to be reset.                               | Press the reset button. See <i>Figure 1-1 on page 1-1</i> for the location.                                                                                      |
| amber, red, green.                                               |                                                          | Scan the Restore Defaults bar code below.                                                                                                    |
|                                                                  |                                                          |                                                                                                    |
| Scanner LED turns solid red for a few seconds.                   | Battery is low.                                          | Charge the battery. See <i>Charging the Scanner</i><br><i>Battery on page 1-3</i> .                                                                              |
| Scanner does not fully charge.                                   | Attempt to charge on a non-powered USB hub.              | Connect the scanner to a powered USB hub (5V, 500mA max).                                                                                                    |
| Bluetooth LED turns off.                                         | Scanner is out of range of the Bluetooth host.           | Move closer to the host and press any key to re-pair with the host.                                                                                              |
| Can't see the scanner drive after connecting scanner to host.    | Scanner is mapping to a drive used by another device.    | Use Windows' map drive function to change the scanner drive letter.                                                                                              |

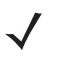

**NOTE** If problems still occur, contact the distributor or Motorola Enterprise Mobility Support. See page xi for contact information.

Before contacting support, view the **sysinfo.txt** file in the **\Parameters** folder on the CS30XX. This indicates the device's serial number, software version, Bluetooth version, and scan engine version and is useful when troubleshooting the scanner.

## **Technical Specifications**

| Item                                          | Description                                                                                                    |                                                                                      |  |
|-----------------------------------------------|----------------------------------------------------------------------------------------------------|--------------------------------------------------------------------------------------|--|
| ntem                                          | Symbol CS3000                                                                                                    | Symbol CS3070                                                                        |  |
| Battery                                       | Rechargeable Lithium-Ion 2200 mAh (3.7V                                                                                       | )                                                                                    |  |
| Power Consumption                             | 5V, 500mA max while charging                                                                                                  |                                                                                      |  |
| Decode Capability                             | UPC/EAN, Bookland EAN, UPC/EAN with s<br>ISBT 128, Code 39, Trioptic Code 39, Code<br>of 5, Codabar (NW-7), MSI, GS1 DataBar. | supplementals, Code 128, UCC/EAN 128,<br>93, Code 11, Interleaved 2 of 5, Discrete 2 |  |
| Beeper Operation                              | User-selectable: Enable, Disable                                                                                              |                                                                                      |  |
| Beeper Volume                                 | User-selectable: Three levels                                                                                                 |                                                                                      |  |
| Beeper Tone                                   | User-selectable: Three tones                                                                                                  |                                                                                      |  |
| Scan Repetition Rate                          | 36 scans/second                                                                                                    |                                                                                      |  |
| Yaw Tolerance                                 | ± 50° from nominal                                                                                                    | ± 60° from nominal                                                                   |  |
| Pitch Tolerance                               | ± 65° from nominal                                                                                                    | ± 65° from nominal                                                                   |  |
| Roll Tolerance                                | ± 20° from nominal                                                                                                    | ± 10° from nominal                                                                   |  |
| Print Contrast Minimum                        | 25% minimum reflectance differential, measured                                                                                | sured at 650 nm.                                                                     |  |
| Ambient Light Immunity<br>Indoor:<br>Outdoor: | 450 Ft Candles (4,842 Lux)<br>8,000 Ft Candles (86,080 Lux)                                                                   | 450 Ft Candles (4,842 Lux)<br>4,000 Ft Candles (43,040 Lux)                          |  |
| Durability                                    | 6.5 ft (2.0 m) drops to concrete;<br>5 ft (1.5 m) at -4° F (-20° C)                                                           |                                                                                      |  |
| Operating Temperature                         | -4° to 122° F (-20° to 50° C)                                                                                                 |                                                                                      |  |
| Storage Temperature                           | -40° to 158° F (-40° to 70° C)                                                                                                |                                                                                      |  |
| Charging Temperature                          | 32° to 104° F (0° to 40° C) nominal, 41° to 9                                                                                 | 95° F (5° to 35° C) ideal                                                            |  |
| Humidity                                      | 5% to 95% (non-condensing)                                                                                                    |                                                                                      |  |
| ESD                                           | 15 kV air discharge<br>8 kV contact discharge                                                                                 |                                                                                      |  |
| Weight                                        | 14.6 oz (414 grams)                                                                                                    | 14.8 oz (420 grams)                                                                  |  |
| Dimensions:<br>Height<br>Width<br>Depth       | 7.34 in. (18.65 cm)<br>4.82 in. (12.25 cm)<br>2.93 in. (7.43 cm)                                                              |                                                                                      |  |
| Laser                                         | 650nm laser diode                                                                                                    |                                                                                      |  |

#### Table 5-2 Technical Specifications - Scanner

| ltom                  |                                                                                                   | Desci                                                                                                    | ription                        |
|-----------------------|---------------------------------------------------------------------------------------------------|----------------------------------------------------------------------------------------------------|--------------------------------|
| nem                   | S                                                                                                 | Symbol CS3000                                                                                                    | Symbol CS3070                  |
| Minimum Element Width | 5 mil (0.127 n                                                                                    | าm)                                                                                                    | 7.5 mil (0.191 mm)             |
| Decode Ranges         | 4 mil:<br>5 mil:<br>7.5 mil:<br>10 mil:<br>100% UPC:<br>15 mil:<br>20 mil:<br>Also see <i>Dec</i> | 0.9" - 4.9"<br>1.2" - 7.4"<br>1.6" - 12.4"<br>1.6" - 17.4"<br>1.6" - 23.4"<br>1.6" - 24.4"<br>1.9" - 25.4"<br>ode Zone on page 5-5 |                                |
| Interfaces Supported  | USB, Bluetoo                                                                                      | th                                                                                                    |                                |
| Radio                 | Bluetooth, Cla<br>2.402 to 2.480<br>(co-existence<br>Data rate: 720                               | ass 2, Version 1.2, Serial Port<br>O GHz Adaptive Frequency Ho<br>with 802.11 wireless networks<br>O kbps                          | & HID Profiles<br>opping<br>s) |

#### Table 5-2 Technical Specifications - Scanner (Continued)

## **Decode Zone**

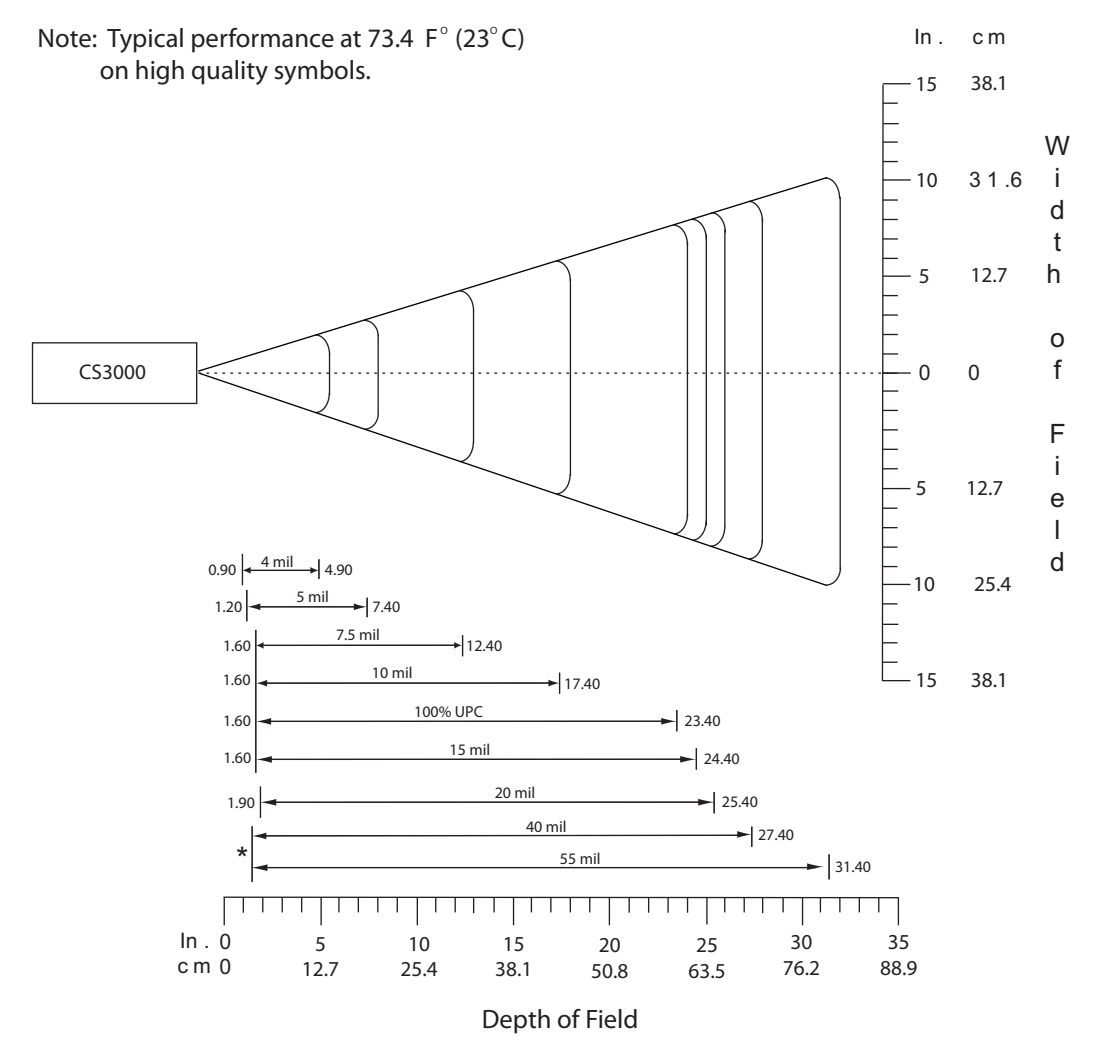

\*Minimum distance determined by symbol length and scan angle

# **Appendix A Standard Default Parameters**

#### Table A-1 Default Table

| Parameter                           | Parameter Number<br>(Hex) | Factory Default  | Page<br>Number |
|-------------------------------------|---------------------------|------------------|----------------|
| User Preferences                    |                           |                  |                |
| Reset                               | N/A                       |                  | 3-4            |
| Reset Factory Defaults              | N/A                       |                  | 3-4            |
| Set Date                            | N/A                       |                  | 3-5            |
| Set Time                            | N/A                       |                  | 3-5            |
| Cancel Date and Time Settings       | N/A                       |                  | 3-5            |
| Clear Data                          | N/A                       |                  | 3-7            |
| Beeper Volume                       | 0x8C                      | Medium           | 3-8            |
| Beeper Tone                         | 0x91                      | Medium Frequency | 3-9            |
| Mute Beeper                         | N/A                       | Do Not Mute      | 3-10           |
| Scan Angle                          | 0xBF                      | Wide (47°)       | 3-11           |
| Transmit "No Read" Message          | 0x5E                      | Disable          | 3-12           |
| Bluetooth Unpair                    | N/A                       |                  | 3-13           |
| Bluetooth HID Profile               | N/A                       |                  | 3-13           |
| Bluetooth Serial Port Profile (SPP) | N/A                       |                  | 3-13           |
| Disable All Symbologies             | N/A                       | N/A              | 3-14           |
| Linear Code Type Security Levels    | 0x4E                      | 1                | 3-15           |
| Bi-directional Redundancy           | 0x43                      | Disable          | 3-16           |

#### Table A-1 Default Table (Continued)

| Parameter                                                             | Parameter Number<br>(Hex) | Factory Default  | Page<br>Number |
|-----------------------------------------------------------------------|---------------------------|------------------|----------------|
| Data Options                                                          |                           | I                |                |
| Transmit Code ID Character                                            | 0x2D                      | None             | 3-17           |
| Prefix/Suffix Values<br>Prefix<br>Suffix 1<br>Suffix 2                | 0x69<br>0x68<br>0x6A      | NULL<br>LF<br>CR | 3-18           |
| Scan Data Transmission Format                                         | 0xEB                      | Data as is       | 3-19           |
| Send Firmware Version                                                 | N/A                       |                  | 3-21           |
| Send Bluetooth Version                                                | N/A                       |                  | 3-21           |
| Send Scan Engine Version                                              | N/A                       |                  | 3-21           |
| Save Configuration                                                    | N/A                       |                  | 3-22           |
| Symbologies                                                           |                           |                  |                |
| UPC/EAN                                                               |                           |                  |                |
| UPC-A                                                                 | 0x01                      | Enable           | 4-5            |
| UPC-E                                                                 | 0x02                      | Enable           | 4-5            |
| UPC-E1                                                                | 0x0C                      | Disable          | 4-6            |
| EAN-8                                                                 | 0x04                      | Enable           | 4-6            |
| EAN-13                                                                | 0x03                      | Enable           | 4-7            |
| Bookland EAN                                                          | 0x53                      | Disable          | 4-7            |
| Decode UPC/EAN Supplementals                                          | 0x10                      | Ignore           | 4-8            |
| User-Programmable Supplementals<br>Supplemental 1:<br>Supplemental 2: | 0xF1 0x43<br>0xF1 0x44    |                  | 4-12           |
| Decode UPC/EAN Supplemental<br>Redundancy                             | 0x50                      | 7                | 4-12           |
| Transmit UPC-A Check Digit                                            | 0x28                      | Enable           | 4-13           |
| Transmit UPC-E Check Digit                                            | 0x29                      | Enable           | 4-13           |
| Transmit UPC-E1 Check Digit                                           | 0x2A                      | Enable           | 4-14           |
| UPC-A Preamble                                                        | 0x22                      | System Character | 4-14           |
| UPC-E Preamble                                                        | 0x23                      | System Character | 4-15           |
| UPC-E1 Preamble                                                       | 0x24                      | System Character | 4-16           |

 Table A-1
 Default Table (Continued)

| Parameter                        | Parameter Number<br>(Hex) | Factory Default | Page<br>Number |
|----------------------------------|---------------------------|-----------------|----------------|
| Convert UPC-E to A               | 0x25                      | Disable         | 4-17           |
| Convert UPC-E1 to A              | 0x26                      | Disable         | 4-17           |
| EAN-8 Zero Extend                | 0x27                      | Disable         | 4-18           |
| Bookland ISBN Format             | 0xF1 0x40                 | ISBN-10         | 4-19           |
| UPC/EAN Security Level           | 0x4D                      | 0               | 4-20           |
| UCC Coupon Extended Code         | 0x55                      | Disable         | 4-21           |
| Code 128                         | 1                         |                 |                |
| Code 128                         | 0x08                      | Enable          | 4-21           |
| GS1-128 (formerly UCC/EAN-128)   | 0x0E                      | Enable          | 4-22           |
| ISBT 128                         | 0x54                      | Enable          | 4-22           |
| Code 39                          |                           |                 |                |
| Code 39                          | 0x00                      | Enable          | 4-23           |
| Trioptic Code 39                 | 0x0D                      | Disable         | 4-23           |
| Convert Code 39 to Code 32       | 0x56                      | Disable         | 4-24           |
| Code 32 Prefix                   | 0xE7                      | Disable         | 4-24           |
| Set Length(s) for Code 39        | 0x12<br>0x13              | 2-55            | 4-25           |
| Code 39 Check Digit Verification | 0x30                      | Disable         | 4-26           |
| Transmit Code 39 Check Digit     | 0x2B                      | Disable         | 4-26           |
| Code 39 Full ASCII Conversion    | 0x11                      | Disable         | 4-27           |
| Code 93                          | 1                         |                 |                |
| Code 93                          | 0x09                      | Disable         | 4-28           |
| Set Length(s) for Code 93        | 0x1A<br>0x1B              | 4-55            | 4-28           |
| Code 11                          | 1                         |                 |                |
| Code 11                          | 0x0A                      | Disable         | 4-30           |
| Set Lengths for Code 11          | 0x1C<br>0x1D              | 4 to 55         | 4-30           |
| Code 11 Check Digit Verification | 0x34                      | Disable         | 4-32           |
| Transmit Code 11 Check Digit(s)  | 0x2F                      | Disable         | 4-33           |

| Table A-1 | Default Table | (Continued) |
|-----------|---------------|-------------|
|           |               |             |

| Table A-1         Default Table (Continued) |                           |                 |                |
|---------------------------------------------|---------------------------|-----------------|----------------|
| Parameter                                   | Parameter Number<br>(Hex) | Factory Default | Page<br>Number |
| Interleaved 2 of 5                          |                           | 1               |                |
| Interleaved 2 of 5                          | 0x06                      | Enable          | 4-33           |
| Set Length(s) for I 2 of 5                  | 0x16<br>0x17              | 14              | 4-34           |
| I 2 of 5 Check Digit Verification           | 0x31                      | Disable         | 4-36           |
| Transmit I 2 of 5 Check Digit               | 0x2C                      | Disable         | 4-36           |
| Convert I 2 of 5 to EAN 13                  | 0x52                      | Disable         | 4-37           |
| Discrete 2 of 5                             |                           | 1               | - 1            |
| Discrete 2 of 5                             | 0x05                      | Disable         | 4-37           |
| Set Length(s) for D 2 of 5                  | 0x14<br>0x15              | 12              | 4-38           |
| Chinese 2 of 5                              |                           | 1               | - 1            |
| Chinese 2 of 5                              | 0xF0 0x98                 | Disable         | 4-39           |
| Codabar                                     |                           | 1               |                |
| Codabar                                     | 0x07                      | Disable         | 4-39           |
| Set Lengths for Codabar                     | 0x18<br>0x19              | 5-55            | 4-40           |
| CLSI Editing                                | 0x36                      | Disable         | 4-41           |
| NOTIS Editing                               | 0x37                      | Disable         | 4-41           |
| MSI                                         |                           | 1               | - 1            |
| MSI                                         | 0x0B                      | Disable         | 4-42           |
| Set Length(s) for MSI                       | 0x1E<br>0x1F              | 6-55            | 4-43           |
| MSI Check Digits                            | 0x32                      | One             | 4-44           |
| Transmit MSI Check Digit                    | 0x2E                      | Disable         | 4-44           |
| MSI Check Digit Algorithm                   | 0x33                      | Mod 10/Mod 10   | 4-45           |

 Table A-1
 Default Table (Continued)

| Parameter                      | Parameter Number<br>(Hex) | Factory Default | Page<br>Number |
|--------------------------------|---------------------------|-----------------|----------------|
| GS1 DataBar                    |                           |                 |                |
| GS1 DataBar-14                 | 0xF0<br>0x52              | Disable         | 4-45           |
| GS1 DataBar Limited            | 0xF0<br>0x53              | Disable         | 4-46           |
| GS1 DataBar Expanded           | 0xF0<br>0x54              | Disable         | 4-46           |
| Convert GS1 DataBar to UPC/EAN | 0xF0<br>0x8D              | Disable         | 4-47           |

# **Appendix B Programming Reference**

## Code Type IDs

| Table B-1     Code Type IDs |           |                      |           |
|-----------------------------|-----------|----------------------|-----------|
| Code Type                   | Hex Value | Code Type            | Hex Value |
| Not Applicable              | 0x00      | EAN-8 with 2 Supps.  | 0x4A      |
| Code 39                     | 0x01      | EAN-8 with 5 Supps.  | 0x8A      |
| Codabar                     | 0x02      | EAN-13               | 0x0B      |
| Code 128                    | 0x03      | EAN-13 with 2 Supps. | 0x4B      |
| Code 11                     | 0x0C      | EAN-13 with 5 Supps. | 0x8B      |
| Chinese 2 of 5              | 0x72      | MSI                  | 0x0E      |
| Discrete 2 of 5             | 0x04      | GS1-128              | 0x0F      |
| IATA 2 of 5                 | 0x05      | UPC-E1               | 0x10      |
| Interleaved 2 of 5          | 0x06      | UPC-E1 with 2 Supps. | 0x50      |
| Code 93                     | 0x07      | UPC-E1 with 5 Supps. | 0x90      |
| UPC-A                       | 0x08      | Trioptic Code 39     | 0x15      |
| UPC-A with 2 Supps.         | 0x48      | Bookland EAN         | 0x16      |
| UPC-A with 5 Supps.         | 0x88      | Coupon Code          | 0x17      |
| UPC-E0                      | 0x09      | GS1 DataBar Limited  | 0x23      |
| UPC-E0 with 2 Supps.        | 0x49      | GS1 DataBar-14       | 0x24      |
| UPC-E0 with 5 Supps.        | 0x89      | GS1 DataBar Expanded | 0x25      |
| EAN-8                       | 0x0A      |                      |           |

## **Symbol Code Identifiers**

| Code Character | Code Type                                |
|----------------|------------------------------------------|
| А              | UPC/EAN                                  |
| В              | Code 39, Code 39 Full ASCII, Code 32     |
| С              | Codabar                                  |
| D              | Code 128, ISBT 128                       |
| E              | Code 93                                  |
| F              | Interleaved 2 of 5                       |
| G              | Discrete 2 of 5, or Discrete 2 of 5 IATA |
| Н              | Code 11                                  |
| J              | MSI                                      |
| К              | UCC/EAN-128                              |
| L              | Bookland EAN                             |
| М              | Trioptic Code 39                         |
| R              | GS1 DataBar Family                       |

 Table B-2
 Symbol Code Characters

## **AIM Code Identifiers**

Each AIM Code Identifier contains the three-character string ]cm where:

- ] = Flag Character (ASCII 93)
- c = Code Character (see Table B-3)
- m = Modifier Character (see Table B-4)

#### Table B-3 Aim Code Characters

| Code Character | Code Type                            |  |
|----------------|--------------------------------------|--|
| А              | Code 39, Code 39 Full ASCII, Code 32 |  |
| С              | Code 128 (all variants)              |  |
| E              | UPC/EAN                              |  |
| е              | GS1 DataBar Family                   |  |
| F              | Codabar                              |  |
| G              | Code 93                              |  |
| Н              | Code 11                              |  |
| Ι              | Interleaved 2 of 5                   |  |
| Μ              | MSI                                  |  |
| S              | Discrete 2 of 5, IATA 2 of 5         |  |
| Х              | Code 39 Trioptic, Bookland EAN       |  |

The modifier character is the sum of the applicable option values based on *Table B-4*.

| Code Type | <b>Option Value</b>                                                                                                    | Option                                                                                         |  |  |
|-----------|----------------------------------------------------------------------------------------------------|------------------------------------------------------------------------------------------------|--|--|
| Code 39   | 0                                                                                                    | No check character or Full ASCII processing.                                                   |  |  |
|           | 1                                                                                                    | Reader has checked one check character.                                                        |  |  |
|           | 3                                                                                                    | Reader has checked and stripped check character.                                               |  |  |
|           | 4                                                                                                    | Reader has performed Full ASCII character conversion                                           |  |  |
|           | 5                                                                                                    | Reader has performed Full ASCII character conversion and checked one check character.          |  |  |
|           | 7                                                                                                    | Reader has performed Full ASCII character conversion and checked and stripped check character. |  |  |
|           | Example: A Full ASCII bar code with check character W, <b>A+I+MI+DW</b> , is transmitted as <b>]A7</b> AIMID where 7 = (3+4).                |                                                                                                |  |  |
| Trioptic  | 0                                                                                                    | No option specified at this time. Always transmit 0.                                           |  |  |
| Code 39   | Example: A Trioptic bar code 412356 is transmitted as <b>]X0</b> 412356.                                                                     |                                                                                                |  |  |
| Code 128  | 0                                                                                                    | Standard data packet, no Function code 1 in first symbol position.                             |  |  |
|           | 1                                                                                                    | Function code 1 in first symbol character position.                                            |  |  |
|           | 2                                                                                                    | Function code 1 in second symbol character position.                                           |  |  |
|           | Example: ACode (EAN) 128 bar code with Function 1 character <sup>FNC1</sup> in the first position, AIMID is transmitted as <b>]C1</b> AIMID. |                                                                                                |  |  |
| I 2 of 5  | 0                                                                                                    | No check digit processing.                                                                     |  |  |
|           | 1                                                                                                    | Reader has validated check digit.                                                              |  |  |
|           | 3                                                                                                    | Reader has validated and stripped check digit.                                                 |  |  |
|           | Example: An I 2 of 5 bar code without check digit, 4123, is transmitted as <b>]I0</b> 4123.                                                  |                                                                                                |  |  |
| Codabar   | 0                                                                                                    | Standard Codabar.                                                                              |  |  |
|           | 1                                                                                                    | ABC Codabar.                                                                                   |  |  |
|           | 3                                                                                                    | Reader has stripped check digit before transmission.                                           |  |  |
|           | Example: A Codabar bar code without check digit, 4123, is transmitted as <b>]F0</b> 4123                                                     |                                                                                                |  |  |
| Code 93   | 0                                                                                                    | No options specified at this time. Always transmit 0.                                          |  |  |
|           | Example: A Code 93 bar code 012345678905 is transmitted as <b>]G0</b> 012345678905.                                                          |                                                                                                |  |  |

#### Table B-4 Modifier Characters

| Code Type | <b>Option Value</b>                                                                                                    | Option                                                                                                    |  |  |
|-----------|----------------------------------------------------------------------------------------------------|----------------------------------------------------------------------------------------------------|--|--|
| MSI       | 0                                                                                                    | Check digits are sent.                                                                                                    |  |  |
|           | 1                                                                                                    | No check digit is sent.                                                                                                    |  |  |
|           | Example: An MSI bar code 4123, with a single check digit checked transmitted as <b>]M1</b> 4123.                                                  |                                                                                                    |  |  |
| D 2 of 5  | 0 No options specified at this time. Always tra                                                                                                   |                                                                                                    |  |  |
|           | Example: A D 2                                                                                                    | Example: A D 2 of 5 bar code 4123, is transmitted as <b>]S0</b> 4123                                                                |  |  |
| UPC/EAN   | 0                                                                                                    | Standard packet in full EAN country code format, which is 13 digits for UPC-A, UPC-E, and EAN-13 (not including supplemental data). |  |  |
|           | 1                                                                                                    | Two-digit supplement data only.                                                                                                    |  |  |
|           | 2                                                                                                    | Five-digit supplement data only.                                                                                                    |  |  |
|           | 3                                                                                                    | Combined data packet comprising 13 digits from a UPC-A, UPC-E, or EAN-13 symbol and 2 or 5 digits from a supplemental symbol.       |  |  |
|           | 4                                                                                                    | EAN-8 data packet.                                                                                                    |  |  |
|           | Example: A UPC-A bar code 012345678905 is transmitted as <b>]E0</b> 0012345678905.                                                                |                                                                                                    |  |  |
| Bookland  | 0                                                                                                    | No options specified at this time. Always transmit 0.                                                                               |  |  |
| EAN       | Example: A Bookland EAN bar code 123456789X is transmitted <b>]X0</b> 123456789X.                                                                 |                                                                                                    |  |  |
| Code 11   | 0                                                                                                    | Single check digit                                                                                                    |  |  |
|           | 1                                                                                                    | Two check digits                                                                                                    |  |  |
|           | 3                                                                                                    | Check characters validated but not transmitted.                                                                                     |  |  |
|           | Example: A Code 11 bar code 12345678901, with one check digit enabled and transmit check digit enabled, is transmitted as <b>]H0</b> 12345678901. |                                                                                                    |  |  |

 Table B-4
 Modifier Characters (Continued)

## GS1-128 (formerly UCC/EAN-128)

GS1-128 is a convention for printing data fields with standard Code 128 bar code symbols. GS1-128 symbols are distinguished by a leading FNC 1 character as the first or second character in the symbol. Other FNC 1 characters are used to delineate fields.

When GS1-128 symbols are read, they are transmitted after special formatting strips off the leading FNC 1 character, and replaces other FNC 1 characters with the ASCII 29 (GS) control character.

When AIM symbology identifiers are transmitted, the modifier character indicates the position of the leading FNC 1 character according to AIM guidelines. For example, **]c1** indicates a GS1-128 symbol with a leading FNC1 character.

Standard Code 128 bar codes which do not have a leading FNC 1 may still be used, but are not encoded according to the GS1-128 convention. Standard Code 128 and GS1-128 may be mixed in an application. The CS3070 autodiscriminates between these symbols, and can enable or disable one or both code types. *Table B-5* indicates the behavior of the CS3070 in each of the four possible parameter settings.

| Standard Code 128 | GS1-128 | Effect and Example                                                                                                    |
|-------------------|---------|----------------------------------------------------------------------------------------------------|
| Disable           | Disable | No Code 128 symbols can be read.                                                                                                    |
| Disable           | Enable  | Read only symbols with leading FNC 1.<br>Examples:<br><sup>FNC1</sup> ABCD <sup>FNC1</sup> E are read as ABCD <sup>29</sup> E<br>A <sup>FNC1</sup> BCD <sup>FNC1</sup> E are read as ABCD <sup>29</sup> E<br><sup>FNC1FNC1</sup> ABCD <sup>FNC1</sup> E are read as ABCD <sup>29</sup> E<br>ABCD <sup>FNC1</sup> E cannot be read<br>ABCDE cannot be read          |
| Enable            | Disable | Read only symbols without leading FNC 1.<br>Examples:<br><sup>FNC1</sup> ABCD <sup>FNC1</sup> E cannot be read<br>A <sup>FNC1</sup> BCD <sup>FNC1</sup> E cannot be read<br><sup>FNC1FNC1</sup> ABCD <sup>FNC1</sup> E cannot be read<br>ABCD <sup>FNC1</sup> E is read as ABCD <sup>29</sup> E<br>ABCDE is read as ABCDE                                          |
| Enable            | Enable  | Read both types of symbols.<br>Examples:<br><sup>FNC1</sup> ABCD <sup>FNC1</sup> E are read as ABCD <sup>29</sup> E<br>A <sup>FNC1</sup> BCD <sup>FNC1</sup> E are read as ABCD <sup>29</sup> E<br><sup>FNC1FNC1</sup> ABCD <sup>FNC1</sup> E are read as ABCD <sup>29</sup> E<br>ABCD <sup>FNC1</sup> E is read as ABCD <sup>29</sup> E<br>ABCDE is read as ABCDE |

 Table B-5
 Reading Standard Code 128 & GS1-128

## **Setting Prefixes and Suffixes**

To append a prefix and suffixes to the decode data:

- 1. Set the Scan Data Transmission Format (parameter 0xE2) to the desired option.
- 2. Enter the required value(s) for Prefix (0x69), Suffix1 (0x68) or Suffix2 (0x6A) using the hex values for the desired ASCII value from *Table B-6*.

| Scan Value | Hex Value | Full ASCII Code 39<br>Encode Char. | Keystroke |
|------------|-----------|------------------------------------|-----------|
| 1000       | 00h       | %U                                 | CTRL 2    |
| 1001       | 01h       | \$A                                | CTRL A    |
| 1002       | 02h       | \$B                                | CTRL B    |
| 1003       | 03h       | \$C                                | CTRL C    |
| 1004       | 04h       | \$D                                | CTRL D    |
| 1005       | 05h       | \$E                                | CTRL E    |
| 1006       | 06h       | \$F                                | CTRL F    |
| 1007       | 07h       | \$G                                | CTRL G    |
| 1008       | 08h       | \$H                                | CTRL H    |
| 1009       | 09h       | \$1                                | CTRL I    |
| 1010       | 0Ah       | \$J                                | CTRL J    |
| 1011       | 0Bh       | \$K                                | CTRL K    |
| 1012       | 0Ch       | \$L                                | CTRL L    |
| 1013       | 0Dh       | \$M                                | CTRL M    |
| 1014       | 0Eh       | \$N                                | CTRL N    |
| 1015       | 0Fh       | \$O                                | CTRL O    |
| 1016       | 10h       | \$P                                | CTRL P    |
| 1017       | 11h       | \$Q                                | CTRL Q    |
| 1018       | 12h       | \$R                                | CTRL R    |
| 1019       | 13h       | \$S                                | CTRL S    |
| 1020       | 14h       | \$T                                | CTRL T    |
| 1021       | 15h       | \$U                                | CTRL U    |
| 1022       | 16h       | \$V                                | CTRL V    |
| 1023       | 17h       | \$W                                | CTRL W    |

#### Table B-6 Character Equivalents

| Scan Value | Hex Value | Full ASCII Code 39<br>Encode Char. | Keystroke |
|------------|-----------|------------------------------------|-----------|
| 1024       | 18h       | \$X                                | CTRL X    |
| 1025       | 19h       | \$Y                                | CTRL Y    |
| 1026       | 1Ah       | \$Z                                | CTRL Z    |
| 1027       | 1Bh       | %A                                 | CTRL [    |
| 1028       | 1Ch       | %В                                 | CTRL \    |
| 1029       | 1Dh       | %C                                 | CTRL ]    |
| 1030       | 1Eh       | %D                                 | CTRL 6    |
| 1031       | 1Fh       | %Е                                 | CTRL -    |
| 1032       | 20h       | Space                              | Space     |
| 1033       | 21h       | /A                                 | !         |
| 1034       | 22h       | /В                                 | ٤         |
| 1035       | 23h       | /C                                 | #         |
| 1036       | 24h       | /D                                 | \$        |
| 1037       | 25h       | /E                                 | %         |
| 1038       | 26h       | /F                                 | &         |
| 1039       | 27h       | /G                                 | í.        |
| 1040       | 28h       | /H                                 | (         |
| 1041       | 29h       | /I                                 | )         |
| 1042       | 2Ah       | /J                                 | *         |
| 1043       | 2Bh       | /K                                 | +         |
| 1044       | 2Ch       | /L                                 | ,         |
| 1045       | 2Dh       | -                                  | -         |
| 1046       | 2Eh       |                                    |           |
| 1047       | 2Fh       | 1                                  | 1         |
| 1048       | 30h       | 0                                  | 0         |
| 1049       | 31h       | 1                                  | 1         |
| 1050       | 32h       | 2                                  | 2         |
| 1051       | 33h       | 3                                  | 3         |
| 1052       | 34h       | 4                                  | 4         |

 Table B-6
 Character Equivalents (Continued)

| Scan Value | Hex Value | Full ASCII Code 39<br>Encode Char. | Keystroke |
|------------|-----------|------------------------------------|-----------|
| 1053       | 35h       | 5                                  | 5         |
| 1054       | 36h       | 6                                  | 6         |
| 1055       | 37h       | 7                                  | 7         |
| 1056       | 38h       | 8                                  | 8         |
| 1057       | 39h       | 9                                  | 9         |
| 1058       | 3Ah       | /Z                                 | :         |
| 1059       | 3Bh       | %F                                 | . ,       |
| 1060       | 3Ch       | %G                                 | <         |
| 1061       | 3Dh       | %Н                                 | =         |
| 1062       | 3Eh       | %I                                 | >         |
| 1063       | 3Fh       | %J                                 | ?         |
| 1064       | 40h       | %V                                 | @         |
| 1065       | 41h       | A                                  | A         |
| 1066       | 42h       | В                                  | В         |
| 1067       | 43h       | С                                  | С         |
| 1068       | 44h       | D                                  | D         |
| 1069       | 45h       | E                                  | E         |
| 1070       | 46h       | F                                  | F         |
| 1071       | 47h       | G                                  | G         |
| 1072       | 48h       | Н                                  | Н         |
| 1073       | 49h       | I                                  |           |
| 1074       | 4Ah       | J                                  | J         |
| 1075       | 4Bh       | К                                  | К         |
| 1076       | 4Ch       | L                                  | L         |
| 1077       | 4Dh       | М                                  | М         |
| 1078       | 4Eh       | N                                  | Ν         |
| 1079       | 4Fh       | 0                                  | 0         |
| 1080       | 50h       | Р                                  | Р         |
| 1081       | 51h       | Q                                  | Q         |

 Table B-6
 Character Equivalents (Continued)

| Scan Value | Hex Value | Full ASCII Code 39<br>Encode Char. | Keystroke |
|------------|-----------|------------------------------------|-----------|
| 1082       | 52h       | R                                  | R         |
| 1083       | 53h       | S                                  | S         |
| 1084       | 54h       | Т                                  | Т         |
| 1085       | 55h       | U                                  | U         |
| 1086       | 56h       | V                                  | V         |
| 1087       | 57h       | W                                  | W         |
| 1088       | 58h       | Х                                  | Х         |
| 1089       | 59h       | Y                                  | Y         |
| 1090       | 5Ah       | Z                                  | Z         |
| 1091       | 5Bh       | %K                                 | [         |
| 1092       | 5Ch       | %L                                 | /         |
| 1093       | 5Dh       | %M                                 | ]         |
| 1094       | 5Eh       | %N                                 | ۸         |
| 1095       | 5Fh       | %O                                 | _         |
| 1096       | 60h       | %W                                 | د<br>د    |
| 1097       | 61h       | +A                                 | а         |
| 1098       | 62h       | +B                                 | b         |
| 1099       | 63h       | +C                                 | с         |
| 1100       | 64h       | +D                                 | d         |
| 1101       | 65h       | +E                                 | е         |
| 1102       | 66h       | +F                                 | f         |
| 1103       | 67h       | +G                                 | g         |
| 1104       | 68h       | +H                                 | h         |
| 1105       | 69h       | +                                  | i         |
| 1106       | 6Ah       | +J                                 | j         |
| 1107       | 6Bh       | +K                                 | k         |
| 1108       | 6Ch       | +L                                 | 1         |
| 1109       | 6Dh       | +M                                 | m         |
| 1110       | 6Eh       | +N                                 | n         |

 Table B-6
 Character Equivalents (Continued)

| Scan Value | Hex Value | Full ASCII Code 39<br>Encode Char. | Keystroke |
|------------|-----------|------------------------------------|-----------|
| 1111       | 6Fh       | +0                                 | 0         |
| 1112       | 70h       | +P                                 | р         |
| 1113       | 71h       | +Q                                 | q         |
| 1114       | 72h       | +R                                 | r         |
| 1115       | 73h       | +S                                 | S         |
| 1116       | 74h       | +T                                 | t         |
| 1117       | 75h       | +U                                 | u         |
| 1118       | 76h       | +V                                 | V         |
| 1119       | 77h       | +W                                 | w         |
| 1120       | 78h       | +X                                 | x         |
| 1121       | 79h       | +Y                                 | у         |
| 1122       | 7Ah       | +Z                                 | z         |
| 1123       | 7Bh       | %P                                 | {         |
| 1124       | 7Ch       | %Q                                 |           |
| 1125       | 7Dh       | %R                                 | }         |
| 1126       | 7Eh       | %S                                 | ~         |
| 1127       | 7Fh       |                                    | Undefined |

 Table B-6
 Character Equivalents (Continued)

Values from 1128 through 1255 may also be set.

# **Appendix C Sample Bar Codes**

UPC-A

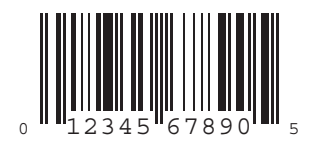

UPC-E

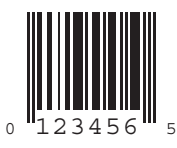

## UPC-E1

NOTE To enable this symbology in order to scan the sample, see Enable/Disable UPC-E1 on page 4-6.

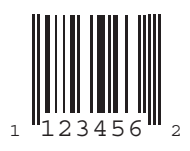

## **EAN-13**

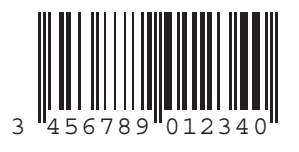

## EAN-8

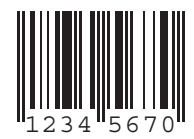

## Code 39

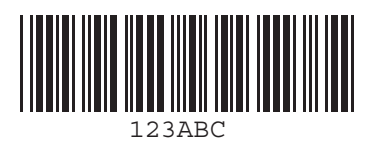

## **Trioptic Code 39**

**NOTE** To enable this symbology in order to scan the sample, see *Enable/Disable Trioptic Code 39 on page 4-23*.

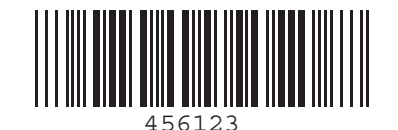

### Code 93

NOTE To enable this symbology in order to scan the sample, see Enable/Disable Code 93 on page 4-28.

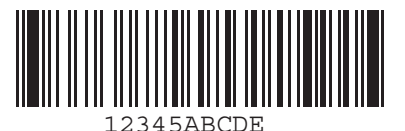

### Code 11

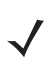

**NOTE** To enable this symbology in order to scan the sample, see Enable/Disable Code 11 on page 4-30.

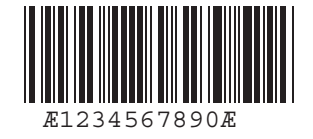

## Codabar

NOTE To enable this symbology in order to scan the sample, see Enable/Disable Codabar on page 4-39.

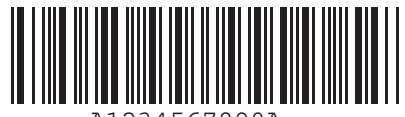

A1234567890A

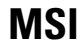

**NOTE** To enable this symbology in order to scan the sample, see *Enable/Disable MSI on page 4-42*.

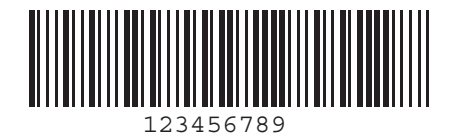

**Interleaved 2 of 5** 

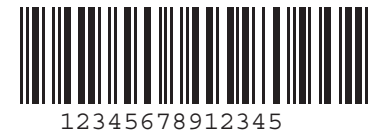
# Index

# A

| AIM code identifiers | B-3 |
|----------------------|-----|
| modifier characters  | B-4 |
| autorun              | 2-2 |

## B

| bar codes                      |
|--------------------------------|
| beeper tone                    |
| beeper volume                  |
| bi-directional redundancy 3-16 |
| bluetooth options 3-13         |
| cancel                         |
| Chinese 2 of 5                 |
| clear data                     |
| codabar                        |
| CLSI editing 4-41              |
| lengths 4-40                   |
| NOTIS editing 4-41             |
| code 11                        |
| check digit verification       |
| lengths 4-30                   |
| transmit check digits 4-33     |
| code 128                       |
| GS1-128 4-22                   |
| ISBT 128                       |
| lengths 4-22                   |
| code 39                        |
| check digit verification       |
| code 39 full ASCII             |
| lengths 4-25                   |
| transmit check digit           |
| trioptic code 39               |
| code 93 4-28                   |
| lengths 4-28                   |
| disable all symbologies 3-14   |

| discrete 2 of 5                 | 4-37                     |
|---------------------------------|--------------------------|
| lengths                         | 4-38                     |
| GS1 DataBar                     | 4-45                     |
| convert to UPC/EAN              | 4-47                     |
| GS1 DataBar Expanded            | 4-46                     |
| GS1 DataBar Limited             | 4-46                     |
| GS1 DataBar-14                  | 4-45                     |
| interleaved 2 of 5              | 4-33                     |
| check digit verification        | 4-36                     |
| convert I 2 of 5 to EAN-13      | 4-37                     |
| lengths                         | 4-34                     |
| transmit check digit            | 4-36                     |
| linear code type security 3-15- | -3-16                    |
| MSI plessev                     | 4-42                     |
| check digit algorithm           | 4-45                     |
| check digits                    | 4-44                     |
| lengths                         | 4-43                     |
| transmit check digit            | 4-44                     |
| mute beener                     | 3-10                     |
| numeric                         | 4-48                     |
| numeric for nin entry           | 1-21                     |
| nrefix/suffix values            | 3-18                     |
|                                 | 3_4                      |
| reset to factory defaults       | . 0-4<br>3_4             |
|                                 | . 3- <del>-</del><br>C_1 |
| sample                          | 3_22                     |
|                                 | 3_11                     |
| scan data transmission format   | 3 10                     |
| send versions                   | 3 21                     |
| set data and time               | 3-21                     |
|                                 | . 5-5                    |
| default table                   | 12                       |
|                                 | . 4-2<br>2 17            |
| transmit no read mossage        | 3-17<br>2 1 2            |
|                                 | J-1Z                     |
|                                 | . 4-0<br>17              |
|                                 | . 4-/                    |
|                                 | 4-19                     |

|                                                                                                    | 4 47                                                                                                    |
|----------------------------------------------------------------------------------------------------|----------------------------------------------------------------------------------------------------|
|                                                                                                    | . 4-17                                                                                                    |
|                                                                                                    | . 4-17                                                                                                    |
|                                                                                                    | 4-8                                                                                                    |
|                                                                                                    | . 4-18                                                                                                    |
| EAN-13                                                                                                    | 4-7                                                                                                    |
| EAN-8                                                                                                    | 4-6                                                                                                    |
| security level                                                                                                    | . 4-20                                                                                                    |
| supplemental redundancy                                                                                                    | . 4-12                                                                                                    |
|                                                                                                    | . 4-21                                                                                                    |
| UPC-A                                                                                                    | 4-5                                                                                                    |
| UPC-A check digit                                                                                                    | . 4-13                                                                                                    |
| UPC-A preamble                                                                                                    | . 4-14                                                                                                    |
| UPC-E                                                                                                    | 4-5                                                                                                    |
| UPC-E check digit                                                                                                    | . 4-13                                                                                                    |
| UPC-E preamble                                                                                                    | . 4-15                                                                                                    |
| UPC-E1                                                                                                    | 4-6                                                                                                    |
| UPC-E1 check digit                                                                                                    | . 4-14                                                                                                    |
| UPC-E1 Preamble                                                                                                    | . 4-16                                                                                                    |
| user-programmable supplementals                                                                                                    | . 4-12                                                                                                    |
| batch                                                                                                    | 1-5                                                                                                    |
| transmitting data                                                                                                    | 2-2                                                                                                    |
| battery                                                                                                    |                                                                                                    |
| charging1-                                                                                                    | 3, 1-5                                                                                                    |
| charging via cradle                                                                                                    | 1-4                                                                                                    |
| charging via USB host cable                                                                                                    | 1-3                                                                                                    |
| beeper                                                                                                    |                                                                                                    |
|                                                                                                    |                                                                                                    |
| definitions                                                                                                    | 2-5                                                                                                    |
| definitions                                                                                                    | 2-5                                                                                                    |
| definitions<br>muting                                                                                                    | 2-5<br>. 3-10<br>3-9                                                                                                    |
| definitions<br>muting<br>setting tone                                                                                                    | 2-5<br>. 3-10<br>3-9<br>3-8                                                                                                    |
| definitions<br>muting<br>setting tone<br>setting volume                                                                                                    | 2-5<br>. 3-10<br>3-9<br>3-8<br>1-1                                                                                                    |
| definitions<br>muting<br>setting tone<br>setting volume<br>bluetooth<br>bluetooth                                                                                                    | 2-5<br>. 3-10<br>3-9<br>3-8<br>1-1<br>2-5                                                                                                    |
| definitions<br>muting                                                                                                    | 2-5<br>. 3-10<br>3-9<br>3-8<br>1-1<br>2-5<br>1-12                                                                                                    |
| definitions                                                                                                    | 2-5<br>. 3-10<br>3-9<br>3-8<br>1-1<br>2-5<br>, 1-12<br>5 1-6                                                                                                    |
| definitions<br>muting<br>setting tone<br>setting volume<br>bluetooth<br>beeper definitions<br>button<br>LI-1, 1-6<br>connecting<br>LI-2, 1-6<br>1-1, 1-6                                                                                                    | 2-5<br>3-10<br>3-9<br>3-8<br>1-1<br>2-5<br>1-12<br>5,1-6<br>15                                                                                                    |
| definitions<br>muting                                                                                                    | 2-5<br>3-10<br>3-9<br>3-8<br>1-1<br>2-5<br>1-12<br>5, 1-12<br>5, 1-6<br>1-15<br>3-13                                                                                                 |
| definitions<br>muting                                                                                                    | 2-5<br>3-10<br>3-9<br>3-8<br>1-1<br>2-5<br>1-12<br>5, 1-6<br>1-15<br>3-13<br>2-4                                                                                                    |
| definitions<br>muting                                                                                                    | 2-5<br>3-9<br>3-8<br>1-1<br>2-5<br>1-12<br>5, 1-6<br>1-15<br>3-13<br>2-4<br>2-3                                                                                                    |
| definitions<br>muting                                                                                                    | 2-5<br>3-9<br>3-8<br>1-1<br>2-5<br>1-12<br>5, 1-6<br>1-15<br>3-13<br>2-4<br>2-3<br>1-23                                                                                              |
| definitions<br>muting                                                                                                    | 2-5<br>3-9<br>3-8<br>1-1<br>2-5<br>1-12<br>5, 1-12<br>5, 1-6<br>1-15<br>3-13<br>2-4<br>2-3<br>1-23<br>3 13                                                                           |
| definitions<br>muting                                                                                                    | 2-5<br>3-9<br>3-8<br>1-1<br>2-5<br>1-12<br>5, 1-12<br>5, 1-6<br>1-15<br>3-13<br>2-4<br>2-3<br>2-3<br>1-23<br>3-13                                                                    |
| definitions<br>muting<br>setting tone<br>setting volume<br>bluetooth<br>beeper definitions<br>button<br>HID pairing<br>LED definitions<br>out of range<br>pin<br>SPP pairing<br>SPP pairing                                                                                                    | 2-5<br>3-10<br>3-9<br>3-8<br>1-1<br>2-5<br>1-12<br>5, 1-12<br>5, 1-6<br>1-15<br>3-13<br>2-4<br>2-3<br>1-23<br>1-9<br>2, 12                                                           |
| definitions<br>muting<br>setting tone<br>setting volume<br>bluetooth<br>button                                                                                                    | 2-5<br>3-10<br>3-9<br>3-8<br>1-1<br>2-5<br>1-12<br>5, 1-12<br>5, 1-6<br>1-15<br>3-13<br>2-4<br>2-3<br>1-23<br>3-13<br>1-9<br>3-13                                                    |
| definitions<br>muting<br>setting tone<br>setting volume<br>bluetooth<br>button                                                                                                    | 2-5<br>3-10<br>3-9<br>3-8<br>1-1<br>2-5<br>1-12<br>5, 1-6<br>1-15<br>3-13<br>2-4<br>2-3<br>1-9<br>3-13<br>1-9<br>3-13<br>2-2<br>2.12                                                 |
| definitions   muting   setting tone   setting volume   bluetooth   beeper definitions   button   1-1, 1-6   connecting   1-1, 1-6   connecting   1-1, 1-6   connecting   1-1   HID pairing   1-6, 1-12   HID profile   LED definitions   out of range   pin   SPP pairing   SPP profile   transmitting data   unpairing                                                                                                    | 2-5<br>3-10<br>3-9<br>3-8<br>1-1<br>2-5<br>1-12<br>5, 1-6<br>1-15<br>3-13<br>2-4<br>2-3<br>1-9<br>3-13<br>1-9<br>3-13<br>2-2<br>3-13<br>2-2<br>3-13<br>2-2                           |
| definitions   muting   setting tone   setting volume   bluetooth   beeper definitions   button   1-1, 1-6   connecting   1-1, 1-6   connecting   1-1, 1-6   connecting   1-1   HID pairing   1-6, 1-12   HID profile   LED definitions   out of range   pin   profiles   SPP pairing   SPP profile   transmitting data   unpairing   bluetooth pin                                                                                          | 2-5<br>. 3-10<br>3-9<br>3-8<br>1-1<br>2-5<br>., 1-12<br>5, 1-6<br>., 1-15<br>. 3-13<br>2-4<br>2-3<br>. 1-23<br>. 3-13<br>1-9<br>. 3-13<br>2-2<br>. 3-13<br>2-2<br>. 3-13<br>2-2      |
| definitions<br>muting<br>setting tone<br>setting volume<br>bluetooth<br>beeper definitions<br>button                                                                                                    | 2-5<br>3-9<br>3-8<br>1-1<br>2-5<br>1-12<br>5, 1-12<br>5, 1-6<br>1-15<br>3-13<br>2-4<br>2-3<br>1-9<br>3-13<br>2-2<br>3-13<br>2-2<br>3-13<br>1-23<br>x                                 |
| definitions   muting   setting tone   setting volume   bluetooth   beeper definitions   button   connecting   HID pairing   LED definitions   out of range   pin   profiles   SPP profile   transmitting data   unpairing   bluetooth pin                                                                                                    | 2-5<br>3-10<br>3-9<br>3-8<br>1-1<br>2-5<br>1-12<br>5, 1-6<br>1-15<br>2-4<br>2-3<br>1-9<br>3-13<br>2-2<br>3-13<br>2-2<br>3-13<br>1-23<br>1-23<br>1-23<br>1-23<br>1-23<br>1-23<br>1-23 |
| definitions   muting   setting tone   setting volume   bluetooth   beeper definitions   button   1-1, 1-6   connecting   1-1, 1-6   connecting   1-1, 1-6   connecting   1-1, 1-6   connecting   1-1, 1-6   connecting   1-1, 1-6   connecting   1-1, 1-6   connecting   1-1, 1-6   connecting   1-1, 1-6   profiles   SPP pairing   SPP profile   transmitting data   unpairing   bluetooth pin   bullets   buttons   bluetooth   1-1, 1-6 | 2-5<br>3-10<br>3-9<br>3-8<br>1-1<br>2-5<br>1-12<br>5, 1-6<br>1-15<br>2-4<br>2-3<br>1-23<br>1-9<br>3-13<br>2-2<br>3-13<br>2-2<br>3-13<br>2-2<br>3-13<br>1-23<br>1-23<br>x<br>, 1-12   |
| definitions   muting   setting tone   setting volume   bluetooth   beeper definitions   button   1-1, 1-6   connecting   1-1, 1-6   connecting   1-1, 1-6   connecting   1-1, 1-6, 1-12   HID pairing   LED definitions   out of range   pin   profiles   SPP pairing   SPP profile   transmitting data   unpairing   bluetooth pin   bullets   buttons   bluetooth   1-1, 1-6   delete                                                     | 2-5<br>3-10<br>3-9<br>3-8<br>1-1<br>2-5<br>1-12<br>5, 1-6<br>1-15<br>2-4<br>2-3<br>1-23<br>1-9<br>3-13<br>2-2<br>3-13<br>2-2<br>3-13<br>2-2<br>3-13<br>1-23<br>x<br>, 1-12<br>x      |

| host1-3installing1-2charging1-3, 1-5LED definitions2-3LEDs1-5via cradle1-4via USB host cable1-3cleaning5-1clearing data3-7 |
|----------------------------------------------------------------------------------------------------|
|                                                                                                    |
| AIM modifier observators                                                                                                   |
| Symbol P 2                                                                                                    |
| Syllibol                                                                                                    |
|                                                                                                    |
| configuration file                                                                                                    |
| editing                                                                                                    |
| narameters 1-23                                                                                                    |
| configuring scanner 1-20                                                                                                   |
| editing configuration file                                                                                                 |
| connecting                                                                                                    |
| batch 1-5                                                                                                    |
| bluetooth 1-5 1-6                                                                                                    |
| cradle 1-2 1-4                                                                                                    |
| to host 1-5                                                                                                    |
| conventions                                                                                                    |
| notationalx                                                                                                    |
| cradle                                                                                                    |
| charging                                                                                                    |
| connecting                                                                                                    |
| -                                                                                                    |

#### D

| date                   |
|------------------------|
| setting1-23, 3-5, 3-6  |
| decode zone            |
| default parameters 3-2 |
| symbologies 4-2        |
| user preferences       |
| default table 4-2, A-1 |
| deleting bar codes 2-2 |

## Ε

#### G

| GS1-128 | <br>B-6 |
|---------|---------|
|         |         |

#### I

| interfaces . |  |  |  | 1-1 |
|--------------|--|--|--|-----|
|--------------|--|--|--|-----|

cables

# L

| LED         | <br> |       |   | <br>    |   |  |   |   |     |       |  |   |   |   |   |   |   |   | 1-1 |
|-------------|------|-------|---|---------|---|--|---|---|-----|-------|--|---|---|---|---|---|---|---|-----|
| charging    | <br> |       |   | <br>    |   |  |   |   |     |       |  |   |   |   |   |   |   |   | 1-5 |
| definitions | •    | <br>• | • | <br>• • | • |  | • | • | • • | <br>• |  | • | • | • | • | • | • | • | 2-3 |

### Μ

| maintenance                          | 5-1 |
|--------------------------------------|-----|
| Motorola enterprise mobility support | .xi |

## Ν

| notational conventions | x    |
|------------------------|------|
| numeric bar codes      | 4-48 |
| for pin entry          | 1-21 |

### Ρ

| pairing                |
|------------------------|
| SPP                    |
| windows mobile device  |
| passkey1-7, 1-11       |
| numeric bar codes 1-21 |
| pin 1-7, 1-11, 1-23    |
| default 1-23           |
| numeric bar codes 1-21 |
| prefixesB-7            |

## R

| resetting scanner   | 3-4 |
|---------------------|-----|
| to factory defaults | 3-4 |

## S

| sample bar codes        |
|-------------------------|
| save configuration 3-22 |
| scanner defaults 3-2    |
| scanning                |
| aiming 2-1              |
| button                  |
| errors                  |
| parameters 3-1          |
| scan angle              |
| sequence example 4-1    |
| transmitting data 2-2   |
| service informationxi   |
| setup                   |
| bluetooth               |
| charging                |
| configuring scanner     |
| connecting to host 1-5  |
|                         |

| cradle                          |
|---------------------------------|
| editing configuration file 1-23 |
| scanner                         |
| unpacking 1-2                   |
| specifications                  |
| standard defaults               |
| suffixesB-7                     |
| support xi                      |
| Symbol code identifiersB-2      |
| symbology default parameters    |

#### Т

| technical specifications | 5-3 |
|--------------------------|-----|
| time                     |     |
| setting                  | 3-6 |
| transmitting data        | 2-2 |
| bluetooth                | 2-2 |
| troubleshooting          | 5-2 |

# U

| unpacking1                  | -2 |
|-----------------------------|----|
| unpairing 1-20, 3-2         | 13 |
| USB                         | -1 |
| port                        | -1 |
| user interface              | -3 |
| LED definitions2            | -3 |
| user preferences parameters | -2 |

#### V

| version   |      |          |
|-----------|------|----------|
| bar codes | <br> | <br>3-21 |

#### W

| windows m | obile device |            |
|-----------|--------------|------------|
| pairing   |              | 1-12, 1-15 |

# **Quick Start Instructions**

| Getting Started                                   |                  |
|---------------------------------------------------|------------------|
| Device Layout: Buttons / LEDs / USB Port          | 1-1, 2-1, 2-2    |
| Charging                                          | 1-3, 1-5, 2-3    |
| Battery strength LED                              | 1-3              |
| LED indication table                              | 2-3              |
| Batch Operation                                   |                  |
| BarcodeFile.txt - file storing batch scanned data | 2-2              |
| Batch data transfer process                       | 1-3. 1-5         |
| Clearing all bar code data                        |                  |
| Bluetooth Operation                               | ,,,,             |
| Bluetooth profile options                         | 1-5              |
| Pairing                                           |                  |
| Serial Port Profile                               |                  |
| Bar code for SPP mode                             |                  |
|                                                   | 1.23 1.18        |
| DC heet                                           | 1 0              |
| PC 110SL                                          | 1-9              |
|                                                   | 1-15             |
| UIU<br>Den se de facil. UD res de                 | 0.40             |
| Bar code for HID mode                             | 3-13             |
|                                                   | 1-21             |
|                                                   | 1-6              |
|                                                   | 1-12             |
|                                                   | 2-2              |
| Out of range behavior                             | 2-3              |
| Developer Recommendations                         |                  |
| Bluetooth connection options                      | 1-6, 2-2         |
| Batch programming option / Autorun.inf            | 2-2              |
| Staging multiple scanners                         |                  |
| Programming a golden scanner via bar codes        | 1-22             |
| Generating a config.ini file                      | 1-22             |
| Editing the config.ini file                       | 1-23             |
| Staging multiple scanners                         | 1-22             |
| Frequently Used Parameters                        |                  |
| Reset to Factory Defaults                         | 3-4              |
| Default parameter settings tables                 | 3-2, A-1         |
| Programming Time/Date                             | - 1-23, 3-5, 3-6 |
| Enabling Time/Date stamp                          | 1-23             |
| Beeper settings                                   | - 3-8, 3-9, 3-10 |
| Disable All Symbologies                           | 3-14             |
| Data formatting (Prefix/Suffix values) 3-17,      | 3-18, 3-19, B-7  |
| Numeric bar codes                                 |                  |
| HID Pairing                                       | 1-21             |
| Time / Date entry                                 | 3-6              |
| Numeric bar codes for general use                 | 4-48             |
| Sleep mode                                        | 1-24             |
| Bluetooth Profiles (HID and SPP)                  | 3-13             |

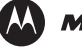

#### 🔛 MOTOROLA

Motorola, Inc. One Motorola Plaza Holtsville, New York 11742, USA 1-800-927-9626 http://www.motorola.com/enterprisemobility

MOTOROLA and the Stylized M Logo and Symbol and the Symbol logo are registered in the U.S. Patent and Trademark Office. All other product or service names are the property of their respective owners. © Motorola, Inc. 2010

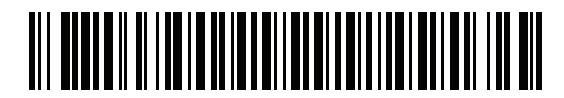

72E-136088-01 Revision A - July 2010